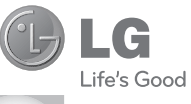

DEUTSCH ENGLISH

#### **Allgemeine Anfragen**

<LG Informationscenter für Kunden>

#### 01805-4737-84

\* Vergewissern Sie sich, dass diese Rufnummer korrekt ist, bevor Sie anrufen.

#### **General Inquiries**

<LG Customer Information Center>

#### 01805-4737-84

\* Make sure the number is correct before making a call.

 $\frac{\text{Benutzerhandbuch}}{KM570}$ 

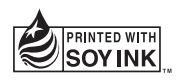

**CE0168** ①

P/NO : MMBB0000000

www.lgmobile.com

| FM-         | Der FM-Transmitter kann in allen europäischen<br>Ländern verwendet werden, mit Ausnahme von |
|-------------|---------------------------------------------------------------------------------------------|
| Transmitter | Zypern und Griechenland, wo die Verwendung<br>Einschränkungen unterliegt.                   |

Bluetooth QD ID B016265

# KM570 Benutzerhandbuch

Herzlichen Glückwunsch zum Kauf des modernen und kompakten Mobiltelefons KM570 von LG, das für den Betrieb mit hochmoderner, digitaler Mobilfunk-Technologie geeignet ist.

Der Inhalt dieses Handbuchs kann je nach Modell oder Software des Mobiltelefons oder nach Dienstanbieter variieren.

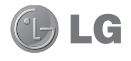

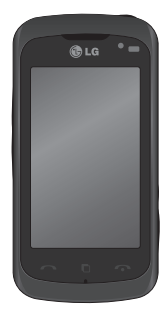

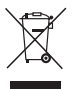

#### Entsorgung Ihres Altgeräts

1 Wenn dieses Symbol eines

durchgestrichenen Abfalleimers auf einem Produkt angebracht ist, unterliegt dieses Produkt der europäischen Richtlinie 2002/96/EC.

- 2 Alle Elektro- und Elektronik-Altgeräte müssen getrennt vom Hausmüll in staatlichen oder kommunalen Sammeleinrichtungen und entsprechend den geltenden Vorschriften entsorgt werden.
- 3 Durch eine vorschriftsmäßige Entsorgung von Altgeräten können schädliche Auswirkungen auf Mensch und Umwelt vermieden werden.
- 4 Genauere Informationen zur Entsorgung von Altgeräten erhalten Sie bei den lokalen Behörden, der Entsorgungseinrichtung oder dem Fachhändler, bei dem Sie das Produkt erworben haben.

# Inhalt

| Richtlinien für eine sichere und<br>effiziente Handhabung                                                                                                    | 5                                                  |
|----------------------------------------------------------------------------------------------------|----------------------------------------------------|
| Ihr neues Mobiltelefon                                                                                                    | 11                                                 |
| SIM-Karte und Akku einsetzen/Akku                                                                                                    |                                                    |
| laden                                                                                                    | 13                                                 |
| Speicherkarte<br>Einsetzen der Speicherkarte<br>Formatieren der Speicherkarte                                                                                                    | <b>15</b><br>15<br>15                              |
| Ihre Startseite                                                                                                    | 16                                                 |
| Touchscreen-Tipps<br>Näherungssensor<br>Touchscreen-Steuerung<br>Die Schnelltasten<br>Multitasking-Funktion<br>Profil in der Statusleiste ändern<br>Anzeigen der Statusleiste<br>Anzufe<br>Einen Sprachanruf oder einen | 16<br>16<br>16<br>18<br>18<br>18<br>18<br>19<br>20 |
| Videoanruf tätigen<br>Mithilfe des Kontaktverzeichnisses<br>anrufen                                                                                                    | 20<br>20                                           |
| Sprachanrufs<br>Optionen während eines Anrufs<br>Speed Dialling [Kurzwahl]<br>Neuer Anruf.<br>Anruflisten anzeigen                                                                                                    | 20<br>21<br>21<br>22<br>22                         |
| Ändern der Rufeinstellung<br>Allgemeine Rufeinstellungen                                                                                                    | 22<br>23                                           |

| Kontakte                          | 25 |
|-----------------------------------|----|
| Kontakte suchen                   | 25 |
| Neuen Kontakt hinzufügen          | 25 |
| Eine Gruppe erstellen             | 26 |
| Kontakteinstellungen ändern       | 26 |
| Informationen anzeigen            | 27 |
| Nachrichten/E-Mails               | 28 |
| Nachrichten                       | 28 |
| Senden von Nachrichten            | 28 |
| Text eingeben                     | 28 |
| T9-Modus                          | 29 |
| ABC-Modus                         | 29 |
| 123-Modus                         | 29 |
| Handschrifterkennung              | 29 |
| E-Mail einrichten                 | 29 |
| Microsoft Exchange-E-Mail-Konto   | 30 |
| E-Mails abrufen                   | 30 |
| E-Mail vom neuen Konto senden     | 30 |
| E-Mail-Einstellungen ändern       | 30 |
| Nachrichtenordner                 | 31 |
| Einstellungen für Textnachrichten |    |
| ändern                            | 32 |
| Einstellungen für Multimedia-     |    |
| Nachrichten (MMS) ändern          | 33 |
| Andere Einstellungen ändern       | 34 |
| Social Networking Services (SNS)  | 34 |
| Facebook                          | 35 |
| Kamera                            | 36 |
| Der Sucher                        | 36 |
| Ein Foto machen                   | 37 |

| Nach der Aufnahme des Fotos         | 37  |
|-------------------------------------|-----|
| Erweiterte Einstellungen            | 38  |
| Videokamera                         | 40  |
| Der Sucher                          | 40  |
| Aufnehmen von Videos                | 41  |
| Nach der Aufnahme des Videos        | 41  |
| Erweiterte Einstellungen            | 42  |
| Ihre Fotos und Videos               | 44  |
| Fotos und Videos ansehen            | 44  |
| Fotos mit der Zoom-Funktion anseher | 144 |
| Lautstärke einstellen, wenn Sie ein |     |
| Video ansehen                       | 44  |
| Standbild aus Videoaufnahmen        | 44  |
| Fotos als Diashow ansehen           | 45  |
| Foto als Hintergrundbild festlegen  | 45  |
| Fotos bearbeiten                    | 46  |
| Text zu Fotos hinzufügen            | 47  |
| Fotos zuschneiden                   | 47  |
| Foto ändern                         | 47  |
| Effekt zu Fotos hinzufügen          | 48  |
| Länge des Videos zuschneiden        | 49  |
| Zwei Videos mischen                 | 49  |
| Mischen von Fotos und Videos        | 50  |
| Text zu Videos hinzufügen           | 50  |
| Foto-Überlagerung                   | 51  |
| Soundtrack zum Video hinzufügen     | 51  |
| Sprachaufzeichnung hinzufügen       | 52  |
| Videogeschwindigkeit verändern      | 52  |
| Einen Film erstellen                | 53  |

| Unterhaltung                          | 54 |
|---------------------------------------|----|
| Bilder                                | 54 |
| Optionenmenü "Bilder"                 | 54 |
| Fotos senden                          | 54 |
| Ein Bild auswählen                    | 54 |
| Bilder drucken                        | 55 |
| Bilder kopieren und verschieben       | 55 |
| Sounds                                | 56 |
| Töne einstellen                       | 56 |
| Videos                                | 56 |
| Videos ansehen                        | 56 |
| Videoclip senden                      | 56 |
| Spiele & mehr                         | 57 |
| Java-Spiel oder Java-Anwendung        |    |
| installieren                          | 57 |
| Dokumente                             | 58 |
| Datei auf das Mobiltelefon übertragen | 58 |
| Andere                                | 58 |
| Musik                                 | 58 |
| Übertragen von Musik auf das          |    |
| Mobiltelefon                          | 59 |
| Musiktitel abspielen                  | 60 |
| Eine Playlist erstellen               | 60 |
| Ruftöne erstellen                     | 60 |
| Radio                                 | 61 |
| Radiostationen suchen                 | 61 |
| Musik über den FM-Transmitter         |    |
| wiedergeben                           | 62 |

# Inhalt

| DIC | nstprogramme                                                                                                    | 63                                                             |
|-----|----------------------------------------------------------------------------------------------------|----------------------------------------------------------------|
|     | Wecker einstellen                                                                                                    | 63                                                             |
|     | Hinzufügen eines neuen Termins                                                                                                    | 63                                                             |
|     | Elemente zur Aufgabenliste hinzufügen                                                                                                    | 64                                                             |
|     | Datumrechner                                                                                                    | 64                                                             |
|     | Notiz hinzufügen                                                                                                    | 65                                                             |
|     | Sprachaufnahme                                                                                                    | 65                                                             |
|     | Ton- und Sprachaufnahme                                                                                                    | 65                                                             |
|     | Taschenrechner                                                                                                    | 66                                                             |
|     | Umrechnen von Einheiten                                                                                                    | 66                                                             |
|     | Stadt zur Weltzeituhr hinzufügen                                                                                                    | 66                                                             |
|     | Stoppuhr                                                                                                    | 67                                                             |
|     | Skizzen                                                                                                    | 67                                                             |
|     | Skizzen hinzufügen                                                                                                    | 67                                                             |
| PC- | Synchronisation                                                                                                    | 68                                                             |
|     | LG PC Suite auf dem PC installieren                                                                                                    | 68                                                             |
|     | Mobiltelefon mit PC verbinden                                                                                                    | 68                                                             |
|     | Telefoninformationen sichern und                                                                                                    |                                                                |
|     | wiederherstellen                                                                                                    | 00                                                             |
|     |                                                                                                    | bð                                                             |
|     | Telefondaten auf dem PC ansehen                                                                                                    | 69                                                             |
|     | Telefondaten auf dem PC ansehen<br>Kontakte synchronisieren                                                                                                    | 69<br>69                                                       |
|     | Telefondaten auf dem PC ansehen<br>Kontakte synchronisieren<br>Nachrichten synchronisieren                                                                                                    | 69<br>69<br>69                                                 |
|     | Telefondaten auf dem PC ansehen<br>Kontakte synchronisieren<br>Nachrichten synchronisieren<br>Ihr Mobiltelefon als                                                                                                    | 69<br>69<br>69                                                 |
|     | Telefondaten auf dem PC ansehen<br>Kontakte synchronisieren<br>Nachrichten synchronisieren<br>Ihr Mobiltelefon als<br>Massenspeichergerät                                                                                                    | 68<br>69<br>69<br>69<br>70                                     |
| Bro | Telefondaten auf dem PC ansehen<br>Kontakte synchronisieren<br>Nachrichten synchronisieren<br>Ihr Mobiltelefon als<br>Massenspeichergerät<br>wser                                                                                                    | 68<br>69<br>69<br>69<br>70<br><b>71</b>                        |
| Bro | Telefondaten auf dem PC ansehen<br>Kontakte synchronisieren<br>Nachrichten synchronisieren<br>Ihr Mobiltelefon als<br>Massenspeichergerät<br>wser                                                                                                    | 68<br>69<br>69<br>70<br>70<br>71<br>71                         |
| Bro | Telefondaten auf dem PC ansehen<br>Kontakte synchronisieren<br>Nachrichten synchronisieren<br>Ihr Mobiltelefon als<br>Massenspeichergerät<br>wser<br>Zugriff zum Internet                                                                                            | 68<br>69<br>69<br>70<br>70<br>71<br>71                         |
| Bro | Telefondaten auf dem PC ansehen<br>Kontakte synchronisieren<br>Nachrichten synchronisieren<br>Ihr Mobiltelefon als<br>Massenspeichergerät<br>wser<br>Zugriff zum Internet<br>Google                                                                                  | 68<br>69<br>69<br>69<br>70<br>71<br>71<br>71<br>71<br>71       |
| Bro | Telefondaten auf dem PC ansehen<br>Kontakte synchronisieren<br>Nachrichten synchronisieren<br>Ihr Mobiltelefon als<br>Massenspeichergerät<br>wser<br>Zugriff zum Internet<br>Google<br>Lesezeichen hinzufügen und darauf                                             | 68<br>69<br>69<br>69<br>70<br>71<br>71<br>71<br>71             |
| Bro | Telefondaten auf dem PC ansehen<br>Kontakte synchronisieren<br>Nachrichten synchronisieren<br>Ihr Mobiltelefon als<br>Massenspeichergerät<br>wser<br>Zugriff zum Internet<br>Google<br>Zugriff auf Google-Dienste<br>Lesezeichen hinzufügen und darauf<br>zugreifen. | 68<br>69<br>69<br>70<br>70<br>71<br>71<br>71<br>71<br>71<br>71 |

| RSS-Reader verwenden       72         Seite speichern       73         Auf gespeicherte Seite zugreifen       73         Browserverlauf ansehen       73         Browserverlauf ansehen       73         Verwenden des Telefons als Modem 73 |
|----------------------------------------------------------------------------------------------------|
| Finetellungen 75                                                                                                    |
| Profile anpassen                                                                                                    |
| Technicale Deter                                                                                                    |
| rechnische Daten 83                                                                                                    |
| Service-Center                                                                                                    |
| Zubehör 85                                                                                                    |
| Fehlerbehebung                                                                                                    |
| Glossar 90                                                                                                    |
| W. V V V V V V V V V V V V V V V V V V V                                                                                                    |

### Richtlinien für eine sichere und effiziente Handhabung

Lesen Sie diese einfachen Richtlinien sorgfältig durch. Die Nichtbeachtung dieser Richtlinien kann gefährlich oder gesetzeswidrig sein.

#### Sicherheitshinweis über die Einwirkung elektromagnetischer Energie im Radiofrequenzbereich

Informationen zur Einwirkung elektromagnetischer Felder und zur Spezifischen Absorptionsrate (SAR). Das Mobiltelefon KM570 entspricht den geltenden Sicherheitsbestimmungen hinsichtlich der Einwirkung elektromagnetischer Felder, Diese Bestimmungen basieren auf wissenschaftlichen Richtlinien. die auch Sicherheitsabstände definieren, um eine gesundheitliche Gefährdung von Personen (unabhängig von Alter und alloemeinem Gesundheitszustand) auszuschließen.

 In den Richtlinien hinsichtlich der Einwirkung elektromagnetischer Felder wird eine Maßeinheit verwendet, die als Spezifische Absorptionsrate bzw. SAR bezeichnet wird. Der SAR-Wert wird mit standardisierten Testmethoden ermittelt, bei denen das Telefon in allen getesteten Frequenzbändern mit der höchsten zulässigen Sendeleistung betrieben wird.

- Auch wenn Unterschiede zwischen den SAR-Werten verschiedener LG-Telefonmodelle bestehen, entsprechen sie in jedem Fall den geltenden Richtlinien hinsichtlich der Einwirkung elektromagnetischer Felder.
- Der von der Internationalen Kommission für den Schutz vor nichtionisierenden Strahlen (International Commission on Non-Ionizing Radiation Protection, ICNIRP) empfohlene SAR-Grenzwert liegt bei 2 W/Kg gemittelt über zehn (10) Gramm Gewebe.
- Der höchste für dieses Telefonmodell mit DASY4 ermittelte SAR-Wert bei Verwendung am Ohr liegt bei 0.994 W/kg (10 g) bzw. 1.20 W/ kg (10 g), wenn das Gerät am Körper getragen wird.

## Richtlinien für eine sichere und effiziente Handhabung

 Einige Länder/Regionen haben den von IEEE (Institute of Electrical and Electronics Engineers) empfohlenen SAR-Grenzwert übernommen. Dieser liegt bei 1,6 W/Kg gemittelt über ein (1) Gramm Gewebe.

#### Pflege und Wartung des Telefons

▲ WARNUNG: Verwenden Sie ausschließlich Akkus, Ladegeräte und Zubehörteile, die für die Verwendung mit diesem Mobiltelefon zugelassen sind. Die Verwendung anderer Teile kann zum Erlöschen der Zulassungen oder Garantien für dieses Mobiltelefon führen und kann gefährlich sein.

 Öffnen Sie dieses Mobiltelefon nicht. Sollten Reparaturen erforderlich sein, wenden Sie sich an einen qualifizierten Kundendienstmitarbeiter.
 LG ist berechtigt, bei Reparaturen im Rahmen der Garantie neue oder überholte Ersatzteile oder Platinen zu verwenden, sofern diese über den gleichen Funktionsumfang verfügen wie die zu ersetzenden Teile.

- Bewahren Sie dieses Mobiltelefon nicht in der N\u00e4he elektrischer Ger\u00e4te auf (z.B. Fernsehger\u00e4te, Radios, PCs).
- Halten Sie das Telefon von Wärmequellen wie Heizungen oder Herdplatten fern.
- Lassen Sie das Telefon nicht fallen.
- Setzen Sie das Telefon keinen starken Erschütterungen oder Stößen aus.
- Schalten Sie das Telefon aus, wenn dies aufgrund von jeweils geltenden Bestimmungen erforderlich ist. Verwenden Sie Ihr Telefon beispielsweise nicht in Krankenhäusern, da andernfalls die Funktionalität empfindlicher medizinischer Geräte beeinträchtigt werden kann.

- Fassen Sie das Telefon während des Ladevorgangs nicht mit nassen Händen an. Dadurch kann es zu einem elektrischen Schock oder einer schweren Beschädigung des Telefons kommen.
- Laden Sie das Telefon nicht in der Nähe von entflammbarem Material auf, da das Telefon heiß werden kann und somit eine Brandgefahr darstellt.
- Reinigen Sie das Gerät außen mit einem trockenen Tuch (verwenden Sie keine Lösungsmittel wie Benzin, Verdünner oder Alkohol).
- Legen Sie das Telefon beim Aufladen nicht auf Polstermöbel.
- Das Telefon sollte in einer gut belüfteten Umgebung aufgeladen werden.
- Bewahren Sie das Telefon nicht in sehr verrauchten oder staubigen Umgebungen auf.
- Bewahren Sie das Telefon nicht in der N\u00e4he von Gegenst\u00e4nden mit Magnetstreifen (Kreditkarten, Flugscheine usw.) auf, da andemfalls die auf dem

Magnetstreifen gespeicherten Informationen beschädigt werden könnten.

- Berühren Sie das Display nicht mit spitzen oder scharfen Gegenständen; andernfalls kann das Telefon beschädigt werden.
- Setzen Sie das Telefon keiner Feuchtigkeit oder Nässe aus.
- Verwenden Sie Zubehörteile (wie z. B. Kopfhörer) immer mit der erforderlichen Sorgfalt. Berühren Sie die Antenne nicht unnötig.

# Effiziente Verwendung des Telefons

#### Elektronische Geräte

Bei Mobiltelefonen kann es zu Interferenzen kommen, die die Leistung beeinträchtigen können.

 Verwenden Sie das Mobiltelefon nicht unerlaubt in der Nähe medizinischer Geräte. Wenn Sie einen Herzschrittmacher tragen, bewahren Sie das Telefon nicht in der Nähe des Herzschrittmachers (z. B. in der Brusttasche) auf.

# Richtlinien für eine sichere und effiziente Handhabung

- Einige Hörhilfen können durch Mobiltelefone beeinträchtigt werden.
- Bei Fernsehgeräten, Radios, PCs usw. können ebenfalls leichte Interferenzen auftreten.

#### Sicherheit im Straßenverkehr

Erkundigen Sie sich über die jeweils geltenden Gesetze und Bestimmungen über die Verwendung von Mobiltelefonen in Fahrzeugen.

- Benutzen Sie während der Fahrt kein Handtelefon.
- Richten Sie Ihre ganze Aufmerksamkeit auf den Straßenverkehr.
- Verwenden Sie, sofern verfügbar, eine Freisprecheinrichtung.
- Parken Sie ggf. zuerst das Fahrzeug, bevor Sie Anrufe tätigen oder entgegennehmen.

- Elektromagnetische Strahlen können u.U. elektronische Systeme in Ihrem Fahrzeug stören, wie beispielsweise das Autoradio oder Sicherheitssysteme.
- Wenn Sie Musik hören, während Sie unterwegs sind, stellen Sie sicher, dass die Lautstärke auf ein angemessenes Maß eingestellt ist, so dass Sie Ihre Umgebung wahrnehmen. Dies ist vor allem dann wichtig, wenn Sie sich in der Nähe einer Straße befinden.

#### Vermeiden von Hörschäden

Wenn Sie längere Zeit einem hohen Geräuschpegel ausgesetzt sind, können Hörschäden auftreten. Wir empfehlen deshalb, dass Sie das Telefon beim Ein- und Ausschalten nicht ans Ohr halten. Es empfiehlt sich außerdem, die Lautstärke von Musik und Anrufen auf ein angemessenes Maß einzustellen.

### Sprenggebiete

Benutzen Sie das Telefon nicht in Sprenggebieten. Beachten Sie die Einschränkungen, und befolgen Sie alle geltenden Vorschriften und Regeln.

### Explosionsgefährdete Orte

- Verwenden Sie das Telefon nicht in der Nähe von Kraftstoffen oder Chemikalien.
- Transportieren und lagern Sie keine brennbaren Flüssigkeiten, Gase oder Explosivstoffe im selben Raum des Fahrzeugs, in dem sich auch das Mobiltelefon oder Mobiltelefonzubehör befindet.

### In Flugzeugen

In einem Flugzeug können Telefone zu Interferenzen führen.

- Schalten Sie daher Ihr Mobiltelefon aus, bevor Sie in ein Flugzeug steigen.
- Verwenden Sie es auch nicht während des Aufenthalts auf dem Flughafengelände, sofern dies

nicht ausdrücklich vom Personal erlaubt wurde.

#### Kinder

Bewahren Sie das Mobiltelefon an einem sicheren Ort außerhalb der Reichweite von Kleinkindern auf. Es enthält Kleinteile, die verschluckt oder eingeatmet werden könnten.

### Notrufe

Notrufe sind möglicherweise nicht in allen Mobilfunknetzen möglich. Verlassen Sie sich daher bei Notrufen nie ausschließlich auf ein Mobiltelefon. Weitere Informationen dazu erhalten Sie von Ihrem Dienstanbieter.

#### Hinweise zum Akku und zur Pflege des Akkus

 Es ist nicht erforderlich, den Akku vor dem Laden vollständig zu entladen. Anders als bei herkömmlichen Akkus tritt bei diesem Akku kein Memory-Effekt auf, der die Leistung vermindert.

# Richtlinien für eine sichere und effiziente Handhabung

- Verwenden Sie ausschlie
  ßlich Akkus und Ladegeräte von LG. Ladegeräte von LG sind so ausgelegt, dass die Lebensdauer des Akkus optimiert wird.
- Öffnen Sie den Akku nicht und schließen Sie ihn nicht kurz.
- Achten Sie darauf, dass die Kontakte des Akkus sauber sind.
- Tauschen Sie den Akku aus, wenn die Leistung nicht mehr zufrieden stellend ist. Ein Akku kann mehrere hundert Mal aufgeladen werden, bevor er ausgetauscht werden muss.
- Wenn Sie den Akku längere Zeit nicht verwendet haben, laden Sie ihn erneut auf, um maximale Leistung zu erzielen.
- Setzen Sie das Ladegerät keiner direkten Sonneneinstrahlung oder hoher Luftfeuchtigkeit (z. B. in einem Badezimmer) aus.
- Bewahren Sie den Akku nicht in sehr heißen oder sehr kalten Räumen auf, da dies die Leistung beeinträchtigen kann.

- Entsorgen Sie unbrauchbar gewordene Akkus gemäß den Anweisungen des Herstellers. Nutzen Sie Recycling, wenn dies möglich ist. Geben Sie Akkus nicht einfach in den Hausmüll.
- Wenn Sie den Akku ersetzen müssen, wenden Sie sich an einen LG Electronics Service Point oder Händler in Ihrer Nähe.
- Entfernen Sie das Ladegerät immer aus der Steckdose, wenn das Telefon voll aufgeladen ist. So vermeiden Sie, dass das Ladegerät unnötig Strom verbraucht.
- Die tatsächliche Lebensdauer des Akkus ist abhängig von der Netzwerkkonfiguration, den Produkteinstellungen, dem Gebrauch und den Umgebungsbedingungen.

# Ihr neues Mobiltelefon

| Anschluss für Freisprechanlage oder –<br>Stereo-Kopfhörer                                                                                       | •  |      | 01 <u>8</u> |
|----------------------------------------------------------------------------------------------------|----|------|-------------|
| Ein-/Austaste / Sperren/Entsperren-Tas<br>Schaltet das Telefon ein/aus.<br>Hörer                                                                | te |      |             |
| Internes Kameraobiektiv                                                                                                    |    | o    |             |
|                                                                                                    | 7  | 🕒 LG | •           |
| Näherungssensor                                                                                                    |    |      |             |
| ▲ WARNUNG: Feuchtigkeit<br>auf dem Näherungssensor kann<br>zu Fehlfunktionen führen. Bitte<br>halten Sie die Oberfläche des<br>Sensors trocken. |    |      |             |
| Ende-Taste                                                                                                    |    |      |             |
| Lehnt einen Anruf ab.                                                                                                    |    |      |             |
| Einmal berühren, um zum Homescreen zurückzukehren.                                                                                              |    | ۰.   |             |
| Anruf-Taste                                                                                                    |    |      |             |
| Wählt eine Telefonnummer und                                                                                                    |    |      |             |
| beantwortet eingehende Anrufe.                                                                                                    |    |      |             |
| Multitasking-Taste                                                                                                    |    |      |             |

▲ WARNUNG: Das Display und der Touchscreen können beschädigt werden, wenn Sie schwere Gegenstände auf das Telefon legen oder sich darauf setzen. Verdecken Sie den Näherungssensor nicht mit einem Schutzüberzug oder einer Abdeckung. Dies kann zu Fehlfunktionen des Sensors führen.

### Ihr neues Mobiltelefon

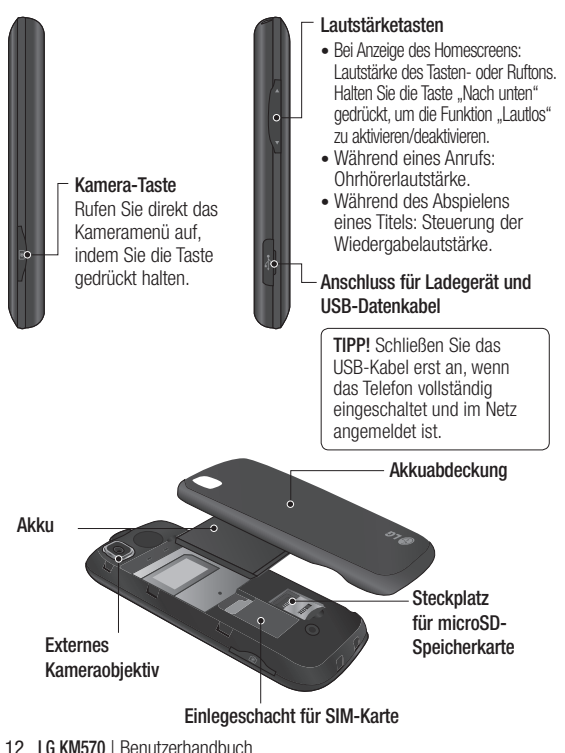

# SIM-Karte und Akku einsetzen/Akku laden

 Drücken Sie oben am Telefon die Taste zum Herausnehmen des Akkus, und halten Sie sie gedrückt. Heben Sie die Akkuabdeckung hoch.

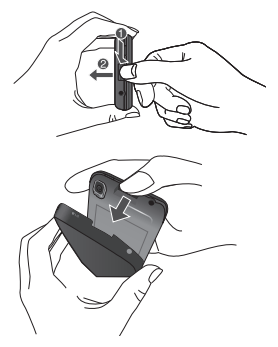

Greifen Sie das obere Ende des Akkus, und entnehmen Sie ihn aus dem Akkufach.

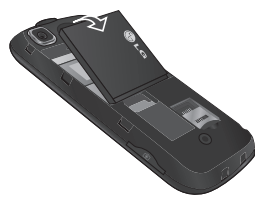

▲ WARNUNG: Entfernen Sie den Akku nur bei ausgeschaltetem Telefon. Andernfalls können Schäden am Telefon auftreten.

2 Setzen Sie die SIM-Karte in die dafür vorgesehene Halterung ein. Die goldfarbenen Kontakte auf der SIM-Karte müssen dabei nach unten zeigen. Um die SIM-Karte zu entfernen, ziehen Sie sie vorsichtig heraus.

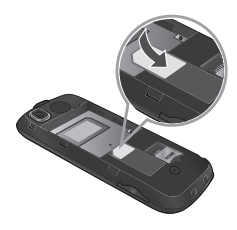

3 Legen Sie den Akku zuerst mit dem unteren Ende am unteren Rand des Akkufachs ein. Vergewissern Sie sich, dass die Kontakte des Akkus die Kontakte des Telefons berühren. Drücken Sie anschließend das obere Ende des Akkus hinein, bis es einrastet.

### SIM-Karte und Akku einsetzen/Akku laden

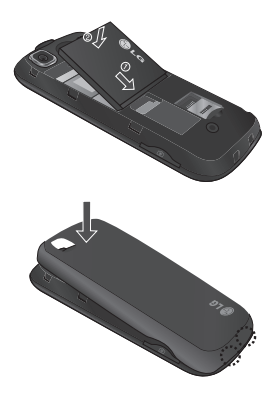

- 4 Vergewissern Sie sich, ob der Akku vor dem ersten Gebrauch des Telefons vollständig aufgeladen ist.
- 5 Verbinden Sie den Stecker des Ladegeräts mit dem Anschluss an der Seite des Telefons.
- 6 Schließen Sie das andere Ende des Ladegeräts an eine Netzsteckdose an.

7 Der Akku ist dann vollständig aufgeladen, wenn die Ladekontrollanzeige nicht mehr steigt.

HINWEIS: Um die Lebensdauer des Akkus zu verbessern, muss dieser beim ersten Ladevorgang vollständig aufgeladen werden. Laden Sie dazu das Mobiltelefon über Nacht auf, auch wenn die Meldung "Akku geladen" schon früher erscheint.

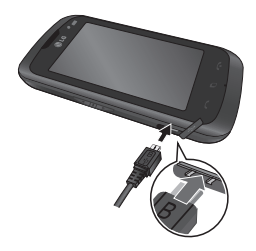

# Speicherkarte

### Einsetzen der Speicherkarte

Sie können den Speicherplatz des Telefons mit einer microSD-Speicherkarte erweitern.

HINWEIS: Die Speicherkarte ist als optionales Zubehör erhältlich.

- 1 Entfernen der Akkuabdeckung
- 2 Drücken Sie gegen den Steckplatz für die microSD-Speicherkarte, um die Verriegelung aufzuheben.
- 3 Öffnen Sie den Steckplatz.

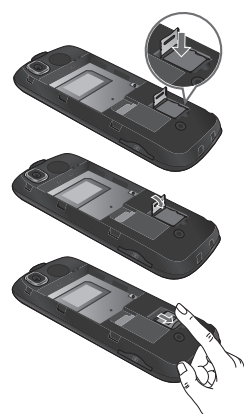

- 4 Legen Sie die microSD-Speicherkarte in den Einlegeschacht. Die goldfarbenen Kontakte müssen dabei nach unten zeigen.
- 5 Schließen Sie den Steckplatz, und verriegeln Sie ihn mit leichtem Druck.
- 6 Setzen Sie die Abdeckung ein.

#### Formatieren der Speicherkarte

Möglicherweise ist Ihre Speicherkarte bereits formatiert. Ist dies nicht der Fall, müssen Sie sie formatieren, bevor Sie sie nutzen können.

HINWEIS: Beim Formatieren werden alle vorhandenen Dateien gelöscht.

- Berühren Sie im Homescreen E, und wählen Sie in der Registerkarte EINSTELLUNGEN die Option Telefon.
- 2 Berühren Sie Speicherstatus und wählen Sie Speicherkarte.
- Berühren Sie Format. und bestätigen Sie Ihre Wahl.
- 4 Geben Sie das Kennwort ein, falls eines festgelegt ist. Ihre Karte wird daraufhin formatiert und kann verwendet werden.

HINWEIS: Falls sich auf Ihrer Speicherkarte Daten befinden, kann sich die Ordnerstruktur nach dem Formatieren verändert haben, da alle Dateien gelöscht wurden.

# Ihre Startseite

### Touchscreen-Tipps

- Bitte nur leicht berühren. Der Touchscreen ist empfindlich genug, um schon auf die leichteste Berührung zu reagieren.
- Mit der Fingerspitze das gewünschte Objekt leicht berühren. Achten Sie dabei darauf, dass Sie nicht die Tasten für andere Funktionen berühren.
- Wenn Sie das Telefon über einen gewissen Zeitraum nicht verwenden, wird automatisch die Telefonsperre aktiviert.
- Wenn die Beleuchtung ausgeschaltet ist, drücken Sie entweder die Ein/Austaste oder heben die Tastensperre auf, um wieder zum Homescreen zu gelangen.

#### Näherungssensor

Wenn Sie das Telefon während eines eingehenden oder ausgehenden Anrufs an ihr Ohr halten, wird automatisch die Hintergrundbeleuchtung ausgeschaltet und die Tastensperre aktiviert.

Dadurch wird Akkuenergie gespart, und über die automatische Tastensperre bei Anrufen werden versehentliche Eingaben verhindert.

Somit muss das Telefon nicht mehr entsperrt werden, wenn Sie

16 LG KM570 | Benutzerhandbuch

während Anrufen Ihre Kontakte durchsuchen möchten.

#### Touchscreen-Steuerung

Die Steuerelemente auf dem Touchscreen des KM570 ändern sich dynamisch entsprechend der gerade ausgeführten Aufgabe.

#### Öffnen von Anwendungen

Zum Öffnen einer Anwendung berühren Sie einfach das jeweilige Symbol.

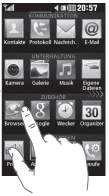

#### Bildlauf

Berühren Sie zum Blättern den Bildschirm und ziehen Sie ihn dabei von einer Seite zur anderen. Bei einigen Anzeigen, wie beispielsweise der Anrufliste, können Sie auch nach oben und unten blättern.

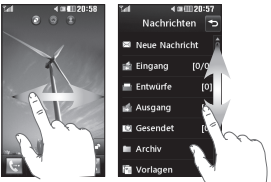

Sie können in iedem Homescreen die aewünschte Funktion direkt ziehen und darauf klicken

Aktiv

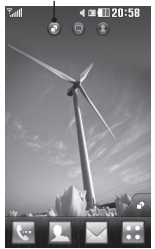

Widget-Homescreen -

Wenn Sie rechts unten im Display 🖉 berühren, wird das Mohiltelefon-Widget angezeigt. Wenn Sie ein Widaet durch Ziehen hinzufügen, wird das Widget an der Stelle erstellt, an der Sie es losgelassen haben.

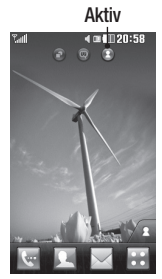

Δktiv

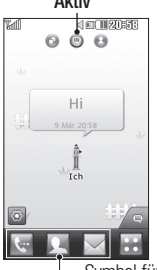

Kurzwahl-Homescreen – Wenn Sie 🔎 berühren. wird die Kurzwahlliste angezeigt. Auf dieser Startseite können Sie direkt Anrufe tätigen, Nachrichten senden oder Kontakte bearbeiten.

Livesquare-Homescreen: Im Livesquare-Homescreen können Sie einfach die einem Avatar zugewiesene Nummer anrufen oder eine SMS an diese Nummer senden. Wählen Sie einen Avatar und die gewünschte Schnellbefehlstaste aus, um die Anruf-, Nachrichtenoder Adressbuchfunktion zu nutzen.

Sie können alle sechs Avatare auf einmal markieren und ihnen aleichzeitig eine Nachricht senden.

Symbol für Schnellbefehlstaste

TIPP! Die Benutzeroberfläche basiert auf drei Arten von Homescreens Sie wechseln zwischen den Homescreens, indem Sie schnell von links nach rechts oder umgekehrt über das Display streichen.

# Ihre Startseite

### Die Schnelltasten

Durch einmaliges Berühren der Schnelltasten im Homescreen können Sie schnell auf die am häufigsten verwendeten Funktionen zugreifen.

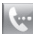

Berühren Sie diese Taste, um die Softtastatur aufzurufen und damit Anrufe zu tätigen.

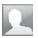

Berühren Sie dieses Symbol, um Ihre Kontakte zu öffnen. Um nach der Nummer zu suchen, die Sie wählen möchten, geben Sie den Namen des Kontakts über das Touchpad oben auf dem Bildschirm ein. Sie können auch neue Kontakte erstellen und vorhandene bearbeiten.

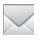

Berühren Sie dieses Symbol, um auf das Menü Nachrichten zuzugreifen. Hier können Sie neue SMS oder MMS erstellen oder Ihren Nachrichtenordner ansehen.

Berühren Sie dieses Symbol, um das Hauptmenü zu öffnen. Dieses ist in vier Kategorien unterteilt: KOMMUNIKATION, UNTERHALTUNG, ZUBEHÖR und EINSTELLUNGEN.

### Multitasking-Funktion

Berühren Sie die Multitasking-Taste , um das Multitasking-Menü zu öffnen. Hier sehen Sie alle derzeit aktiven Anwendungen und können durch einfaches Berühren darauf zugreifen.

Berühren Sie ᠲ, um im Hintergrund ausgeführte Anwendungen in der Statusleiste anzuzeigen.

### Profil in der Statusleiste ändern

Berühren Sie die Mitte der Statusleiste am oberen Rand des Bildschirms, um den **Statusbericht** zu öffnen. Angezeigt werden die aktuelle Uhrzeit, das Netzwerk, der Netzbetreiber sowie die Statusangaben zu Akku, Telefonspeicher, Speicherkarte, Profil, MP3 und Bluetooth. Hier können Sie den Profiltyp einstellen, den MP3-Player starten bzw. anhalten und Bluetooth aktivieren bzw. deaktivieren.

#### Anzeigen der Statusleiste

Mittels verschiedener Symbole zeigt die Statusleiste unter anderem die Signalstärke, neue Nachrichten, die Akkulaufzeit oder die Bluetoothbzw. GPRS-Aktivität an.

In der nachstehenden Tabelle werden die gängigen Symbole der Statusleiste erklärt.

| Symbol    | Beschreibung                                                    |  |
|-----------|-----------------------------------------------------------------|--|
|           | Multitasking-Funktion                                           |  |
| <b>F</b>  | Anzeige der Netzstärke<br>(Anzahl der Balken kann<br>variieren) |  |
| T         | Kein Netzwerksignal                                             |  |
| ∎an[]     | EDGE wird verwendet                                             |  |
| B         | Roaming                                                         |  |
| 8(        | Bluetooth ist aktiv                                             |  |
| ¢,        | Anrufe werden umgeleitet                                        |  |
|           | Verbleibende Akkulaufzeit                                       |  |
|           | Akku leer                                                       |  |
| $\bowtie$ | Neue SMS                                                        |  |

| Symbol           | Beschreibung                                                        |
|------------------|---------------------------------------------------------------------|
| 00               | Neue Sprachmitteilung                                               |
|                  | Nachrichten-Eingangsbox<br>ist voll                                 |
| X                | Senden der Nachricht<br>fehlgeschlagen                              |
| 函                | Senden der MMS fehlgeschlagen                                       |
| U                | Alarm ist eingestellt                                               |
| $\triangleleft$  | Profil "Normal" wird<br>verwendet                                   |
| 4                | Profil "Outdoor" wird<br>verwendet                                  |
| Ŕ                | Profil "Lautlos" wird<br>verwendet                                  |
| 6                | Headset wird verwendet                                              |
| B                | Flugmodus ist aktiviert                                             |
| <pre>P</pre>     | Profil "Mein Profil" wird<br>verwendet (Zahl im<br>Symbol variiert) |
| $\triangleright$ | Hintergrundmusik wird<br>abgespielt                                 |
|                  | Hintergrundmusik wurde<br>angehalten                                |
|                  | Speicherkarte ist<br>einsatzbereit                                  |

### Anrufe

#### Einen Sprachanruf oder einen Videoanruf tätigen

- 1 Berühren Sie 🔙, um das Tastenfeld zu öffnen.
- 2 Geben Sie die Nummer auf dem Tastenfeld ein.
- 3 Berühren Sie 🕓 , um den Anruf einzuleiten.
- 4 Berühren Sie die Ende-Taste, um den Anruf zu beenden.

**TIPP!** Um das "+" für internationale Anrufe einzugeben, halten Sie • gedrückt.

#### Mithilfe des Kontaktverzeichnisses anrufen

- Berühren Sie im Homescreen , um die Kontakte zu öffnen.
- 2 Berühren Sie oben im Display das Feld Name, und geben Sie über die Tastatur die ersten Buchstaben des gewünschten Kontakts ein.
- Berühren Sie in der gefilterten Liste das Anrufsymbol neben dem gewünschten Kontakt. Falls für diesen Kontakt mehrere

Nummern gespeichert sind, verwendet das Gerät die Standardnummer.

4 Sie können auch den Namen des Kontakts berühren und die gewünschte Nummer auswählen, falls für diesen Kontakt mehrere Telefonnummern angegeben sind. Einen Anruf über die Standardnummer können Sie auch tätigen, indem Sie auf drücken.

# Annehmen oder Abweisen eines Sprachanrufs

Wenn das Telefon klingelt, nehmen Sie den Anruf durch Berühren der Anruftaste entgegen.

Um das Klingeln stumm zu schalten, berühren Sie K. Dies ist besonders dann nützlich, wenn Sie bei einem Meeting vergessen haben, Ihr Profil auf Lautios zu schalten. Berühren Sie K. um ein eingehendes Gespräch abzuweisen.

#### Optionen während eines Anrufs

- Berühren Sie dieses Symbol, um einen Anruf zu halten.
- Berühren Sie dieses Symbol, um das Mikrofon abzuschalten, damit Ihr Gesprächspartner Sie nicht hören kann.
- Berühren Sie dieses Symbol, um die Freisprechfunktion einzuschalten.
- ➡ Wählen Sie während eines Anrufs aus einer Liste weiterer Optionen, z. B. "Nachrichten öffnen", um Nachrichten zu überprüfen, oder "Kontakte öffnen", um Kontakte zu suchen bzw. neue Kontakte hinzuzufügen. Sie können das Gespräch auch durch Berühren von "Anruf beenden" beenden.

Berühren Sie dieses Symbol, um das numerische Tastenfeld zu öffnen und in Menüs mit nummerierten Optionen zu navigieren. Zum Beispiel, um ein Call-Center oder einen automatischen Telefondienst anzurufen.

- + Berühren Sie dieses Symbol, um während eines Anrufs eine weitere Person hinzuzuschalten.
- Berühren Sie dieses Symbol, um während eines Anrufs Ihre Kontakte zu durchsuchen.

TIPP! Zum Blättern durch Optionen oder Ihre Kontaktliste berühren Sie ein unteres Element und fahren mit dem Finger über den Bildschirm nach oben. Die Liste verschiebt sich nach oben, wodurch darunter liegende Elemente sichtbar werden.

#### Speed Dialling [Kurzwahl]

Sie können häufig angerufenen Kontakten eine Kurzwahltaste zuweisen.

 Berühren Sie im Homescreen
 , und wählen Sie in der Registerkarte KOMMUNIKATION die Option Kontakte und dann Kurzwahl.

# Anrufe

- 2 Taste 1 ist fest eingestellt für die Mobilbox und kann nicht geändert werden. Durch Berühren kann jede Nummer einer Kurzwahl zugeordnet werden.
- 3 Ihre Kontakte öffnen sich. Wählen Sie durch einmaliges Berühren der Telefonnummer den Kontakt, dem Sie diese Kurzwahl zuordnen möchten. Sie können einen Kontakt suchen, indem Sie das Feld Name berühren und den Anfangsbuchstaben des gewünschten Kontakts eingeben.

#### Neuer Anruf

- 1 Berühren Sie während Ihres ersten Anrufs , und geben Sie die Nummer ein, die Sie anrufen möchten.
- 2 Berühren Sie 🔍, um den Anruf zu tätigen.
- 3 Beide Anrufe werden auf dem Bildschirm angezeigt. Ihr erster Anruf wird auf Halten gesetzt.
- 4 Um zwischen den Anrufen umzuschalten, berühren Sie O oder die Nummer des gehaltenen Anrufs.

5 Um einen oder beide Anrufe zu beenden, drücken Sie + und wählen Ende und anschließend Alle, Gehalten oder Aktiv.

Hinweis: Jeder getätigte Anruf ist kostenpflichtig.

#### Anruflisten anzeigen

Berühren Sie im Homescreen 🔝, und wählen Sie in der Registerkarte KOMMUNIKATION die Option Protokoll.

**TIPP!** Berühren einzelner Anrufprotokolle zeigt Datum, Zeit und Dauer des Anrufes an.

### Ändern der Rufeinstellung

Sie können das entsprechende Anrufmenü einstellen. Berühren Sie im Homescreen EI, und wählen Sie in der Registerkarte EINSTELLUNGEN die Option Anrufe.

Rufumleitung – Wählen Sie, ob Anrufe umgeleitet werden sollen. Anklopfen – Wählen Sie, ob Sie während eines Gesprächs über eingehende Anrufe benachrichtigt werden möchten. (abhängig von Ihrem Mobilfunkanbieter).

Anrufsperre – Sie können bestimmte Anrufe sperren lassen.

Festwahlnummern – Wählen Sie Nummern aus, die von Ihrem Telefon aus angerufen werden können. Sie brauchen dazu einen PIN2- Code von Ihrem Netzanbieter. Von diesem Mobiltelefon können dann nur noch Nummern aus der Festwahlliste angerufen werden.

Abwesenheitsmeldung – Wenn Sie einen Anruf abweisen, können Sie mit dieser Funktion schnell eine Nachricht senden. Diese Funktion ist z. B. in Besprechungen sehr hilfreich.

Anrufkosten – Zeigt die Kosten für den letzten Anruf oder alle Anrufe an. (Dieser Dienst ist netzabhängig und wird nicht von allen Anbietern unterstützt.) Anrufdauer – Zeigt die Kosten für die gewählten Nummern sowie die Anrufdauer aller eingehenden und ausgehenden Anrufe an. (Dieser Dienst ist netzabhängig und wird nicht von allen Anbieterm unterstützt.)

**Datenvolumen** – Zeigen Sie die Menge der empfangenen und gesendeten Daten in Kilobyte an.

Allgemein – Weitere Informationen finden Sie unter Allgemeine Rufeinstellungen.

Videoanruf-Einstellungen – Hier können Sie die Einstellungen für Videoanrufe ändern.

#### Allgemeine Rufeinstellungen

- 1 Berühren Sie im Homescreen , und wählen Sie in der Registerkarte EINSTELLUNGEN die Option Anrufe.
- 2 Blättern Sie nach unten und berühren Sie Allgemein. Hier können Sie die Einstellungen ändern für:

### Anrufe

Anruf ablehnen – Verschieben Sie den Schalter auf EIN, um die Liste mit abzuweisenden Anrufen zu markieren. Sie können das Textfeld berühren, um wahlweise aus allen Anrufen, bestimmten Kontakten oder Gruppen, Anrufen von nicht registrierten Nummern (nicht in Ihren Kontakten gespeicherten Nummern) oder Nummern ohne Anrufer-ID zu wählen. Berühren Sie Speichern, um die Einstellung zu ändern.

#### Eigene Nummer senden –

Wählen Sie, ob Ihre Nummer angezeigt werden soll, wenn Sie anrufen.

#### Autom. Wahlwiederholung -

Schieben Sie den Schalter nach links für EIN und nach rechts für AUS.

Minutenton – Schieben Sie den Schalter nach links auf EIN, damit während eines Anrufs jede Minute ein Signalton ertönt. BT-Rufannahme – Wählen Sie Freisprecheinrichtung, um einen Anruf über das Bluetooth-Headset entgegenzunehmen, oder wählen Sie Telefon, um einen eingehenden Anruf durch Drücken einer Taste auf dem Mobiltelefon anzunehmen.

#### Neue Nummer speichern –

Wählen Sie Ja, um eine neue Nummer zu speichern.

Näherungssensor – Schieben Sie den Schalter nach links für EIN oder nach rechts für AUS.

# Kontakte

### Kontakte suchen

- 1 Berühren Sie im Homescreen i, und wählen Sie in der Registerkarte KOMMUNIKATION die Option Kontakte.
- 2 Berühren Sie Suche.
- 3 Nun wird eine Liste mit Kontakten angezeigt. Geben Sie im Feld Name den Anfangsbuchstaben des gewünschten Kontakts ein, um in der alphabetisch sortierten Kontaktliste zu diesem Buchstaben zu springen.

**TIPP!** Wenn Sie das Feld **Name** berühren, wird das alphabetische Tastenfeld angezeigt.

### Neuen Kontakt hinzufügen

- 1 Berühren Sie im Homescreen E:, wählen Sie in der Registerkarte KOMMUNIKATION die Option Kontakte und berühren Sie anschließend Kontakt hinzufügen.
- 2 Legen Sie fest, ob Sie den Kontakt auf dem Telefon oder der SIM speichern möchten.

- 3 Geben Sie einen Vor- und Nachnamen ein.
- 4 Sie können pro Kontakt bis zu sieben verschiedene Nummern eingeben. Für jeden Eintrag gibt es einen voreingestellten Typ: Mobiltelefon, Privat, Büro, Pager, Fax, Videotelefon und Allgemein. Wenn Sie fertig sind, berühren Sie Zurück.
- 5 Fügen Sie eine E-Mail-Adresse und eine IM-Adresse hinzu.
- 6 Weisen Sie den Kontakt einer oder mehreren Gruppen zu. Wählen Sie zwischen Keine Gruppe, Familie, Freunde, Kollegen, Schule oder VIP.
- 7 Sie können auch Ruftöne, Geburtstage, Jahrestage, Startseiten, Privatadressen, Firmennamen, Positionen, Firmenadressen, Notizen und Livecon hinzufügen.
- 8 Berühren Sie **Speichern**, um den Kontakt zu speichern.

# Kontakte

### Eine Gruppe erstellen

- Berühren Sie im Homescreen II, wählen Sie in der Registerkarte KOMMUNIKATION die Option Kontakte und berühren Sie anschließend Gruppen.
- 2 Berühren Sie Neue Gruppe, oder berühren Sie 🔲, und wählen Sie dann Neue Gruppe.
- 3 Geben Sie einen Namen für die neue Gruppe ein. Sie können der Gruppe auch einen Rufton zuweisen.
- 4 Berühren Sie Speichern.

HINWEIS: Wenn Sie eine Gruppe löschen, bleiben die einzelnen Kontakte dieser Gruppe erhalten. Sie bleiben in Ihren Kontakten gespeichert.

#### Kontakteinstellungen ändern

Sie können die Kontakteinstellungen so anpassen, dass Ihre Kontakte Ihren Anforderungen entsprechen.

- 1 Berühren Sie im Homescreen wählen Sie in der Registerkarte KOMMUNIKATION die Option Kontakte und berühren Sie anschließend Einstellungen.
- 2 Hier können Sie folgende Einstellungen anpassen:

Einstellungen Kontaktliste – Passen Sie die Einstellungen für Kontakte von (Speicherort der Kontakte), Name anzeigen und Schnelltaste an.

Kopieren – Kopieren Sie Ihre Kontakte vom Telefon auf die SIM oder von der SIM auf das Telefon. Sie können Kontakte einzeln oder alle zusammen kopieren.

Verschieben – Funktioniert ähnlich wie Kopieren, außer dass der Kontakt nur an dem Ort gespeichert wird, an den Sie ihn verschoben haben.

#### Alle Kontakte über Bluetooth

senden – Senden Sie alle Kontakte über Bluetooth an ein anderes Gerät.

Kontakte sichern – Sichern Sie die Kontakte auf einer Speicherkarte. Sie benötigen hierfür eine Speicherkarte.

#### Kontakte wiederherstellen -

Stellt die Kontakte von der Speicherkarte wieder her. Sie benötigen hierfür eine Speicherkarte.

Kontakte löschen – Alle Kontakte löschen. Wählen Sie zwischen Telefon und SIM, und berühren Sie Ja, wenn Sie sicher sind, dass Sie alle Kontakte löschen wollen.

#### Informationen anzeigen

- Berühren Sie im Homescreen III, wählen Sie in der Registerkarte KOMMUNIKATION die Option Kontakte und berühren Sie anschließend Information.
- 2 Hier werden Ihre Servicerufnummern, Ihre Eigene Nummer, Ihr Speicherstatus (freier Speicherplatz) und die Option Meine Visitenkarte angezeigt.

TIPP! Um Ihre eigene Visitenkarte hinzuzufügen, wählen Sie Meine Visitenkarte, und geben Sie Ihre Kontaktdaten wie für jeden anderen Kontakt ein. Berühren Sie zum Abschluss Speichern.

# Nachrichten/E-Mails

#### Nachrichten

Ihr Telefon vereint SMS und MMS in einem intuitiven und benutzerfreundlichen Menü.

#### Senden von Nachrichten

- Berühren Sie im Homescreen
   , und wählen Sie in der Registerkarte KOMMUNIKATION die Option Nachrichten. Berühren Sie Neue Nachricht, um eine neue Nachricht zu erstellen.
- 2 Berühren Sie Einfügen, um ein Bild, ein Video, einen Ton, eine Vorlage oder ähnliches hinzuzufügen.
- 3 Berühren Sie im unteren Teil des Bildschirms Empfänger, um die Empfänger einzugeben. Geben Sie dann die Nummer ein, oder berühren Sie (), um einen Kontakt auszuwählen. Sie können auch mehrere Kontakte hinzufügen.
- 4 Berühren Sie **Senden**, wenn Sie fertig sind.

WARNUNG: Wenn einer SMS ein Bild, Video oder Ton hinzugefügt wird, wird diese automatisch in eine MMS umgewandelt und dementsprechend berechnet.

### Text eingeben

Es gibt fünf Möglichkeiten, um Text einzugeben:

Tastenfeld, Tastatur, Handschrift, Handschrift-Feld und Handschrift-Doppelfeld.

Sie können die Eingabemethode wählen, indem Sie auf 🔲 und Eingabemethode tippen.

Berühren Sie [19], um den T9-Modus zu aktivieren. Dieses Symbol erscheint nur, wenn Sie Tastenfeld als Eingabernethode wählen.

Berühren Sie (), um die Sprache auszuwählen.

Berühren Sie 23, um zwischen der Eingabe von Nummern, Symbolen und Text umzuschalten.

Mit der **Umschalttaste** wechseln Sie zwischen Groß- und Kleinschreibung.

#### T9-Modus

Der T9-Modus verwendet ein integriertes Wörterbuch, das Wörter anhand der von Ihnen berührten Tastensequenz erkennt. Das Wörterbuch erkennt das Wort, das Sie eingeben möchten, und schlägt Alternativen vor.

#### ABC-Modus

In diesem Modus können Sie Buchstaben eingeben. Berühren Sie die Taste mit dem entsprechenden Buchstaben einmal oder mehrmals, bis der entsprechende Buchstabe angezeigt wird.

#### 123-Modus

In diesem Modus können Sie beim Schreiben von SMS Zahlen (z. B. eine Telefonnummer) schneller eingeben. Berühren Sie die Tasten mit den entsprechenden Ziffern, und wechseln Sie anschließend wieder in den gewünschten Texteingabernodus.

#### Handschrifterkennung

Im Handschriftenmodus können Sie einfach auf dem Display schreiben. Das Telefon konvertiert Ihre Handschrift automatisch in eine Nachricht. Wählen Sie je nach bevorzugter Ansicht Handschrift, Handschrift-Feld oder Handschrift-Doppelfeld aus.

#### E-Mail einrichten

Berühren Sie im Homescreen **E**, und wählen Sie in der Registerkarte **KOMMUNIKATION** die Option **E-Mail**.

Wenn das E-Mail-Konto noch nicht eingerichtet ist, starten Sie den Assistenten zur Einrichtung der E-Mail-Funktion, und schließen Sie den Vorgang ab.

Sie können die Einstellungen überprüfen und bearbeiten, indem Sie ind anschließend E-Mail Einstellungen auswählen. Sie können auch die zusätzlichen Einstellungen prüfen, die beim Erstellen des Kontos automatisch erstellt werden.

# Nachrichten/E-Mails

#### Microsoft Exchange-E-Mail-Konto

E-Mail Adresse – Geben Sie die E-Mail-Adresse des Kontos ein.

Server-Adresse – Geben Sie die Adresse des E-Mail-Servers ein.

**Domäne** – Geben Sie die Kontodomäne ein (optional).

Benutzername – Geben Sie den Benutzernamen für das Konto ein.

Kennwort – Geben Sie das Kennwort für das Konto ein.

Das Konto ist jetzt eingerichtet und wird in der Kontenliste Ihres E-Mail-Ordners angezeigt.

### E-Mails abrufen

Sie können Ihr E-Mail-Konto automatisch oder manuell auf neue E-Mails prüfen. Für eine manuelle Abfrage:

- 1 Berühren Sie im Homescreen i, und wählen Sie in der Registerkarte KOMMUNIKATION die Option E-Mail.
- 2 Berühren Sie das gewünschte Konto.

#### E-Mail vom neuen Konto senden

- Berühren Sie im Homescreen
   , und wählen Sie in der Registerkarte KOMMUNIKATION die Option E-Mail.
- 2 Berühren Sie Neue E-Mail. Eine neue E-Mail wird geöffnet.
- 3 Schreiben Sie die Nachricht und geben Sie einen Empfänger ein.
- 4 Berühren Sie **Senden**, um die E-Mail zu senden.

### E-Mail-Einstellungen ändern

- 1 Berühren Sie im Homescreen i, und wählen Sie in der Registerkarte KOMMUNIKATION die Option E-Mail.
- 2 Berühren Sie , und wählen Sie E-Mail Einstellungen. Anschließend können Sie folgende Einstellungen anpassen:

**E-Mail-Konten** – Richten Sie ein E-Mail-Konto ein.

#### Bevorzugtes Konto

Lesebestätigung zulassen – Wählen Sie, ob Sie das Senden von Lesebestätigungen zulassen möchten.

30 LG KM570 | Benutzerhandbuch

#### Lesebestätigung anfordern -

Wählen Sie, ob Sie Lesebestätigungen anfordern möchten.

Abrufintervall – Wählen Sie, wie oft das KM570 neue Nachrichten abrufen soll.

Abrufmenge – Wählen Sie die Anzahl der E-Mails, die gleichzeitig abgerufen werden.

Originaltext in neue Nachricht einfügen – Wählen Sie, ob Sie die ursprüngliche Nachricht in Ihre Antwort einfügen wollen.

#### Originalanhang mitsenden – Wählen Sie diese Option, um den Originalanhang bei jeder Antwort mitzusenden.

#### Automatischer Abruf bei

Roaming – Wählen Sie, ob Nachrichten im Ausland automatisch abgerufen werden sollen (Roaming).

#### Benachrichtigung über neue

E-Mail – Wählen Sie, ob bei neuen E-Mails eine Meldung ausgegeben wird.

Signatur – Schalten Sie diese Funktion Ein, und erstellen Sie eine E-Mail-Signatur. Priorität – Wählen Sie eine Prioritätsstufe für Ihre E-Mails.

Max. Sendegröße – Stellen Sie die maximale Größe für gesendete E-Mails ein.

**E-Mail Anzahl** – Geben Sie ein beliebiges Datum ein. Sie können E-Mails prüfen, die Sie in diesem Zeitraum gesendet haben.

#### Nachrichtenordner

Die Ordnerstruktur des KM570 ist übersichtlich und einfach. Berühren Sie im Homescreen , und wählen Sie in der Registerkarte KOMMUNIKATION die Option Nachrichten. Wählen Sie anschließend aus folgender Liste:

Eingang – Alle eingehenden Nachrichten werden im Eingang abgelegt.

TIPP! Mit der Funktion Schnelle Antwort können Sie schnell auf empfangene Nachrichten antworten. Diese Funktion ist z. B. in Besprechungen sehr hilfreich.

# Nachrichten/E-Mails

TIPP! Berühren Sie bei angezeigter Nachricht , und wählen Sie Extrahieren. Sie können bestimmte Informationen der ausgewählten Nachricht extrahieren, z. B. eine Nummer, eine E-Mail-Adresse oder eine Internetadresse.

Entwürfe – In diesem Ordner können Sie Nachrichten speichern, die Sie aus Zeitmangel nicht fertig stellen konnten.

Ausgang – Hier werden Nachrichten während der Übertragung vorübergehend gespeichert.

**Gesendet** – Alle gesendeten Nachrichten werden in diesem Ordner abgelegt.

Archiv – Sie können Ordner erstellen, um Ihre Nachrichten zu speichern.

Vorlagen – Eine Liste nützlicher Nachrichten, die für eine schnelle Antwort bereits erstellt wurden.

Emoticons – Sie können Emoticons hinzufügen, bearbeiten und löschen. Ihr Lieblings-Emoticon können Sie beim Verfassen einer Nachricht einfügen. Einstellungen – Die Nachrichteneinstellungen sind vordefiniert, so dass Sie sofort Nachrichten senden können. Mithilfe der Einstellungsoptionen können Sie diese Einstellungen jedoch auch ändern.

### Einstellungen für Textnachrichten ändern

Berühren Sie im Homescreen EE, und wählen Sie in der Registerkarte KOMMUNIKATION die Option Nachrichten. Wählen Sie dann Einstellungen und SMS. Sie können folgende Änderungen vornehmen:

**SMS-Zentrale** – Geben Sie die Detailinformationen der Nachrichtenzentrale ein.

Übertragungsbericht – Schieben Sie den Schalter nach links auf Ein um Sendebestätigungen für Nachrichten zu erhalten.

Gültigkeit – Legen Sie fest, wie lange Nachrichten in der Nachrichtenzentrale gespeichert werden. Nachrichtentyp – Sie können Text in Text, Sprache, Fax, X.400 oder E-Mail umwandeln.

Zeichenkodierung – Wählen Sie die Kodierung Ihrer Zeichen aus. Dies wirkt sich auf die Größe der Nachrichten und demzufolge auf die Kosten für die Datenübertragung aus.

Langen Text senden als – Wählen Sie, ob lange Nachrichten als Mehrere SMS oder als MMS gesendet werden sollen.

#### Einstellungen für Multimedia-Nachrichten (MMS) ändern

Berühren Sie im Homescreen EE, und wählen Sie in der Registerkarte KOMMUNIKATION die Option Nachrichten. Wählen Sie dann Einstellungen und danach MMS. Sie können folgende Änderungen vornehmen:

Abrufmodus – Wählen Sie zwischen Heimatnetz und Roaming-Netz. Wenn Sie Manuell wählen, werden Sie nur bezüglich des MMS-Eingangs benachrichtigt und entscheiden selbst, ob die jeweilige MMS vollständig heruntergeladen werden soll. Übertragungsbericht – Wählen Sie, ob Übertragungsberichte zugelassen und/oder angefordert werden sollen.

Lesebestätigung – Wählen Sie, ob Lesebestätigungen zugelassen und/ oder angefordert werden sollen.

Priorität – Legen Sie die Prioritätsstufe für Ihre MMS fest.

Gültigkeit – Legen Sie fest, wie lange Nachrichten in der Nachrichtenzentrale gespeichert werden.

Seitendauer – Legen Sie fest, wie lange Seiten standardmäßig auf dem Display angezeigt werden.

Erstellmodus – Wählen Sie, ob MMS-Nachrichten frei oder eingeschränkt erstellt werden sollen.

Sendezeitpunkt – Wählen Sie den Zeitraum bis zum Versenden einer Nachricht.

MMS Profil – Wählen Sie ein MMS-Profil aus, oder fügen Sie eines hinzu.

# Nachrichten/E-Mails

#### Andere Einstellungen ändern

Berühren Sie im Homescreen E, wählen Sie in der Registerkarte KOMMUNIKATION die Option Nachrichten und berühren Sie dann Einstellungen.

Mobilbox – Wählen Sie, ob Sie einen neuen Mobilbox-Service hinzufügen möchten. Fragen Sie Ihren Netzbetreiber nach weiteren Informationen zu diesem Service.

Push-Nachrichten – Wählen Sie, ob Sie Service-Nachrichten empfangen oder sperren möchten. Sie können auch das Sicherheitsniveau für Ihre Nachrichten festlegen, indem Sie mithilfe der Option Filter Listen mit sicheren/nicht sicheren Absenderm erstellen.

SMS/MMS-Zähler – Legen Sie einen Zeitraum für das Zählen der Nachrichten fest.

Info- Dienste – Aktivieren oder deaktivieren Sie Zell-Info, und wählen Sie die gewünschten Kanäle und Sprachen.

### Social Networking Services (SNS)

Greifen Sie mit dem Telefon auf Social Network Services zu und verwalten Sie dort Ihren Mikro-Blog. Sie können Ihren eigenen SNS-Status aktualisieren und Status-Aktualisierungen Ihrer Freunde sehen. Berühren Sie das Menü Soziale Netze in der Registerkarte KOMMUNIKATION und wählen Sie eine der folgenden Seiten: Orkut, Facebook, Twitter, Picasa, Flickr und Myspace.

TIPP! Facebook ist eine native Anwendung, die bereits auf Ihrem Telefon vorinstalliert ist und einfach aufgerufen werden kann. Twitter ist eine Java-Anwendung, die auf Java-Technologie basiert. Andere Anwendungen greifen auf WAP-Dienste (Wireless Application Protocol) zu.
HINWEIS: Durch die Verwendung von Online-Diensten können zusätzliche Gebühren anfallen. Erkundigen Sie sich bei Ihrem Netzbetreiber nach eventuellen Zusatzkosten.

#### Facebook

Startseite: Nach dem Anmelden können Sie die Status-Aktualisierungen Ihrer Freunde sehen. Geben Sie Ihren Kommentar zum neuen Status ab, oder sehen Sie sich andere an. Nach Auswahl des Symbols + können Sie auch Kommentare schreiben.

Profil: Wählen Sie "Pinnwand" > "Status aktualisieren", um den aktuellen Status einzugeben. Sehen Sie Ihre Detailinformationen an, und laden Sie über "Album" > "Fotos hochladen" ein Foto hoch. Wählen Sie "Gehe zu Bilder" oder "Bild aufnehmen", und fügen Sie den Bildern Titel hinzu. Freunde: Sie können über SNS neue Freunde finden und ihren Status sehen. Suchen Sie Ihre Freunde in Facebook durch Antippen der Schaltfläche "Suchen".

Nachricht: Sie können die Ordner "Eingang/Gesendet" einsehen und SN-Nachrichten schreiben.

#### TIPP! Verwenden von Facebook Feed Widget

Sie können das Facebook Feed Widget zu Ihrem Homescreen hinzufügen. Ziehen Sie das Facebook Feed Widget aus der Widget-Leiste, und berühren Sie **0K**. Sie können auch direkt auf die Facebook-Anwendung zugreifen, indem Sie das Feed Widget berühren.

# Kamera

## Der Sucher

Belichtung – Hiermit steuern Sie die Belichtungsstärke von Aufnahmen. Schieben Sie den Regler zum Einstellen der Helligkeit für dunklere Bilder in Richtung "—" und für hellere Bilder in Richtung "+".

 Zoom – Zoomen Sie das Bild n\u00e4her heran oder weiter weg. Sie k\u00f6nnen auch die seitlichen Lautst\u00e4rketasten verwenden. Diese Funktion steht abh\u00e4ngig von der Gr\u00f6\u00e4e des aufgenommenen Fotos zur Verf\u00f4gung.

|                                                                      |                                                                                                    | © 7785.      |              | Zurück – Berühren<br>Sie diese Option, um<br>zur Menü-Übersicht<br>zurückzukehren.<br>Aufnehmen eines Fotos<br>Videomodus – Schieben<br>Sie die Aufnahmetaste<br>soch unten um in den                                                                                                    |
|----------------------------------------------------------------------|----------------------------------------------------------------------------------------------------|--------------|--------------|----------------------------------------------------------------------------------------------------|
|                                                                      | <ul> <li>Einstellungen – Berühren<br/>Sie dieses Symbol, um das Menü<br/>"Einstellungen" zu öffnen.<br/>Weitere Informationen finden Sie<br/>unter Erweiterte Einstellungen.</li> <li>Größe – Ändern Sie die Fotogröße,<br/>um Speicherplatz zu sparen, oder<br/>nehmen Sie ein Bild eines Kontakts<br/>mithilfe der Voreinstellung in der<br/>richtigen Größe auf. Wählen Sie<br/>einen Pixelwert:<br/>SM (2560x1920), 3M (2048x1536), 2M (1<br/>M (2560x1920), 3M (2048x1536), 2M (1<br/>M (1500x1920), 3M (2048x1536), 2M (1<br/>M (1500x1920), 3M (1<br/>M (1500x1920), 3M (1<br/>M (1500x1920), 3M</li></ul> |              |              | nacri uniten, um in den<br>Videomodus zu wechseln.<br>- Galerie – Mit dieser<br>Funktion können Sie aus<br>dem Kameramodus heraus<br>auf Ihre gespeicherten<br>Fotos zugreifen. Berühren<br>Sie einfach dieses Symbol,<br>und Ihre Galerie wird auf<br>dem Bildschirm angezeigt.<br>600x1200),<br>(00x240) 00(CA (220x240)) |
|                                                                      | Makro – Aktiviere                                                                                                    | en Sie die M | lakrofunktio | n für Nahaufnahmen.                                                                                                    |
| TIPPI Sie können die Ontionen aufrufen, indem Sie auf den Bildschirm |                                                                                                    |              |              |                                                                                                    |

tippen. Sie erlöschen nach einigen Sekunden automatisch.

# Ein Foto machen

- 1 Drücken Sie die Kamera-Taste auf der rechten Seite des Telefons.
- 2 Richten Sie die Linse auf den Fotogegenstand.
- 3 Drücken Sie die Kamerataste zur Hälfte herunter. In der Mitte des Sucherbildschirms wird eine Fokusbox angezeigt.
- 4 Halten Sie das Mobiltelefon so, dass Sie das Motiv in der Fokusbox sehen.
- 5 Wenn die Fokusbox auf grün schaltet, ist Ihre Kamera scharf auf den Gegenstand eingestellt.
- 6 Drücken Sie die Kamerataste ganz herunter, um das Bild aufzunehmen.

TIPP! Um in den Kamera- oder Videomodus zu wechseln, schieben Sie das Kamera- oder Videosymbol rechts in der Mitte des Suchers nach oben oder unten.

### Nach der Aufnahme des Fotos

Ihr aufgenommenes Foto erscheint auf dem Bildschirm. Die nachfolgenden Optionen stehen zur Verfügung:

- Durch Berühren dieses Symbols können Sie das Foto als Nachricht, E-Mail oder über Bluetooth senden oder ins Internet hochladen.
- Hiermit können Sie das eben aufgenommene Bild als Hintergrund, als Kontaktbild oder als Bild für den Einschaltund Ausschaltbildschirm festlegen.
- Berühren Sie dieses Symbol, um das Foto zu bearbeiten.
- Durch Berühren dieser Option können Sie den Namen des ausgewählten Videos bearbeiten.
- Berühren Sie dieses Symbol, um zum vorherigen Menü zu gelangen.

# Kamera

- Berühren Sie dieses Symbol, um das gerade aufgenommene Foto zu löschen. Bestätigen Sie den Löschvorgang durch Berühren von Ja. Die Nachricht "Gelöscht" wird angezeigt.
- Berühren Sie dieses Symbol, um sofort ein weiteres Foto aufzunehmen. Ihr aktuelles Foto wird gespeichert.
- Berühren Sie dieses Symbol, um eine Galerie der gespeicherten Fotos anzuzeigen.

### Erweiterte Einstellungen

Berühren Sie 🖸 im Sucher, um die Optionen für "Erweiterte Einstellungen" zu öffnen.

Aufnahmemodus – Wählen Sie zwischen Normales Bild, Serienaufnahme und Panorama.

Farbeffekt – Wählen Sie einen Farbton für das Foto, das Sie gerade aufnehmen. Es stehen vier Farbtonoptionen zur Verfügung: Aus, Schwarzweiß, Negativ oder Sepia. HINWEIS: Sie können ein Farbfoto in ein Schwarzweiß-Foto oder ein Sepia-Foto ändern, aber Sie können kein Schwarzweiß-Foto oder Sepia-Foto in ein Farbfoto umwandeln.

ISO – Die ISO-Bewertung legt die Empfindlichkeit des Lichtsensors in der Kamera fest. Je höher der ISO-Wert ist, desto empfindlicher ist der Sensor. Diese Funktion ist bei dunkleren Bedingungen von Nutzen. Wählen Sie für den ISO-Wert Automatisch, 100, 200, 400 oder 800.

Weißabgleich – Der Weißabgleich stellt sicher, dass die Weißtöne des Fotos realistisch sind. Damit die Kamera den Weißabgleich korrekt vornehmen kann, müssen Sie eventuell die Lichtverhältnisse einstellen. Wählen Sie aus Automatisch, Kunstlicht, Sonnig, Leuchtstoff und Bewölkt.

Automatischer Auslöser – Mit dem Selbstauslöser können Sie eine Zeitverzögerung festlegen, so dass die Fotoaufnahme nach Drücken der Aufnahmetaste zeitverzögert ausgelöst wird. Wählen Sie 3 Sekunden, 5 Sekunden oder **10 Sekunden**. Ideal für das Gruppenfoto, auf dem Sie selbst auch drauf sein wollen.

Qualität – Wählen Sie zwischen Superfein, Fein und Normal. Je feiner die Qualität, desto schärfer ist das Foto, aber dadurch erhöht sich auch die Dateigröße. Das bedeutet, dass Sie so weniger Fotos speichern können.

Fokus – Wählen Sie zwischen Autofokus, Gesichtserkennung und Aus.

- Autofokus Sie können den Fokus mit nur einem Druck der Kamerataste automatisch anpassen lassen, um ein klares, scharfes Bild zu erhalten.
- Gesichtserkennung Hiermit erkennt die Kamera ein Gesicht automatisch und blendet f
  ür einen besseren Fokus ein weiteres Rechteck ein.
- Aus Der Fokus-Modus ist deaktiviert.

Anzeigemodus – Wählen Sie den Anzeigemodus. Kamera – Wechseln Sie zwischen der Innen- und Außenkamera.

Über die Option Extras können Sie weitere Einstellungen vornehmen:

- Speicher Sie können die Fotos wahlweise im Telefonspeicher oder auf der Speicherkarte speichern.
- Symbole ausblenden Wählen Sie, ob die Symbole für Kameraeinstellungen manuell oder automatisch ausgeblendet werden sollen.
- Bildstabilisierung Wählen Sie Ein, um ein mögliches Verwackeln auszugleichen.
- Aufnahme anzeigen Mit dieser Option werden Bilder nach der Aufnahme mit Optionen angezeigt.
- Auslöseton Wählen Sie einen der drei Auslösetöne.
- Rasteransicht Wählen Sie Aus, Fadenkreuz oder Gitterlinien.
- Einstellungen zurücksetzen Setzen Sie alle Kameraeinstellungen auf die Werkseinstellung zurück.

# Videokamera

# Der Sucher

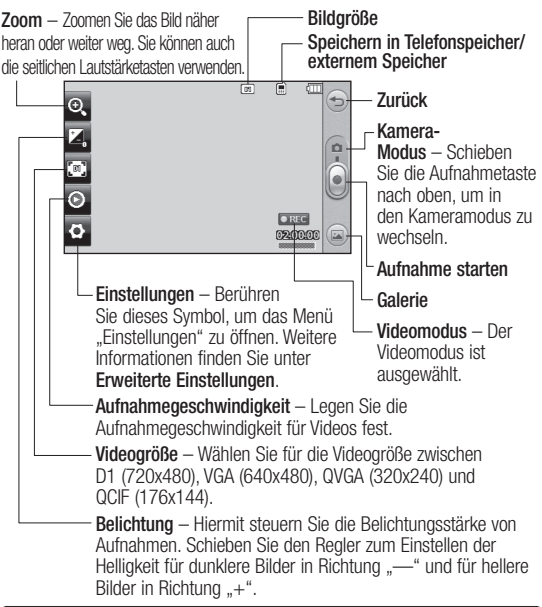

TIPP! Wenn Sie alle Shortcut-Optionen schließen, erhalten Sie einen übersichtlicheren Sucher-Bildschirm. Dazu einfach kurz die Mitte des Suchers berühren. Um die Optionen wieder aufzurufen, berühren Sie den Bildschirm erneut.

### Aufnehmen von Videos

 Drücken Sie einige Sekunden lang auf die Kamera-Taste an der rechten Seite des Mobiltelefons.

TIPP! Um in den Kamera- oder Videomodus zu wechseln, schieben Sie das Kamera- oder Videosymbol rechts in der Mitte des Suchers nach oben oder unten.

- 2 Halten Sie das Mobiltelefon horizontal und richten Sie die Linse auf das Motiv.
- 3 Drücken Sie die Kamerataste auf dem Telefon, um mit der Aufnahme zu beginnen. Oder berühren Sie .
- 4 Unten im Sucher werden REC. und ein Timer angezeigt, der die Länge des Videos angibt.
- 5 Berühren Sie , um die Videoaufnahme anzuhalten, und wählen Sie , um fortzufahren.
- 6 Berühren Sie auf dem Bildschirm ), oder drücken Sie die Kamerataste ein zweites Mal, um die Aufnahme anzuhalten.

### Nach der Aufnahme des Videos

Ein Standbild, das Ihr aufgenommenes Video darstellt, erscheint auf dem Bildschirm. Die nachfolgenden Optionen stehen zur Verfügung:

- Berühren Sie diese Option, um das Video wiederzugeben.
- Berühren Sie diese Option, um das Video als Nachricht, E-Mail oder über Bluetooth zu senden oder ins Internet hochzuladen.
- Berühren Sie diese Option, um das Video zu bearbeiten.
- Durch Berühren dieser Option können Sie den Namen des ausgewählten Videos bearbeiten.
- Berühren Sie dieses Symbol, um zum vorherigen Menü zu gelangen.

# Videokamera

- Berühren Sie diese Option, um das gerade aufgenommene Video zu löschen, und bestätigen Sie den Löschvorgang durch Berühren von Ja. Der Sucher erscheint wieder.
- Berühren Sie diese Option, um sofort ein weiteres Video aufzuzeichnen.
- Berühren Sie diese Option, um eine Galerie der gespeicherten Videos und Bilder anzuzeigen.

#### Erweiterte Einstellungen

Berühren Sie im Sucher Einstellungen, um die Optionen für "Erweiterte Einstellungen" zu öffnen.

Farbeffekt – Wählen Sie einen Farbton für das neue Video aus: Aus, Schwarzweiß, Negativ oder Sepia. Weißabgleich - Der Weißabgleich stellt sicher, dass alle Weißtöne in den Videos realistisch sind. Damit die Kamera den Weißabgleich korrekt vornehmen kann, müssen Sie eventuell die Lichtverhältnisse einstellen. Wählen Sie zwischen Automatisch, Kunstlicht, Sonnig, Leuchtstoff und Bewölkt.

Qualität – Wählen Sie zwischen Superfein, Fein und Normal. Je feiner die Qualität, desto schärfer ist das Video, allerdings erhöht sich damit auch die Dateigröße. Dadurch können Sie weniger Videos im Telefonspeicher ablegen.

Zeit einstellen – Legen Sie eine Längenbeschränkung für das Video fest. Wählen Sie, ob Sie das Video als MMS versenden möchten oder nicht.

TIPP! Wenn Sie "MMS-Länge" verwenden, können Sie mit einer niedrigeren Bildqualität längere Videos erstellen.

Anzeigemodus – Wählen Sie den Anzeigemodus.

Speicherort wählen – Wählen Sie als Speicherort für Videos Telefonspeicher oder Speicherkarte.

Sprache - Wählen Sie, ob Sie ein Video mit oder ohne Ton aufnehmen möchten.

Symbole ausblenden – Sie können die Kameraeinstellungssymbole manuell oder automatisch ausblenden lassen.

Kamera – Wechseln Sie zwischen der Innen- und Außenkamera.

Einstellungen zurücksetzen – Alle Videokameraeinstellungen auf die Werkseinstellung zurücksetzen.

# Ihre Fotos und Videos

### Fotos und Videos ansehen

- 1 Berühren Sie im Homescreen Registerkarte UNTERHALTUNG die Option Galerie. Oder berühren Sie in der Anzeige Ihrer Kamera () Sie können dann Ihre Bilder und Videos anzeigen lassen.
- 2 Ihre Galerie erscheint auf dem Bildschirm.
- 3 Berühren Sie das Video oder das Foto, um es vollständig zu öffnen.
- 4 Berühren Sie die Option , um ein Video wiederzugeben. Um die Wiedergabe zu unterbrechen, berühren Sie

**TIPP!** Blättern Sie nach links oder rechts, um andere Fotos oder Videos anzuzeigen.

TIPP! Um ein Foto oder Video zu löschen, öffnen Sie dieses, und wählen Sie 🔐. Berühren Sie Ja zur Bestätigung.

### Fotos mit der Zoom-Funktion ansehen

Um die Anzeige zu vergrößern, berühren Sie mehrmals "+". Um die Anzeige zu verkleinern, berühren Sie "-". Benutzen Sie das Miniaturbild in der rechten unteren Ecke, um den Fokusbereich zu verschieben.

#### Lautstärke einstellen, wenn Sie ein Video ansehen

Um während der Wiedergabe die Lautstärke des Videos anzupassen, berühren Sie das Symbol für Lautsprecher und dann die Lautstärkeleiste im oberen Displaybereich. Alternativ können Sie auch die seitlich am Telefon platzierten Lautstärketasten drücken.

### Standbild aus Videoaufnahmen

1 Wählen das Video, von dem Sie ein Einzelbild aufnehmen wollen.

- 2 Berühren Sie III, um das Video genau an der Stelle anzuhalten, an der Sie ein Einzelbild machen wollen.
- 3 Berühren Sie 🔳, und wählen Sie dann 🛄.
- 4 Auf dem Bildschirm erscheint das Bild mit dem Bildnamen.
- 5 Berühren Sie <sup><</sup>∋, um zum Video zurückzukehren.
- 6 Das Bild wird im Ordner Eigene Dateien gespeichert und in der Galerie angezeigt.

A WARNUNG: Manche Funktionen werden u. U. nicht korrekt ausgeführt, wenn die Datei nicht mit dem Telefon aufgenommen wurde.

### Fotos als Diashow ansehen

Im Diashow-Modus können Sie alle Fotos in der **Galerie** als Diashow ansehen. Videos können nicht als Diashow angezeigt werden.

 Berühren Sie in der Galerie das Symbol 
 , blättern Sie nach unten und wählen Sie Diashow.
 2 Die Diashow beginnt.

In Diashows haben Sie folgende Möglichkeiten:

Berühren Sie 5, um zum vorherigen Bildschirm zurückzukehren.

- Berühren Sie dieses Symbol, um die Diashow bei einem bestimmten Foto anzuhalten.
- Berühren Sie erneut dieses Symbol, um die Wiedergabe fortzusetzen.
- Berühren Sie dieses Symbol, um die Diashow schneller oder langsamer laufen zu lassen.

Um Bilder nach dem Zufallsprinzip anzuzeigen, berühren Sie 🔀.

# Foto als Hintergrundbild festlegen

- 1 Berühren Sie im Homescreen i, und wählen Sie in der Registerkarte UNTERHALTUNG die Option Galerie.
- 2 Berühren Sie das Foto, das sie als Hintergrundbild einstellen möchten.
- 3 Berühren Sie 🞑.

# Ihre Fotos und Videos

- 4 Sie können die Bildgröße mit 🕀 ändern.
- 5 Wenn Sie mit der Größe zufrieden sind, berühren Sie Speichern.
- 6 Wählen Sie aus, was Sie verändern möchten: Alle. Widget oder Kurzwahl

# Fotos bearbeiten

- Öffnen Sie das zu bearbeitende Foto und berühren Sie 🖾. um die Optionen aufzurufen.
- 2 Berühren Sie diese Symbole, um Ihr Foto anzupassen:

Bewegen Sie den Finger über den Bildschirm, um einen Bereich auszuwählen.

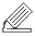

Zeichnen Sie freihändig auf dem Foto, Wählen Sie die Dicke der Linie aus den vier Optionen aus. und wählen Sie die Farbe, die Sie verwenden möchten.

TC Fügen Sie dem Bild einen Schriftzug hinzu.

Verzieren Sie das Foto mit Stempeln. Wählen Sie aus den verschiedenen Stempeln und Farben, und berühren Sie das Foto dort, wo Sie die Stempel platzieren möchten.

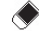

Löschen Sie die Zeichnung. Sie können auch die Größe des zu löschenden Bereichs auswählen

- Durch Berühren dieses  $\boxtimes$ Symbols können Sie das Foto als Nachricht, E-Mail oder über Bluetooth senden.
- 🖘 Berühren Sie dieses Symbol, um zur Galerie zurückzukehren.
- Speichern Sie die F Änderungen der Fotos. Wählen Sie, ob die Änderungen in der Originaldatei oder als Neue Datei gespeichert werden sollen. Wenn Sie Neue Datei wählen, geben Sie einen Dateinamen ein

- Machen Sie den letzten Effekt oder die letzte Änderung am Foto rückgängig.
  - Berühren Sie dieses Symbol, um weitere Effektoptionen aufzurufen.

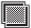

Berühren Sie dieses Symbol, um die Filteroptionen zu öffnen.

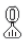

Sie können das ausgewählte Foto anpassen.

# Text zu Fotos hinzufügen

- 1 Sc auf dem Bildschirm Bearbeiten berühren.
- 2 Wählen Sie Signatur, um Text ohne Rahmen hinzuzufügen, oder wählen Sie eine der Sprechblasen.
- 3 Geben Sie den Text über das Tastenfeld ein, und berühren Sie Speichern.
- 4 Durch Berühren und Verschieben können Sie den Text an die gewünschte Stelle bewegen.

## Fotos zuschneiden

- 1 auf dem Bildschirm Bearbeiten berühren.
- 2 Wählen Sie die gewünschte Form zum Zuschneiden des Bildes.
- 3 Ziehen Sie das Feld über den Bereich, den Sie zuschneiden möchten.
- 4 Wenn Sie eine Auswahl vorgenommen haben, berühren Sie □.

# Foto ändern

- 1 auf dem Bildschirm Bearbeiten berühren.
- 2 Sie können das Foto wie folgt ändern:

**Drehen** – Foto für interessante Effekte oder zur besseren Ansicht drehen.

**Spiegeln** – Spiegelbild des Fotos erstellen.

Größe ändern – Größe des Fotos ändern.

Rahmen – Dem Foto einen Rahmen hinzufügen.

# Ihre Fotos und Videos

Morphing – Diese Option eignet sich hervorragend, um den Gesichtsausdruck von Personen zu verändern oder Fotos für Spezialeffekte zu verzerren. Wenn das Gesicht erkannt wird, werden die Position der Augen und die Endpunkte des Munds auf dem Foto markiert. Wählen Sie den gewünschten Morphing-Stil aus.

Farbakzent – Dem Foto einen Farbakzent hinzufügen.

Farbtausch – Die Farben des Fotos austauschen.

Bilder hinzufügen – Dem Foto Clipart-Bilder hinzufügen.

Rote-Augen-Reduzierung – Rote Augen auf dem Foto reduzieren.

# Effekt zu Fotos hinzufügen

- 1 auf dem Bildschirm Bearbeiten berühren.
- 2 Wählen Sie eine der Optionen, die Sie auf das Foto anwenden können:

#### Gesicht retuschieren -

Automatische Gesichtserkennung auf einem Foto und Aufhellung des Gesichts. Tunneleffekt – Verleiht dem Foto einen lomografischen Kameraeffekt.

Farbnegativ – Verleiht dem Foto einen Farbnegativeffekt.

Schwarzweiß – Verleiht dem Foto einen Schwarzweiß-Farbeffekt.

Sepia – Verleiht dem Foto einen Sepia-Effekt.

**Unscharf** – Verleiht dem Foto einen unscharfen Effekt.

Schärfe – Zum Scharfzeichnen der Fotos den Marker auf der Leiste hin- und herschieben. Wählen Sie OK, um die

Änderungen anzuwenden oder

G, um sie zu verwerfen.

Mosaik – Verleiht dem Foto einen unscharfen Mosaikeffekt.

Ölgemälde – Verleiht dem Foto einen Ölgemälde-Effekt.

Skizze – Verleiht dem Bild einen skizzenhaften Effekt.

Relief – Verleiht dem Foto einen Reliefeffekt.

Solarisieren – Belichtungseffekt ändern. Lebendig – Verleiht dem Foto einen klaren und strahlenden Effekt.

Mondlicht – Licht in Mondlichteffekt umwandeln

Antik – Verleiht dem Foto einen Antikeffekt.

Leuchtend – Verleiht dem Foto einen Lichteffekt.

Cartoon – Verleiht dem Foto einen Cartooneffekt.

Wasserfarben – Verleiht dem Foto einen Wasserfarbeneffekt.

3 Um einen Effekt rückgängig zu machen, berühren Sie einfach Rückgängig <>>>.

#### Länge des Videos zuschneiden

- Öffnen Sie das Video, das Sie bearbeiten möchten, wählen Sie
   , und berühren Sie
- 2 Wählen Sie 🖾 und dann Zuschneiden.
- 3 Berühren Sie ▶, und markieren Sie die neuen Anfangs- und Endpunkte mit ♥.

# Zwei Videos mischen

- Öffnen Sie das Video, das Sie bearbeiten möchten, wählen Sie
   , und berühren Sie
- 2 Wählen Sie 🖾 und dann Mit Video mischen.
- 3 Der Ordner Videos wird geöffnet. Wählen Sie das Video, das Sie mischen möchten, und berühren Sie es.
- 4 Berühren und verschieben Sie das Video, um es an das Ende oder den Anfang des Videos zu bewegen.
- 5 Berühren Sie Xur Auswahl der Videoübergänge: Aus, Zoom, Oval, Aufdecken, Balken, Schachbrett, Auflösen, Geteilt oder Diamantenform.
- 6 Berühren Sie in und dann Ja, um das gemischte Video zu speichern. Wählen Sie aus, ob Sie die vorhandene Datei ersetzen oder eine neue Datei erstellen möchten.

# Ihre Fotos und Videos

7 Wiederholen Sie diese Schritte, um weitere Videos zu mischen.

# Mischen von Fotos und Videos

- Öffnen Sie das zu bearbeitende Video, wählen Sie 11, und berühren Sie 11.
- 2 Wählen Sie 🖾 und dann Mit Bild mischen.
- 3 Der Ordner Bilder wird geöffnet. Wählen Sie das Foto, das Sie in das Video mischen möchten, und berühren Sie es.
- 4 Berühren und verschieben Sie das Foto, um es an das Ende oder den Anfang des Videos zu bewegen.
- 5 Berühren Sie K, um den Übergang zu wählen: Aus, Zoom, Oval, Aufdecken, Balken, Schachbrett, Auflösen, Geteilt oder Diamantenform.
- 6 Drücken Sie 📄 und danach Ja. Wählen Sie aus, ob Sie die vorhandene Datei ersetzen oder eine neue Datei erstellen möchten.

7 Wiederholen Sie diese Schritte, um weitere Fotos zu mischen.

# Text zu Videos hinzufügen

- 1 Öffnen Sie das zu bearbeitende Video, wählen Sie III, und berühren Sie III.
- 2 Wählen Sie and dann Text einblenden.
- 3 Geben Sie über das Tastenfeld den Text ein, und wählen Sie Speichern.
- 4 Berühren Sie , und legen Sie mit fest, wo der Text angezeigt werden soll.
- 5 Berühren Sie den Bereich auf dem Display, in den Sie den Text einfügen möchten, und berühren Sie dann **OK**.
- 6 Berühren Sie , um zu markieren, wann der Text ausgeblendet werden soll.
- 7 Berühren Sie Vorschau, um eine Vorschau der Texteinblendung anzuzeigen.

- 8 Berühren Sie 📄, und wählen Sie, ob die Originaldatei überschrieben oder eine neue Datei erstellt werden soll.
- 9 Wiederholen Sie diese Schritte, um weiteren Text hinzuzufügen.

# Foto-Überlagerung

- Öffnen Sie das Video, das Sie bearbeiten möchten, wählen Sie
   , und berühren Sie
- 2 Wählen Sie 🗽 und dann Bild einblenden.
- 3 Der Ordner Bilder wird geöffnet. Wählen Sie das Foto, das Sie in das Video einblenden möchten, und berühren Sie es.
- 4 Berühren Sie , und legen Sie mit fest, wo das Foto angezeigt werden soll.
- 5 Berühren Sie den Bereich auf dem Display, in den Sie das Foto einfügen möchten, und berühren Sie dann OK. Wenn Ihr Foto zu groß ist, wird es über den gesamte n Bildschirm eingeblendet, nicht nur im ausgewählten Bereich.

- 6 Berühren Sie 20, um festzulegen, wann das Foto ausgeblendet werden soll.
- 7 Berühren Sie Vorschau, um sicherzustellen, dass Sie mit der Bildüberlappung zufrieden sind.
- 8 Berühren Sie 📄, und wählen Sie, ob die Originaldatei überschrieben oder eine neue Datei erstellt werden soll.
- 9 Wiederholen Sie diese Schritte, um weitere Fotos hinzuzufügen.

#### Soundtrack zum Video hinzufügen

- Öffnen Sie das Video, das Sie bearbeiten möchten, wählen Sie
   , und berühren Sie
- 2 Wählen Sie 🖾 und dann Synchronisieren.
- 3 Der Ordner Sounds wird geöffnet. Wählen Sie den Titel, den Sie zum Video mischen möchten, und berühren Sie ihn.
- 4 Die Original-Audioaufzeichnung des Videos wird gelöscht. Berühren Sie Ja, um fortzufahren.

# Ihre Fotos und Videos

- 5 Wenn die Audiodatei kürzer ist als das Video, wählen Sie Einmal oder Wiederholen.
- 6 Wählen Sie aus, ob Sie die vorhandene Datei ersetzen oder eine neue Datei erstellen möchten.

### Sprachaufzeichnung hinzufügen

- Öffnen Sie das Video, das Sie bearbeiten möchten, wählen Sie
   und berühren Sie
- 2 Wählen Sie 🖾 und dann Sprachmemo.
- 3 Die Qualität der Audio-Originaldatei wird durch Hinzufügen der Sprachaufzeichnung beeinträchtigt. Berühren Sie Ja, um fortzufahren.
- 4 Berühren Sie Dum das Video anzusehen. Berühren Sie O an der Stelle, an der Sie den Begleitkommentar aufzeichnen möchten.

- 5 Berühren Sie , um die Aufzeichnung zu beenden.
- 6 Berühren Sie 📄 und wählen Sie, ob die Originaldatei überschrieben oder eine neue Datei erstellt werden soll.
- 7 Wiederholen Sie diese Schritte, um weitere Sprachaufzeichnungen zum Video hinzuzufügen.

#### Videogeschwindigkeit verändern

- Öffnen Sie das Video, das Sie bearbeiten möchten, wählen Sie
   , und berühren Sie
- 2 Wählen Sie 🕍 und dann Geschwindigkeit.
- 3 Wählen Sie eine der vier Geschwindigkeiten: x4, x2, x1/4, x1/2.
- 4 Wählen Sie, ob die Originaldatei überschrieben oder eine neue Datei erstellt werden soll.

HINWEIS: Es können nur 3GP-Videodateien bearbeitet werden.

### Einen Film erstellen

- 1 Berühren Sie im Homescreen , und wählen Sie in der Registerkarte UNTERHALTUNG die Option Muvee Studio.
- 2 Berühren Sie +, um ein Bild hinzuzufügen. Berühren Sie das Kontrollkästchen für die Bilder, die Sie hinzufügen möchten, und wählen Sie dann Einfügen.
- 3 Berühren Sie die Registerkarte Stil und wählen Sie einen Muvee Style. Der Standardstil ist Sepia.
- 4 Berühren Sie Standardton, um den Ton zu ändern.
- 5 Berühren Sie 💽, um zu sehen, was Sie erstellt haben.
- 6 Berühren Sie 🗐 und dann Reihenfolge, um die Reihenfolge festzulegen. Sie können die Sequenzen nach dem Zufallsprinzip oder nacheinander abspielen.

7 Berühren Sie und dann Speicherort, um den Speicherort des Films festzulegen.

# Unterhaltung

Im Telefonspeicher können Sie jegliche Art von Multimediadatei speichern und haben so einfachen Zugriff auf all Ihre Bilder. Töne. Videos und Spiele. Sie können Ihre Dateien auch auf einer Speicherkarte speichern. Mit einer Speicherkarte können Sie im Telefonspeicher wieder Platz schaffen. Um Eigene Dateien aufzurufen, berühren Sie und wählen Sie dann in der Registerkarte UNTERHALTUNG die Option Eigene Dateien. Sie können eine Liste der Ordner öffnen, in denen alle Ihre Multimediadateien gespeichert sind.

TIPP! Um Dateien im Ordner Eigene Dateien zu löschen, berühren Sie und dann Löschen.

### Bilder

Der Ordner **Bilder** enthält eine Liste mit Bilddateien, u. a. Standardbilder, die auf Ihrem Mobiltelefon vorgespeichert sind, Bilder, die Sie heruntergeladen haben, und Bilder, die mit der Kamera Ihres Mobiltelefons aufgenommen wurden.

# Optionenmenü "Bilder"

Die verfügbaren Optionen in Bilder hängen vom ausgewählten Bildtyp ab. Für Bilder, die Sie mit der Kamera Ihres Mobiltelefons aufgenommen haben, sind alle Optionen verfügbar. Für Standardbilder sind jedoch nur die Optionen Verwenden als, Diashow und Dateiinfo verfügbar.

#### Fotos senden

- 1 Berühren Sie im Homescreen . wählen Sie in der Registerkarte UNTERHALTUNG die Option Eigene Dateien und dann Bilder. Wählen Sie das gewünschte Bild aus.
- 2 Berühren Sie Senden, und wählen Sie MMS, E-Mail, Bluetooth oder Blogger.

### Ein Bild auswählen

Sie können Bilder als Hintergrundbild und als Bild für die Telefonsperre oder auch zur Identifikation von Anrufern auswählen.

54 LG KM570 | Benutzerhandbuch

- Berühren Sie im Homescreen E., wählen Sie in der Registerkarte UNTERHALTUNG die Option Eigene Dateien und dann Bilder. Wählen Sie das Foto, das Sie verwenden möchten, und berühren Sie I.
- 2 Berühren Sie Verwenden als, und wählen Sie zwischen:

Hintergrundbild – Wählen Sie einen Hintergrund für den Homescreen.

Telefonsperre – Legen Sie ein Bild als Hintergrund für die Telefonsperre fest.

Kontaktfoto – Weisen Sie einer bestimmten Person in Ihrer Kontaktliste ein bestimmtes Bild zu, das angezeigt wird, wenn diese Person Sie anruft.

Einschaltbild – Legen Sie ein Bild fest, das beim Einschalten des Mobiltelefons erscheint.

Ausschaltbild – Legen Sie ein Bild fest, das beim Ausschalten des Mobiltelefons erscheint.

#### Bilder drucken

- Berühren Sie im Homescreen E., wählen Sie in der Registerkarte UNTERHALTUNG die Option
   Eigene Dateien und dann Bilder.
   Wählen Sie das Foto, das Sie drucken möchten, und berühren
   Sie I.
- 2 Berühren Sie Drucken, und wählen Sie dann Bluetooth oder PictBridge.

#### Bilder kopieren und verschieben

Sie können ein Bild zwischen dem Telefonspeicher und der Speicherkarte verschieben oder kopieren. Dies empfiehlt sich, um neue Speicherkapazität in einer der Speicherbänke zu schaffen oder Ihre Bilder vor dem Verlorengehen zu bewahren.

- 1 Berühren Sie im Homescreen wählen Sie in der Registerkarte UNTERHALTUNG die Option Eigene Dateien und dann Bilder. Berühren Sie
- 2 Wählen Sie Verschieben oder Kopieren.

# Unterhaltung

3 Sie können Bilder markieren oder die Markierung aufheben, indem Sie nacheinander darauf tippen. Markieren Sie das Bild, das Sie verschieben oder kopieren möchten, und berühren Sie Kopieren/Verschieben.

# Sounds

Unter Sounds finden Sie eine Liste mit Sounds, einschließlich heruntergeladener Sounds, Standardtöne und Sprachmemos. Hier können Sie Sounds verwalten, versenden oder als Rufton festlegen.

# Töne einstellen

- Berühren Sie im Homescreen III, wählen Sie in der Registerkarte UNTERHALTUNG die Option Eigene Dateien und dann Sounds.
- 2 Wählen Sie den gewünschten Ton aus und berühren Sie ihn, um die Wiedergabe zu starten.
- 4 Berühren Sie 🔳, und wählen Sie Verwenden als.
- 5 Wählen Sie Sprachrufton, Videorufton, Nachrichtenton, Einschalten oder Ausschalten.
- 56 LG KM570 | Benutzerhandbuch

# Videos

Unter Videos finden Sie eine Liste der auf das Telefon heruntergeladenen und mit dem Telefon aufgenommenen Videos.

# Videos ansehen

- 1 Berühren Sie im Homescreen E:, wählen Sie in der Registerkarte UNTERHALTUNG die Option Eigene Dateien und dann Videos.
- Wählen Sie ein Video zur Wiedergabe aus.

# Videoclip senden

- 1 Wählen Sie das zu sendende Video.
- 2 Berühren Sie 🔲 und dann Senden. Wählen Sie Nachricht, E-Mail, Bluetooth oder YouTube.
- 3 Wenn Sie Nachricht oder E-Mail wählen, wird das Video an die geschriebene Nachricht angehängt, die Sie wie gewohnt senden können. Wenn Sie Bluetooth wählen, sucht Ihr Mobiltelefon nach einem Gerät, an das das Video

gesendet werden kann. Wählen Sie **YouTube**, um das Video ins Internet hochzuladen.

#### Spiele & mehr

Sie können neue Spiele und Anwendungen auf Ihrem Mobiltelefon installieren, um sich die Zeit zu vertreiben. Berühren Sie im Homescreen Registerkarte UNTERHALTUNG die Option Eigene Dateien und dann UNTERHALTUNG.

Sie können in der Registerkarte UNTERHALTUNG auch die Option Pocket Apps aufrufen und ein Spiel oder eine Anwendung starten.

#### Java-Spiel oder Java-Anwendung installieren

- Berühren Sie im Homescreen
   , und wählen Sie in der Registerkarte UNTERHALTUNG die Option Eigene Dateien.
- 2 Wenn Sie eine neue Speicherkarte einsetzen, berühren Sie die Registerkarte "Speicherkarte".

3 Wählen Sie die Datei (\*.jad oder \*.jar), die Sie herunterladen möchten, und installieren Sie sie.

HINWEIS: Java-Programmdateien haben die Erweiterung .jad oder .jar. Die JAD-Datei sollte über eine eigene JAR-Datei verfügen.

4 Nach der Installation wird das Java-Programm im Menü Spiele oder Anwendungen angezeigt. Dort können Sie es auswählen, ausführen oder löschen.

TIPP! Über WAP (Wireless Application Protocol) können Sie auch Java MIDIet auf Ihr Telefon herunterladen. Beachten Sie, dass durch die Verwendung von Online-Diensten zusätzliche Gebühren anfallen können.

# Unterhaltung

# Dokumente

Im Ordner **Dokumente** können Sie unter **Eigene Dateien** Ihre gesamten Dokumentdateien anzeigen. Hier können Sie Dateien der Formate Excel, Powerpoint, Word, Text und PDF anzeigen.

#### Datei auf das Mobiltelefon übertragen

Bluetooth ist wahrscheinlich die einfachste Möglichkeit der Übertragung von Dateien vom Computer auf Ihr Mobiltelefon. Über USB-Kabel können Sie auch die LG PC Suite verwenden.

#### Zur Übertragung über Bluetooth:

- Stellen Sie sicher, dass Mobiltelefon und Computer Bluetooth aktiviert haben und beide in Sichtweite voneinander sind.
- 2 Von Ihrem Computer senden Sie die Datei über Bluetooth.
- 3 Nach dem Senden der Datei müssen Sie den Empfang auf Ihrem Mobiltelefon bestätigen, indem Sie Ja berühren.

4 Die Datei sollte im Ordner Dokumente oder Andere angezeigt werden.

### Andere

Der Ordner Andere enthält eine Liste mit Dateien, die weder Bilder, Sounds, Videos, Dokumente, Spiele oder Anwendungen darstellen. Er wird wie der Ordner **Dokumente** benutzt. Manchmal werden Dateien, die von Ihrem Computer auf Ihr Mobiltelefon übertragen wurden, im Ordner **Andere** angezeigt. Wenn das geschieht, können Sie die Dokumente einfach verschieben.

### Musik

Das Telefon verfügt über einen integrierten Music Player, mit dem Sie Ihre Lieblingstitel hören können. Um den Music Player aufzurufen, berühren Sie im Homescreen , und wählen Sie in der Registerkarte UNTERHALTUNG die Option Musik. TIPP! Das KM570 ist eines der wenigen Telefone mit Dolby Mobile™. Damit können Sie Musik auch mit Ihrem Mobitelefon in der gewohnten Dolby™-Klangqualität genießen.

DOLBY DOLBY Lizenz von Dolby Laboratories. Dolby und das Doppel-D-Symbol sind eingetragene Warenzeichen von Dolby Laboratories.

Zuletzt gespielt – Gibt alle zuletzt gespielten Titel wieder.

Alle Titel – Enthält alle Titel, die Sie auf Ihrem Telefon gespeichert haben, ausgenommen der Standardmusik, die bereits ab Werk auf das Telefon geladen wurde.

Interpreten - Blättern Sie durch Ihr Musiksammlung nach Interpreten sortiert.

Alben - Blättern Sie durch Ihre Musiksammlung nach Alben sortiert.

Genres - Blättern Sie durch Ihre Musiksammlung nach Genres sortiert.

Playlists – Enthält alle von Ihnen erstellten Playlists. Rufton erstellen – Sie können einen Titel bearbeiten und speichern, um ihn als Rufton zu verwenden. Weitere Informationen finden Sie unter Ruftöne erstellen.

Zufällig – Geben Sie Ihre Titel in zufälliger Reihenfolge wieder.

#### Übertragen von Musik auf das Mobiltelefon

Der einfachste Weg, um Musik auf Ihr Mobiltelefon zu übertragen, ist über Bluetooth oder Sync-Kabel.

Sie können auch die LG PC Suite verwenden. Zur Übertragung über Bluetooth:

- Stellen Sie sicher, dass auf beiden Geräten Bluetooth aktiviert ist und dass die Geräte sich gegenseitig erkennen können.
- 2 Wählen Sie die Musikdatei im anderen Gerät und anschließend das Senden über Bluetooth.
- Nach dem Senden der Datei müssen Sie den Empfang auf Ihrem Mobiltelefon bestätigen. Berühren Sie dazu Ja.

# Unterhaltung

4 Die Datei wird in Musik > Alle Titel angezeigt.

# Musiktitel abspielen

- 1 Berühren Sie im Homescreen , und wählen Sie in der Registerkarte UNTERHALTUNG die Option Musik.
- 2 Wählen Sie einen der Ordner aus, sowie das Lied, das Sie abspielen möchten.
- 3 Berühren Sie III, um den Titel anzuhalten.
- 4 Berühren Sie Ⅲ, um zum nächsten Titel zu wechseln.
- 5 Berühren Sie 🚾, um zum vorherigen Titel zurückzukehren.
- 6 Berühren Sie <sup>←</sup>⊃, um zum Menü Musik zurückzukehren. Sie müssen eventuell mehrfach drücken, um zum Menü zurückzukehren.

TIPP! Um die Lautstärke zu ändern, während Sie Musik hören, währen.

# Eine Playlist erstellen

Wählen Sie Titel aus dem Ordner **Alle Titel** aus, um eigene Playlists zu erstellen.

- 1 Berühren Sie im Homescreen , und wählen Sie in der Registerkarte UNTERHALTUNG die Option Musik.
- 2 Berühren Sie Playlists und danach Neue Playlist. Geben Sie nun den Namen für die Playlist ein, und berühren Sie Speichern.
- 3 Im Ordner Alle Titel werden alle Titel auf Ihrem Telefon angezeigt. Wenn Sie die Titel berühren, die in Ihre Playlist aufgenommen werden sollen, werden die jeweiligen Titel mit einem Häkchen markiert.
- 4 Berühren Sie Fertig.

# Ruftöne erstellen

 Berühren Sie im Homescreen
 , und wählen Sie in der Registerkarte UNTERHALTUNG die Option Musik. Wählen Sie anschließend Rufton erstellen.

- 2 Wählen Sie einen der Ordner aus, sowie das Lied, das Sie abspielen möchten.
- 3 Um einen Ausschnitt eines Lieds als Rufton aufzuzeichnen, spielen Sie den Titel ab, und wählen Sie an der gewünschten Stelle s, um die Aufzeichnung zu starten.
- 4 Mit 😿 können Sie die Aufzeichnung wieder beenden.
- 5 Berühren Sie **Speichern**, um die Datei zu speichern.

HINWEIS: Das Copyright von Musikdateien kann durch internationale Abkommen und nationale Copyright-Gesetze geschützt sein. Unter Umständen ist eine Genehmigung bzw. Lizenz zum Wiedergeben oder Vervielfältigen von Musiktiteln erforderlich. In einigen Ländern ist die Vervielfältigung von urheberrechtlich geschütztem Material für private Zwecke durch nationale Gesetze verboten. Prüfen Sie vor dem Herunterladen oder Kopieren der Datei die im jeweiligen Land geltenden gesetzlichen Bestimmungen zur Verwendung solchen Materials

#### Radio

Das Telefon verfügt über ein integriertes Radio. So können Sie unterwegs jederzeit Ihren Lieblingssender hören.

Hinweis: Zum Radiohören benötigen Sie Kopfhörer. Schließen Sie sie am Headset-Anschluss an, um Radio zu hören und einen guten Radioempfang zu gewährleisten.

### Radiostationen suchen

Sie können die Radiosender auf dem Mobiltelefon entweder manuell oder automatisch einstellen. Sie werden dann unter einer bestimmten Kanalnummer gespeichert, damit Sie nicht jedes Mal aufs Neue suchen müssen. Befestigen Sie zunächst die Kopfhörer am Telefon; diese dienen als Antenne.

#### Automatisch einstellen:

1 Berühren Sie im Homescreen ... wählen Sie in der Registerkarte UNTERHALTUNG die Option Radio und dann

# Unterhaltung

#### 2 Berühren Sie

Automatische Suche. Eine Bestätigungsmeldung wird angezeigt. Wählen Sie Ja aus, dann werden die Sender automatisch gesucht und einem Kanal auf Ihrem Telefon zugewiesen.

HINWEIS: Sie können die Sender auch manuell mit den in der Bildschirmmitte dargestellten Symbolen ◀ und ▶ suchen. Wenn Sie ◀ und ▶ länger drücken, werden die Sender automatisch gesucht.

## Musik über den FM-Transmitter wiedergeben

Das Telefon verfügt über einen integrierten FM-Transmitter. Damit können Sie Ihre Musik auf jedem UKW-Radio in Reichweite des Telefons abspielen, z. B. zu Hause oder im Auto.

- Berühren Sie im Homescreen
   , und wählen Sie in der Registerkarte ZUBEHÖR unter Extras die Option FM-Sender.
- 2 Wählen Sie die Frequenz, auf der Ihr Telefon ein FM-Signal
- 62 LG KM570 | Benutzerhandbuch

mit Musik übertragen soll, und berühren Sie dann Übertragung starten.

3 Stellen Sie die Abstimmvorrichtung auf dieselbe Frequenz ein.

HINWEIS: Die Reichweite des FM-Transmitters kann bis zu 2 Meter betragen. Die Übertragung kann von störenden Einflüssen wie Wänden, anderen elektronischen Geräten oder von anderen öffentlichen Radiosendern beeinträchtigt werden. Um Störungen zu vermeiden, sollten Sie auf dem Empfänger stets eine freie UKW-Frequenz suchen, bevor Sie den FM-Transmitter verwenden.

Sie können den FM-Transmitter nicht gleichzeitig mit dem Radio Ihres Geräts verwenden.

HINWEIS: Der FM-Transmitter kann in allen europäischen Ländern verwendet werden, wobei in Frankreich, Lettland, Russland, der Slowakei und Slowenien nur eine eingeschränkte Nutzung möglich ist.

WARNUNG: In Ländern mit anderen Standards ist der FM-Transmitter nicht verfügbar.

# Dienstprogramme

# Wecker einstellen

- 2 Berühren Sie Neuer Weckruf.
- 3 Geben Sie im Feld Zeit die Zeit an, zu der der Alarm ausgelöst werden soll.
- 4 Wählen Sie im Feld Wiederholen aus, ob und wann der Alarm wiederholt werden soll: Einmal, Täglich, Mo – Fr, Mo – Sa, Sa – So, Außer Feiertag oder Wochentag wählen. Die Symbole zeigen die Wochentage an, die Sie auswählen.
- 5 Wählen Sie Alarmtyp, um den gewünschten Alarmtyp auszuwählen.
- 6 Wählen Sie Alarmton, und wählen Sie einen Sound aus dem Ordner. Zum Anhören der Töne berühren Sie neben dem jeweiligen Ton das Symbol .

- 7 Fügen Sie im Feld **Notizen** eine Information zum Alarm hinzu.
- Sie können das Snooze-Intervall auf 5, 10, 20 oder 30 Minuten, 1 Stunde oder "Aus" einstellen.
- 9 Berühren Sie **Speichern**, wenn Sie Ihren Alarm eingegeben haben.

HINWEIS: Es können bis zu 5 Alarme eingestellt werden, einschließlich Widget-Weckruf.

TIPP! Verschieben Sie den Schalter auf EIN/AUS, um den Alarm entsprechend einzustellen.

#### Hinzufügen eines neuen Termins

- 1 Berühren Sie im Homescreen , und wählen Sie in der Registerkarte ZUBEHÖR die Option Organizer. Wählen Sie anschließend Kalender.
- 2 Wählen Sie das Datum, dem Sie ein neues Ereignis hinzufügen möchten.
- 3 Berühren Sie 🗉 und dann Neues Ereignis.

# Dienstprogramme

- 4 Berühren Sie Kategorie und dann Termin, Jahrestag oder Geburtstag.
- 5 Geben Sie Notizen ein.
- 6 Geben Sie Datum und Uhrzeit für den Beginn des Ereignisses ein. Bei Terminen und Jahrestagen geben Sie in den unteren beiden Zeit- und Datumsfeldern die Uhrzeit und das Datum ein, an dem Ihr Ereignis beendet ist. Geben Sie den Ort ein, falls es sich um einen Termin handelt.
- 7 Stellen Sie den Wecker ein und wählen Sie anschließend, ob Sie den Termin Wiederholen möchten.
- 8 Berühren Sie Speichern, um das Ereignis im Kalender zu speichern. Ein quadratischer Cursor markiert den jeweiligen Tag, für den Sie Ereignisse gespeichert haben, und zu Beginn des Ereignisses ertönt ein Alarmton, damit Sie immer auf dem Laufenden sind.

# Elemente zur Aufgabenliste hinzufügen

- Berühren Sie im Homescreen
   , und wählen Sie in der Registerkarte ZUBEHÖR die Option Organizer.
- 2 Wählen Sie Aufgaben, und berühren Sie Neue Aufgabe.
- 3 Legen Sie das Datum für Ihre Aufgabe fest, fügen Sie Notizen hinzu, und wählen Sie die Prioritätsstufe: Hoch, Mittel oder Niedrig.
- 4 Speichern Sie die Aufgabe, indem Sie **Speichern** wählen.

## Datumrechner

Der **Datumrechner** ist ein praktisches Hilfsmittel, mit dem Sie ein Datum nach Ablauf einer bestimmten Zeitspanne ausrechnen können. Beispiel: 60 Tage nach dem 10.10.2010 ist der 09.12.2010.

 Berühren Sie im Homescreen
 , und wählen Sie in der Registerkarte ZUBEHÖR die Option Organizer.

- 2 Wählen Sie Datumrechner.
- 3 Legen Sie auf der Registerkarte Von das gewünschte Datum fest.
- 4 Legen Sie auf der Registerkarte Nach die Anzahl der Tage fest.
- 5 Unten erscheint dann das Zieldatum.

# Notiz hinzufügen

- Berühren Sie im Homescreen
   , und wählen Sie in der Registerkarte ZUBEHÖR die Option Notizen.
- 2 Berühren Sie Notiz hinzufügen.
- 3 Geben Sie Ihre Notiz ein, und berühren Sie anschließend Speichern.
- 4 Die Notiz wird auf dem Display in der Anwendung Notizen angezeigt.

## Sprachaufnahme

Mit der Sprachmemo-Funktion können Sie Sprachmemos oder andere Audio-Dateien aufzeichnen. Berühren Sie im Homescreen 🔝, und wählen Sie in der Registerkarte ZUBEHÖR die Option Sprachmemo. Berühren Sie dann , und wählen Sie Einstellungen, um die

Einstellungen zu ändern:

Dauer – Legen Sie die Aufnahmedauer fest. Wählen Sie Unbegrenzt, MMS oder 1 Minute.

Qualität – Wählen Sie die Tonqualität. Wählen Sie Superfein, Fein oder Normal.

Speicherort – Legen Sie fest, wo Sie die Audio-Dateien speichern möchten. Wählen Sie zwischen Speicherkarte und Telefonspeicher.

## Ton- und Sprachaufnahme

- 1 Berühren Sie . , um die Aufzeichnung zu starten.
- 2 Berühren Sie III, um die Aufzeichnung zu unterbrechen.
- 3 Berühren Sie . , um die Aufzeichnung zu beenden.
- 4 berühren, um Ihre Aufzeichnung zu hören.

# Dienstprogramme

## Taschenrechner

- 1 Berühren Sie im Homescreen , und wählen Sie in der Registerkarte ZUBEHÖR unter Extras die Option Rechner.
- 2 Verwenden Sie die Zifferntasten des Tastenfelds, um Zahlen einzugeben.
- 3 Für einfache Berechnungen berühren Sie die gewünschte Funktion (+, -, x, ÷), gefolgt von =.
- 4 Für kompliziertere Berechnungen berühren Sie to und wählen sin, cos, tan, log, in, exp, Wurzel, Grad oder Radius usw.

# Umrechnen von Einheiten

- Berühren Sie im Homescreen
   , und wählen Sie in der Registerkarte ZUBEHÖR unter
   Extras die Option Umrechner.
- 2 Wählen Sie aus, was Sie umrechnen möchten: Währung, Fläche, Länge, Masse, Temperatur, Volumen oder Geschwindigkeit.

- 3 Wählen Sie die Einheit, und geben Sie erst den Wert zur Umrechnung und dann die Einheit ein, in die Sie umrechnen möchten.
- 4 Der entsprechende Wert wird auf dem Bildschirm angezeigt.

#### Stadt zur Weltzeituhr hinzufügen

- Berühren Sie im Homescreen
   , und wählen Sie in der Registerkarte ZUBEHÖR unter Extras die Option Weltzeit.
- 2 Berühren Sie 🔲 und dann Neue Stadt.
- 3 Suchen Sie auf dem Globus, berühren Sie die gewünschte Region, und wählen Sie auf der Karte die Stadt aus. Sie können auch ■ berühren, und den Namen der gewünschten Stadt in das Suchfeld eingeben.

# Stoppuhr

- Berühren Sie im Homescreen
   , und wählen Sie in der Registerkarte ZUBEHÖR unter Extras die Option Stoppuhr.
- 2 Berühren Sie Start im unteren Teil des Bildschirms, um die Stoppuhr zu starten.
- 3 Wählen Sie **Runde**, wenn Sie eine Rundenzeit messen möchten.
- 4 Mit Stopp wird die Zeitmessung beendet.
- 5 Berühren Sie Weiter, um die Stoppuhr an dem Zeitpunkt, zu dem sie angehalten wurde, wieder zu starten, oder berühren Sie Zurücksetzen, um die Zeitmessung neu zu starten.

### Skizzen

Mit der Funktion Skizzen können Sie eine Notiz hinzufügen. Wenn Sie Automatisch speichern aktivieren, werden aufgenommene Bilder im Ordner Eigene Dateien gespeichert.

Wenn Automatisch speichern deaktiviert ist, können Sie das Bild nach der Aufnahme mit der Funktion Skizzen bearbeiten. Um die Einstellung der Funktion **Skizzen** zu ändern, berühren Sie im Homescreen **Hammer**, und wählen Sie in der Registerkarte **ZUBEHÖR** die Option **Skizzen**.

HINWEIS: Diese Funktion darf nicht verwendet werden, wenn dadurch das Copyright eines Drittherstellers verletzt wird, etwa bei Bildern in der Galerie oder für den Hintergrund.

### Skizzen hinzufügen

- Berühren Sie im Homescreen
   , und wählen Sie in der Registerkarte ZUBEHÖR die Option Skizzen.
- 2 Berühren Sie Anwendung starten und anschließend Skizze hinzufügen.
- 3 Zeichnen Sie die Notiz auf dem Bildschirm und berühren Sie dann 📳.
- 4 Berühren Sie Ja, um die Notiz in der Anwendung Skizzen anzuzeigen.

# PC-Synchronisation

Sie können Ihren PC mit dem Telefon synchronisieren, um so sicherzustellen, dass alle wichtigen Details und Daten übereinstimmen. Sie können als Vorsichtsmaßnahme auch Ihre Dateien sichem.

TIPP! Die Anwendung PC Suite muss installiert sein, verfügbar unter http://www. Igmobile.com. (Pfad: www.Igmobile. com > Land auswählen > Menü "Support" > Menü "Anleitung & Software").

### LG PC Suite auf dem PC installieren

- 1 Berühren Sie im Homescreen , und wählen Sie in der Registerkarte EINSTELLUNGEN die Option Verbindungen.
- 2 Wählen Sie USB-Verbindung, und berühren Sie PC Suite.
- 3 Schließen Sie das Telefon mit dem USB-Kabel an Ihren PC an, und warten Sie einen Moment. Eine Nachricht zur Installationsanleitung wird angezeigt.
- 68 LG KM570 | Benutzerhandbuch

- 4 Folgen Sie den Anweisungen auf dem Bildschirm, um den Installationsassistenten für LG PC Suite abzuschließen.
- 5 Wenn die Installation beendet ist, wird das LG PC Suite-Symbol auf dem PC-Bildschirm angezeigt.

## Mobiltelefon mit PC verbinden

- 1 Berühren Sie im Homescreen , und wählen Sie in der Registerkarte EINSTELLUNGEN die Option Verbindungen.
- 2 Wählen Sie USB-Verbindung.
- 3 Berühren Sie PC Suite.
- 4 Schließen Sie das Telefon mit dem USB-Kabel am PC an, und warten Sie einen Moment. PC Suite wird automatisch gestartet.

# Telefoninformationen sichern und wiederherstellen

1 Schließen Sie das Telefon mit dem USB-Kabel am PC an.

- 2 Klicken Sie auf das Sicherungs-Symbol, und wählen Sie Sicherung oder Wiederherstellung.
- 3 Wählen Sie, ob Sie Inhalte bzw. Kontakte/Termine/Aufgaben/ Notizen sichern möchten. Wählen Sie den Speicherort, wo Sie Ihre Informationen sichern möchten, oder von wo Sie Informationen wiederherstellen möchten. Klicken Sie auf OK.
- 4 Ihre Informationen werden gesichert.

# Telefondaten auf dem PC ansehen

- Schließen Sie das Telefon mit dem USB-Kabel am PC an.
- 2 Klicken Sie auf das Symbol Dateien verwalten.
- 3 Auf dem Telefon gespeicherte Bilder und Videos werden im Ordner "Telefon" angezeigt.

TIPP! Durch Anzeigen der auf Ihrem Mobiltelefon gespeicherten Daten auf dem PC können Sie sich einen Überblick über Dateien verschaffen, die Sie nicht mehr benötigen.

#### Kontakte synchronisieren

- Schließen Sie das Telefon mit dem USB-Kabel am PC an.
- 2 Klicken Sie auf das Symbol Kontakte.
- 3 Klicken Sie auf die Schaltfläche Kontakte synchronisieren. Ihr PC importiert nun alle auf dem Telefon gespeicherten Kontakte und zeigt sie an.
- 4 Klicken Sie auf Menü, und wählen Sie Exportieren. Sie können nun wählen, wo Sie Ihre Kontakte speichern möchten.

### Nachrichten synchronisieren

- Schließen Sie das Telefon mit dem USB-Kabel am PC an.
- 2 Klicken Sie auf das Symbol Nachrichten.

# PC-Synchronisation

- Alle Nachrichten auf dem Mobiltelefon werden auf dem Bildschirm in Ordnern angezeigt.
- 4 Mit der Symbolleiste am oberen Bildschirmrand können Sie Nachrichten bearbeiten und neu ordnen.

WARNUNG: Trennen Sie die Verbindung während der Übertragung nicht.

### Ihr Mobiltelefon als Massenspeichergerät

Ihr Telefon kann als Massenspeichergerät verwendet werden.

- 1 Trennen Sie die Verbindung zwischen Mobiltelefon vom PC.
- 2 Berühren Sie im Homescreen , und wählen Sie in der Registerkarte EINSTELLUNGEN die Option Verbindungen.
- 3 Wählen Sie USB-Verbindung.
- 4 Berühren Sie USB-Speicher. Dieser Modus wird gespeichert.

- 5 Schließen Sie das Telefon über das USB-Kabel am PC an. Auf dem Telefon wird Verbunden angezeigt.
- 6 Ziehen Sie die gewünschten Bilder, Videos, Musikdateien und sonstigen Dateien in die entsprechenden Ordner, und legen Sie sie dort ab.
- 7 Zum sicheren Trennen des Telefons klicken Sie in der Taskleiste des Desktops auf das Symbol "Hardware sicher entfernen".
# Browser

#### Zugriff zum Internet

- Berühren Sie im Homescreen
  , und wählen Sie in der Registerkarte ZUBEHÖR die Option Browser.
- 2 Wählen Sie Startseite, um direkt zur Startseite des Browsers zu gelangen. Oder wählen Sie Adresse eingeben, und geben Sie die gewünschte URL ein, gefolgt von Verbinden.

#### Google

Sie können auf den Google Mobile-Internetdienst zugreifen. Um auf Google-Dienste zuzugreifen, berühren Sie im Homescreen , und wählen Sie in der Registerkarte **ZUBEHÖR** die Option **Google**.

HINWEIS: In einigen Ländern können Sie u. U. nicht auf Google zugreifen. Dies ist von den Netzwerkdiensten abhängig.

#### Zugriff auf Google-Dienste

Google Suche: Mit der Web-Suche von Google Mobile können Sie nach Websites suchen, die speziell für Mobiltelefone und -geräte gestaltet wurden.

Google Mail: Die Google Mail-Anwendung für mobile Geräte ist eine herunterladbare Java-Anwendung zur bestmöglichen Nutzung von Google Mail auf unterstützten Geräten. Rufen Sie über den Browser Ihres Mobiltelefons http://gmail.com/app auf, um den Download zu starten.

Blogger: Sie können Ihr Konto verwalten und Ihren Blog freigeben. Sie können Bilder oder Videos hochladen.

YouTube: Sie können mit Ihrem Mobilgerät Videos auf YouTube Mobile ansehen. Setzen Sie sich mit Ihrem Betreiber in Verbindung, um weitere Informationen über die Verfügbarkeit von Datenstreaming auf Ihrem Mobilgerät zu erhalten.

# Browser

#### Lesezeichen hinzufügen und darauf zugreifen

Um schnell und einfach auf Ihre Lieblingswebseiten zu gelangen, können Sie Lesezeichen hinzufügen und Webseiten speichern.

- Berühren Sie im Homescreen
  , und wählen Sie in der Registerkarte ZUBEHÖR die Option Browser.
- 2 Wählen Sie Lesezeichen. Eine Liste Ihrer Lesezeichen wird auf dem Bildschirm angezeigt.
- 3 Um ein neues Lesezeichen hinzuzufügen, berühren Sie Neues Lesezeichen. Geben Sie einen Namen für das Lesezeichen sowie die URL in das entsprechende Feld ein.
- 4 Berühren Sie **Speichern.** Ihr Lesezeichen wird nun in der Liste der Lesezeichen angezeigt.
- 5 Um das Lesezeichen zu öffnen, berühren Sie einfach neben dem Lesezeichen das Symbol "Verbinden", oder tippen Sie auf den Namen des Lesezeichens und dann auf Verbinden.

Sie werden nun zu Ihrem Lesezeichen verbunden.

#### **RSS-Reader verwenden**

RSS (Really Simple Syndication) ist eine Familie von Veröffentlichungsformaten für das Internet, die für häufig aktualisierte Inhalte, z. B. Blogeinträge. Nachrichten oder Podcasts. verwendet wird. Ein RSS-Dokument. das Feed, Web-Feed oder Kanal genannt wird, enthält entweder eine Zusammenfassung des Inhalts der entsprechenden Webseite oder den gesamten Text. Durch RSS ist es möglich, automatisch Informationen über Aktualisierungen von Websites zu erhalten. Ein manuelles Prüfen auf Aktualisierungen ist somit nicht erforderlich.

Der Benutzer abonniert einen Feed durch Eingeben der Feed-Adresse im Reader oder durch Klicken auf ein RSS-Symbol im Browser, durch das das Abonnement gestartet wird. Der Reader prüft die abonnierten Feeds regelmäßig auf neue Inhalte und lädt gefundene Aktualisierungen herunter.

72 LG KM570 | Benutzerhandbuch

#### Seite speichern

- 1 Greifen Sie wie oben beschrieben auf die gewünschte Webseite zu.
- 2 Berühren Sie 🔳, und wählen Sie Seite speichern.
- 3 Zum raschen Wiederfinden geben Sie einen Namen für die Webseite ein.
- 4 Berühren Sie Speichern.

#### Auf gespeicherte Seite zugreifen

Berühren Sie im Homescreen , und wählen Sie in der Registerkarte ZUBEHÖR die Option Browser. Wählen Sie anschließend Gespeicherte Seiten. Wählen Sie die gewünschte Seite aus, um sie zu öffnen.

#### Browserverlauf ansehen

Berühren Sie im Homescreen E, und wählen Sie in der Registerkarte **ZUBEHÖR** die Option **Browser**. Wählen Sie anschließend **Verlauf**. Die Internetseiten, die Sie zuletzt aufgerufen haben, werden angezeigt. Wählen Sie einfach eine dieser Seiten, um sie aufzurufen.

#### Browsereinstellungen ändern

Berühren Sie im Homescreen H, und wählen Sie in der Registerkarte **ZUBEHÖR** die Option Browser. Wählen Sie anschließend Einstellungen, Hier können Sie die Einstellungen für Profile, Anzeigeeinstellungen, Cache, Cookies und Sicherheit bearbeiten. Diese Funktionen können Sie einfach aktivieren oder deaktivieren, indem Sie das entsprechende Symbol berühren.

#### Verwenden des Telefons als Modem

Sie können Ihr Telefon auch als Modem für Ihren PC verwenden, um auch ohne Kabelverbindung jederzeit auf E-Mails und das Internet zuzugreifen. Sie können entweder das USB-Kabel oder Bluetooth verwenden.

#### Mit dem USB-Kabel:

 Vergewissern Sie sich, dass LG PC Suite auf Ihrem PC installiert ist.

# Browser

- 2 Schließen Sie das Telefon über das USB-Kabel am PC an, und starten Sie die LG PC Suite-Software.
- 3 Klicken Sie auf dem PC auf Extras. Klicken Sie anschließend auf Internetverbindung über das Telefon und wählen Sie Hinzufügen aus.
- 4 Wählen Sie ein Profil und anschließend **Speichern.** Es wird nun auf dem Bildschirm angezeigt.
- 5 Klicken Sie auf Verbinden. Der PC stellt jetzt über das Telefon eine Internetverbindung her.

#### Mit Bluetooth:

- 1 Vergewissern Sie sich, dass Bluetooth aktiviert und sowohl für den PC als auch für Ihr Telefon sichtbar ist.
- 2 Koppeln Sie den PC mit dem Telefon. Auf diese Weise wird ein Passcode für die Verbindung benötigt.

- 3 Erstellen Sie mithilfe des Verbindungsassistenten von LG PC Suite eine aktive Bluetooth-Verbindung.
- 4 Klicken Sie auf dem PC auf Extras. Klicken Sie anschließend auf Internetverbindung über das Telefon und wählen Sie Hinzufügen aus.
- 5 Wählen Sie ein Profil und anschließend **Speichern.** Es wird nun auf dem Bildschirm angezeigt.
- 6 Klicken Sie auf Verbinden. Der PC stellt jetzt über das Telefon eine Internetverbindung her.

# Einstellungen

#### Profile anpassen

Sie können Ihr Profil rasch im Homescreen ändern. Über das Einstellungsmenü können Sie die Profileinstellungen auch anpassen.

- 1 Berühren Sie im Homescreen , und wählen Sie in der Registerkarte EINSTELLUNGEN die Option Profile.
- 2 Wählen Sie das Profil aus, das Sie ändern möchten.
- 3 Sie können dann alle Töne und Warnoptionen in dieser Liste ändern, u. a. die Einstellungen für Rufton, Lautstärke, Nachrichtenton usw.

#### Bildschirmeinstellungen ändern

Berühren Sie im Homescreen 🔛, und wählen Sie in der Registerkarte EINSTELLUNGEN die Option Anzeige und dann eine der unten aufgelisteten Optionen.

Hintergrundbild – Wählen Sie ein Telefonschema für den Homescreen oder die Telefonsperre.

Livesquare – Berühren Sie Über Livesquare, um diese Funktion kennenzulernen. Telefonschema – Wählen Sie das Schema für die Menüs. Unter der Option Schwarz können Sie auch die Hintergrundfarbe der Menüs anpassen. Wenn Sie Weiß wählen, wird eine Cartoon-artige Benutzeroberfläche auf Ihrem Telefon aktiviert.

Hauptmenü – Wählen Sie als Stil des Hauptmenüs Zickzack, Bildlauf oder Mehrseitig.

Telefonsperre – Legen Sie fest, über welche Einstellung Sie die Tastensperre aufheben möchten.

Anrufen – Wählen Sie die Farbe der Ziffern, die beim Wählvorgang auf dem Bildschirm erscheinen.

Schriftart – Passen Sie die Schriftgröße und den Stil an.

Helligkeit – Passen Sie die Displayhelligkeit an.

Grußnachricht – Wählen Sie Ein, und geben Sie im Textfeld Ihre Grußnachricht ein. Die Grußnachricht wird beim Einschalten des Telefons angezeigt.

Netzwerkname – Wählen Sie, ob der Netzwerkname angezeigt oder verborgen werden soll.

# Einstellungen

Einschalten/Ausschalten – Wählen Sie ein Thema für den Einschaltund Ausschaltbildschirm.

#### Telefoneinstellungen ändern

Sie können die Funktionen des Telefons Ihren Wünschen und Vorlieben entsprechend anpassen.

Berühren Sie im Homescreen **E**, und wählen Sie in der Registerkarte **EINSTELLUNGEN** die Option **Telefon.** Wählen Sie anschließend eine der unten aufgelisteten Optionen.

Datum & Zeit – Passen Sie die Datums- und Zeiteinstellungen an, und wählen Sie, ob die Uhrzeit automatisch auf die Sommer- bzw. Winterzeit aktualisiert werden soll.

Energiesparmodus – Sie können die Einstellungen für den Energiesparmodus auf Aus, Nur nachts oder Immer ein einstellen.

**Sprachen** – Ändern Sie die Anzeigesprache des Telefons.

Lautlos durch Umdrehen – Hiermit können Sie festlegen, dass das klingelnde Telefon durch Umdrehen lautlos geschaltet wird oder in den Snooze-Modus wechselt.

Autom. Tastensperre – Legen Sie Ihre Einstellungen für die automatische Tastensperre fest.

Sicherheit – Passen Sie Sicherheitseinstellungen wie die PIN-Code-Abfrage und die Telefonsperre an. Mit Codes ändern können Sie den PIN-Code, den PIN2-Code und den Sicherheitscode ändern.

#### HINWEIS: Sicherheitscode

Standardmäßig ist der Sicherheitscode auf "0000" eingestellt und zum Löschen aller Telefoneinträge und Aktivieren des Menüs Werkseinstellung erforderlich. Die Standardeinstellung des Sicherheitscodes kann im Menü Sicherheit > Codes ändern geändert werden. Speicherstatus – Mit der Speicherverwaltung können Sie die Belegung jedes Speichers und den freien Speicherplatz anzeigen.

Werkseinstellung – Setzt alle Einstellungen auf die Werkseinstellung zurück.

Telefon-Info – Zeigen Sie die technischen Informationen für das Telefon an. Über die Option Software-Update können Sie die Software über das Internet aktualisieren.

#### Touchscreen-Einstellungen ändern

Berühren Sie im Homescreen , und wählen Sie in der Registerkarte **EINSTELLUNGEN** die Option **Touchscreen**. Wählen Sie anschließend eine der unten aufgelisteten Optionen.

Touchpad einrichten – Richten Sie das Touchpad zur einfachen Verwendung neu ein.

Touchscreen-Effekte – Ändern Sie die Touchscreen-Einstellungen.

#### Speicherverwaltung

Berühren Sie im Homescreen 🔛, und wählen Sie in der Registerkarte EINSTELLUNGEN die Option Telefon. Wählen Sie anschließend Speicherstatus.

Telefonspeicher – Zeigt den auf dem Telefon verfügbaren Speicher für Bilder, Sounds, Videos, MMS, E-Mails, Java-Anwendungen usw. an.

#### Datenbankspeicher -

Zeigt an, wie viel Speicher auf dem Telefon für SMS, Kontakte, Kalender, Aufgaben, Notizen, Wecker, Anrufliste, Lesezeichen und Diverses verfügbar ist.

SIM-Speicher – Hier wird der auf der SIM-Karte verfügbare Speicher angezeigt.

**Speicherkarte** – Zeigt den auf der Speicherkarte verfügbaren Speicher an (Speicherkarte ggf. separat zu erwerben).

Standardspeicher – Wählen Sie, ob Objekte im Telefonspeicher oder auf der Speicherkarte gespeichert werden sollen.

# Einstellungen

#### Bluetooth-Einstellungen ändern

Berühren Sie im Homescreen 🔛, und wählen Sie in der Registerkarte EINSTELLUNGEN die Option Bluetooth. Berühren Sie dann 🔳, und wählen Sie Einstellungen. Ändern Sie:

Mein Telefonstatus – Stellen Sie Sichtbar oder Für 1 Min. sichtbar ein, wenn das Telefon über Bluetooth für andere Geräte erkennbar sein soll. Wenn Sie die Option Unsichtbar auswählen, wird das Telefon von anderen Geräten, die nach Bluetooth-Geräten suchen, nicht erkannt.

Mein Gerätename – Sie können Ihrem Telefon einen Namen geben bzw. den Namen ändern. Der Name wird bei Bluetooth-Verbindungen auf anderen Geräten angezeigt. Damit der Name auf anderen Geräten angezeigt wird, muss unter "Mein Telefonstatus" die Option "Sichtbar" aktiviert sein.

Unterstützte Dienste – Zeigt eine Liste von Geräten wie Headsets und Freisprechanlagen an, mit denen das Bluetooth-fähige Telefon kompatibel ist. Remote-SIM Modus – Um die Freisprecheinrichtung mit dem Telefon zu verbinden, können Sie den mit dem SIM-Zugriff (SAP) verbundenen Remote-SIM-Modus aktivieren.

Eigene Adresse – Anzeigen der Bluetooth-Adresse.

#### Koppeln mit anderen Bluetooth-Geräten.

Durch Koppeln des Telefons mit einem anderen Gerät können Sie eine durch Passcode geschützte Verbindung herstellen.

- 1 Prüfen Sie, ob Bluetooth Ein und Sichtbar ist. Sie können die Sichtbarkeit im Menü Einstellungen ändern.
- 2 Berühren Sie Suche.
- 3 Das Telefon sucht nach Geräten. Wenn die Suche beendet ist, werden die Geräte, die bei der Suche gefunden wurden, auf dem Bildschirm angezeigt.
- 4 Wählen Sie das Gerät, mit dem Sie koppeln möchten, geben Sie einen Passcode ein, und berühren Sie **OK**.

- 5 Ihr Mobiltelefon wird jetzt mit dem anderen Gerät verbunden. Geben Sie auf diesem den gleichen Passcode ein.
- 6 Ihre passwortgeschützte Bluetooth- Verbindung ist jetzt hergestellt.

HINWEIS: Lesen Sie das Benutzerhandbuch des jeweils zu koppelnden Bluetooth-Zubehörs, da die Anweisungen variieren können.

TIPP! Es sollten sich keine massiven Objekte zwischen Ihrem Telefon und dem anderen Bluetooth-Gerät befinden, um eine gute Verbindung sicherzustellen.

#### Verwenden von Bluetooth-Kopfhörern

- 1 Prüfen Sie, ob Bluetooth Ein und Sichtbar ist.
- 2 Befolgen Sie die Anweisungen im Zusammenhang mit Ihrem Headset, versetzen Sie Ihr Headset in den Koppelungsmodus, und koppeln Sie die Geräte.

3 Berühren Sie Immer fragen oder Immer erlauben und dann Ja, um sofort eine Verbindung herzustellen. Auf dem Telefon wird automatisch das Headset-Profil aktiviert. Wenn Sie Immer erlauben wählen, werden Sie jedes Mal, wenn eine Bluetooth-Verbindung verfügbar ist, gefragt, ob die Verbindung hergestellt werden soll.

#### Senden und Empfangen von Dateien über Bluetooth

#### Eine Datei senden:

- Öffnen Sie die Datei, die Sie Senden möchten, meistens ein Foto, Video oder eine Musikdatei.
- 2 Wählen Sie Senden. Wählen Sie Bluetooth.
- 3 Wenn Sie bereits ein Bluetooth-Gerät mit dem Telefon gekoppelt haben, sucht das Telefon nicht automatisch nach anderen Bluetooth-Geräten. Andernfalls sucht das Telefon automatisch nach anderen Bluetooth-fähigen Geräten in Reichweite.

# Einstellungen

- 4 Wählen Sie das Gerät, an das Sie die Datei senden möchten.
- 5 Ihre Datei wird gesendet.

**TIPP!** Verfolgen Sie die Statusleiste, um sicherzustellen, dass Ihre Datei gesendet wird.

#### Eine Datei empfangen:

- Um Dateien zu empfangen, muss Ihr Bluetooth auf Ein geschaltet und Sichtbar sein. Weitere Informationen hierzu finden Sie im Abschnitt Bluetooth-Einstellungen ändern.
- 2 Mit einer Nachricht werden Sie aufgefordert, den Empfang der Datei zu akzeptieren. Berühren Sie Ja, um die Datei zu empfangen.

HINWEIS: Die Bluetooth®-Marke und die Bluetooth®-Logos sind Eigentum der Bluetooth SIG, Inc. Die Verwendung dieser Marken durch LG Electronics erfolgt unter Lizenz. Andere Marken und Firmennamen sind Eigentum ihrer jeweiligen Eigentümer.

#### Verbindungseinstellungen ändern

Die Verbindungseinstellungen wurden schon von Ihrem Netzbetreiber eingerichtet, so dass Sie Ihr Mobiltelefon sofort in Gebrauch nehmen können. Verwenden Sie dieses Menü, um Einstellungen zu ändern.

Berühren Sie im Homescreen , und wählen Sie in der Registerkarte EINSTELLUNGEN die Option Verbindungen. Wählen Sie anschließend eine der unten aufgelisteten Optionen.

#### Netz

 Netz wählen – Mit der Funktion Automatisch wird automatisch nach einem Netz gesucht und das Telefon im Netz registriert. Diese Einstellungen werden für bestmögliche Service-Leistungen und Qualität empfohlen. Wenn Sie Manuell auswählen, werden alle derzeit verfügbaren Netze angezeigt, und Sie können eines davon für die Registrierung auswählen.

- Netzmodus Sie können über das Menü Netz wählen festlegen, welche Art von Netz gesucht werden soll. Wählen Sie Automatisch oder Nur GSM.
- Bevorzugte Netze Sie können ein bevorzugtes Netz hinzufügen, mit dem eine Verbindung hergestellt werden soll. Bei automatischer Netzsuche wählen Sie einfach eines aus der Netzwerkliste aus, oder fügen Sie anderenfalls ein neues Netzwerk manuell hinzu.

Internetprofile – Dieses Menü zeigt Ihre Internetprofile an. Für ein bestimmtes Land standardmäßig konfigurierte Einstellungen können weder bearbeitet noch gelöscht werden.

Zugangspunkte – Ihr Netzbetreiber hat diese Informationen schon gespeichert. Mit diesem Menü können Sie einen neuen Zugriffspunkt hinzufügen.

Datenverbindung - Wählen Sie diese Option, wenn eine GPRS-Verbindung zwischen dem Netzwerk und Ihrem Gerät hergestellt werden soll. USB-Verbindung – Wählen Sie einen Datendienst aus, und synchronisieren Sie das Telefon mit der LG PC Suite-Software, um Dateien vom Telefon zu kopieren. Weitere Informationen zum Synchronisieren finden Sie unter PC-Synchronisation.

Java – Hier können Sie Verbindungsprofile für Java-Programme festlegen und Zertifikate anzeigen.

Streaming – Diese Informationen wurden bereits von Ihrem Netzbetreiber gespeichert. Sie können sie bei Bedarf auch ändern.

#### Softwareaktualisierung

#### LG Programm zur Softwareaktualisierung von Mobiltelefonen

Weitere Informationen zur Installation und Verwendung dieses Programms finden Sie auf der Website von LG Mobile.com -(Pfad: www.lgmobile.com > Land auswählen > Menü "Support" > Menü "Anleitung & Software").

# Einstellungen

Mit dieser Funktion können Sie Ihre Software schnell und einfach im Internet auf die neueste Version aktualisieren, ohne unser Service-Center besuchen zu müssen. Das Programm zur Softwareaktualisierung von Mobiltelefonen erfordert während des Aktualisierungsvorgangs Ihre volle Aufmerksamkeit. Bitte beachten Sie alle zu den einzelnen Schritten angezeigten Anweisungen und Hinweise, bevor Sie fortfahren.

Bitte beachten Sie außerdem, dass Ihr Mobiltelefon durch das Entfernen des USB-Datenkabels oder des Akkus während des Aktualisierungsvorgangs schwer beschädigt werden kann. Wir als Hersteller übernehmen keine Verantwortung für Ihre Daten, die während des Upgrades unwiderruflich verloren gehen. Bitte sichern Sie daher alle Daten, bevor Sie mit dem Upgrade beginnen!

# **Technische Daten**

#### Umgebungstemperatur

Max. +55 °C (entladen), +45 °C (laden)

Min. -10 °C

# Service-Center

Autorisierte LG Electronics Service-Händler und Service-Zentren in anderen EG Staaten werden für Ihre Reklamation die im Land der Instandsetzung üblichen Reparaturbedingungen anwenden. In Problemfällen sind wir gerne bereit, Ihnen bei Fragen zur Garantie oder der Bedienung Ihres Gerätes zu helfen.

#### Unsere Adresse ist:

#### LG Electronics Deutschland GmbH

Kundendienst, Jakob-Kaiser-Str. 12, 47877 Willich

Tel. 01805-442639 (0,14€ / Min.) (0180-LG Handy)

| Declaration | of Cor | nformity |
|-------------|--------|----------|
|-------------|--------|----------|

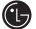

LG Electronics

Suppliers Details

#### Name

LG Electronics Inc

#### Address

LG Electronics Inc. LG Twin Towers 20, Yeouido-dong, Yeongdeungpo-gu, Seoul, Korea 150-721

#### **Product Details**

Product Name

GSM 850/GSM 900/ DCS 1800/ PCS 1900/ W-CDMA Terminal Equipment

Model Name

KM570

Trade Name

LG

# €€0168

Applicable Standards Details

#### R&TTE Directive 1999/5/EC

EN 301 489-1 V1.8.1/EN 301 489-7 V1.3.1 EN 301 489-9 V1.4.1/EN 301 489-17 V1.3.2/EN 301 489-24 V1.4.1 EN 60850-1: 2001 EN 60360: 2001/ EN 62209-1: 2006 EN 300 238 V1.7.1 EN 301 357-1 V1.7.1 EN 301 357-1 V1.4.1/EN 301 357-2 V1.3.1 EN 301 557-1 V1.2.2/EN 301 908-2 V3.2.1

Supplementary Information

The conformity to above standards is verified by the following Notified Body(BABT)

BABT, Forsyth House-Churchfield Road - Walton-on-Thames, Surrey - KT12 2TD , United Kingdom

Notified Body Identification Number : 0168

#### Declaration

I hereby declare under our sole responsibility that the product mentioned above to which this declaration relates complies with the above mentioned standards and Directives

LG Electronics Logistics and Services B.V. Veluwezoom 15, 1327 AE Almere, The Netherlands

Name

Issued Date 23. Feb. 2010

Seung Hyoun, Ji / Director

Signature of representative

# Zubehör

Für das Mobiltelefon ist verschiedenes Zubehör verfügbar. Manches davon kann separat erworben werden. Wählen Sie das für Sie passende Zubehör. Weitere Einzelheiten erfahren Sie im Fachhandel. (Die nachfolgend beschriebenen Produkte sind nicht zwingend im Lieferumfang enthalten.)

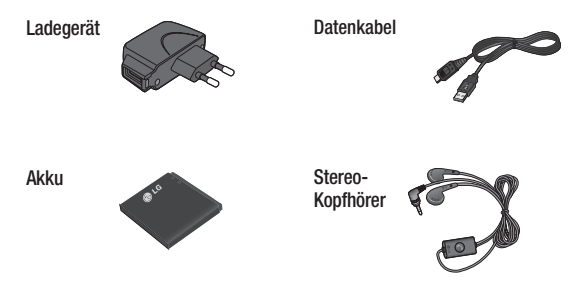

#### HINWEIS:

- Verwenden Sie ausschließlich Originalzubehör von LG.
- Die Missachtung dieses Hinweises kann zum Erlöschen Ihrer Garantie führen.
- Da das Zubehör je nach Land oder Region unterschiedlich sein kann, setzen Sie sich bei Fragen mit einem unserer regionalen Dienstanbieter oder Fachhändler in Verbindung.

# Fehlerbehebung

In diesem Kapitel werden verschiedene Probleme aufgelistet, die bei der Verwendung des Mobiltelefons auftreten können. Bei manchen Problemen müssen Sie sich an Ihren Dienstanbieter wenden, die meisten können Sie jedoch einfach selbst beheben.

| Nachricht                         | Mögliche Ursachen                                                                                                    | Mögliche Abhilfemaßnahmen                                                                                                    |
|-----------------------------------|----------------------------------------------------------------------------------------------------|----------------------------------------------------------------------------------------------------|
| SIM-Fehler                        | Im Telefon befindet<br>sich keine SIM-Karte,<br>oder sie wurde<br>möglicherweise falsch<br>eingesetzt.                                                                                | Achten Sie darauf, dass die SIM-Karte korrekt eingesetzt ist.                                                                                                    |
| Keine<br>Verbindung<br>zum Netz   | Sie befinden sich<br>außerhalb der<br>Reichweite eines<br>Netzes.                                                                                                    | Begeben Sie sich an einen<br>höher gelegenen Ort, ein<br>Fenster oder einen offenen<br>Platz. Überprüfen Sie die<br>Netzwerkabdeckungskarte des<br>Dienstanbieters. |
| Codes<br>stimmen nicht<br>überein | Wenn Sie einen<br>Sicherheitscode<br>ändern möchten,<br>müssen Sie den neuen<br>Code durch erneute<br>Eingabe bestätigen.<br>Die zwei eingegebenen<br>Codes stimmen nicht<br>überein. | Wenden Sie sich an Ihren<br>Dienstanbieter.                                                                                                    |

| Nachricht                                       | Mögliche Ursachen                                                                                  | Mögliche Abhilfemaßnahmen                                                                                                    |
|-------------------------------------------------|----------------------------------------------------------------------------------------------------|----------------------------------------------------------------------------------------------------|
| Funktion<br>kann nicht<br>eingestellt<br>werden | Diese Funktion<br>wird nicht vom<br>Dienstanbieter<br>unterstützt oder muss<br>registriert werden. | Wenden Sie sich an Ihren<br>Dienstanbieter.                                                                                                    |
| Anrufe nicht<br>möglich                         | Fehler beim<br>Wählvorgang,<br>Neue SIM-Karte<br>eingesetzt, Maximale<br>Anrufkosten erreicht.     | Das neue Netz ist nicht<br>autorisiert. Überprüfen Sie,<br>ob neue Beschränkungen<br>vorliegen. Wenden Sie sich<br>an Ihren Dienstanbieter oder<br>setzen Sie das Limit mit der<br>PIN2 zurück. |
| Mobiltelefon<br>kann nicht<br>eingeschaltet     | Ein-/Aus-Taste wurde<br>zu kurz gedrückt                                                           | Drücken Sie die Ein-/Aus-Taste<br>mindestens zwei Sekunden<br>lang.                                                                                                    |
| werden                                          | Akku leer                                                                                          | Laden Sie den Akku auf.<br>Überprüfen Sie die Akkuanzeige<br>auf dem Display.                                                                                                    |
|                                                 | Akkukontakte<br>verschmutzt                                                                        | Reinigen Sie die Kontakte.                                                                                                    |

# Fehlerbehebung

| Nachricht  | Mögliche Ursachen                            | Mögliche Abhilfemaßnahmen                                                                                                    |
|------------|----------------------------------------------|----------------------------------------------------------------------------------------------------|
| Ladefehler | Akku komplett leer                           | Laden Sie den Akku auf.                                                                                                    |
|            | Temperatur außerhalb<br>des Betriebsbereichs | Bringen Sie das Telefon<br>an einen Ort, ab dem die<br>Umgebungstemperatur<br>innerhalb des<br>Betriebsbereichs liegt.<br>Sobald es die erforderliche<br>Betriebstemperatur erreicht hat,<br>können Sie den Ladevorgang<br>wiederholen. |
|            | Kontaktprobleme                              | Überprüfen Sie die<br>Stromversorgung und die<br>Anschlüsse des Mobiltelefons.<br>Überprüfen Sie die<br>Akkukontakte, und reinigen Sie<br>sie gegebenenfalls.                                                                           |
|            | Keine Netzspannung                           | Verwenden Sie eine andere<br>Steckdose, oder überprüfen Sie<br>die Stromspannung.                                                                                                    |
|            | Ladegerät defekt                             | Wenn sich das Ladegerät nicht<br>erwärmt, tauschen Sie es aus.                                                                                                    |
|            | Falsches Ladegerät                           | Verwenden Sie nur Original-<br>Zubehör von LG.                                                                                                    |
|            | Akku defekt                                  | Tauschen Sie den Akku aus.                                                                                                    |

| Nachricht                              | Mögliche Ursachen                                     | Mögliche Abhilfemaßnahmen                                                          |
|----------------------------------------|-------------------------------------------------------|------------------------------------------------------------------------------------|
| Mobiltelefon<br>verliert<br>Netzsignal | Signal zu schwach                                     | Die Verbindung zu einem<br>anderen Dienstanbieter wird<br>automatisch hergestellt. |
| Nummer nicht<br>zulässig               | Die Funktion<br>"Festwahlnummern"<br>wurde aktiviert. | Überprüfen Sie die<br>Einstellungen.                                               |

# Glossar

#### Abrechnungstakt

Der Takt ist die Dauer der kleinsten Abrechnungseinheit. Bei einer 60-Sekunden-Taktung zahlt man bei einem 25 Sekunden-Gespräch daher die volle Minute. Je kürzer der Takt, desto genauer wird die Abrechnung.

#### Akku

ist eine wieder aufladbare Batterie, über die ein Handy seine Energie bezieht. Akkus variieren jedoch bezüglich der Ladezeiten, der Standby-Zeiten und des Gewichtes. LG verwendet grundsätzlich Li-Ionen-Akkus.

#### Anklopfen

ist eine sogenannte Gesprächsmanagementfunktion. Wenn während eines Telefonats ein weiterer Anruf eingeht, ertönt ein Anrufsignalton. Der neue Anruf kann wahlweise angenommen oder abgewiesen werden, während das aktuelle Telefongespräch gehalten oder weiter geführt wird. bezeichnet die Sende- und Empfangszentrale für Ihr Handy. Die Basisstationen sind ausschlaggebend für die flächendeckende Netzbereitschaft der einzelnen Netzanbieter.

#### Bedienerführung

(Menü) ist eine elektronische Anleitung, die den Anwender Schritt für Schritt zu den gewünschten Funktionen des Handys führt.

#### Betreiberlogo

ist der Schriftzug Ihres Netzbetreibers. Es kann grundsätzlich nur ein Betreiberlogo im Gerät gespeichert werden.

#### Bildmitteilungen

sind Grafiken, die sich zusammen mit Text an andere Handys versenden lassen (allerdings sind nicht alle Mobilfunkgeräte damit ausgerüstet). Sie können auf diese Weise Ihrer SMS eine persönliche Note verleihen.

#### Bluetooth

ist eine drahtlose Übertragungstechnik über die ein PAN (Personal Area Network) aufgebaut werden kann, das u.a. den Einsatz von Bluetooth Headsets ermöglicht. Über kurze Distanzen können zudem Dateien und Informationen mit anderen Kommunikationsgeräten wie Handys, Computer etc. ausgetauscht werden.

#### CLIP

Calling Line Identification Presentation. Sofern vom Netzbetreiber unterstützt (Regelfall), kann der Teilnehmer im Display seines Handys die Rufnummer des Anrufers sehen, falls dieser die Rufnummernübermittlungsfunktion CLIR eingeschaltet hat. Meist wird die übermittelte Rufnummer direkt mit den im Handytelefonbuch abgespeicherten Daten verglichen. Wird ein passender Name zu der Nummer gefunden, erscheint dieser im Display.

#### CLIR

Calling Line Identification Restriction übermittelt die Rufnummer des Anrufers an die Gegenstelle. Die Rufnummer wird allerdings nur dann bei der Gegenstelle angezeigt, wenn bei dieser die Rufnummernanzeigefunktion CLIP aktiviert ist. Die Übermittlung der eigenen Rufnummer kann auch unterdrückt werden.

#### Dämpfung

bezeichnet das Maß für den Leistungsverlust bei der Übertragung elektrischer oder optischer Signale. Je geringer die Dämpfung eines Übertragungsmediums (Leitung, Funkkanal) ist, desto höher sind Reichweite und Qualität der Übertragung.

## Glossar Direktruf (Kurzwahl)

vereinfacht das Telefonieren mit häufig gewählten Nummern. Die Nummern werden auf dem Handy fest eingespeichert und meist durch Kurzwahltasten einfach und beguem aufgerufen.

#### Display

bezeichnet das Anzeigenfeld des Handys. Es gibt eine große Auswahl verschiedener Displays in unterschiedlichen Größen. Graustufen und Farben. Farbdisplavs bspw. haben eine bessere Bildgualität, verbrauchen aber mehr Eneraie.

#### D-Netz

ist das digitale Funknetz der beiden Netzanbieter T-Mobile (D1-Netz) und Vodafone(D2-Netz).

Discontinuous Transmission Exchange, zu Deutsch: "Übertragung mit Unterbrechungen". DTX ist ein Stromsparmodus, mit dem die Sendeleistung an das zu übermittelnde Gespräch angepasst wird. Normalerweise werden zwischen dem Telefon und dem Netz innerhalb einer bestimmten Zeit eine bestimmte Menge Datenpakete, sogenannte Frames, ausgetauscht. Wenn diese Frames vollständig gesendet werden, spricht man von continuous transmission". Ist die Übertragung aller Frames nicht gewünscht (etwa aus Gründen der Energieersparnis) und werden daher Frames ausgelassen, so spricht man von "discontinuous transmission"

DTX

#### **Dualband-Handy**

Ein Dualband-Handy ist in der Lage, in unterschiedlichen Frequenzen zu senden und zu empfangen. Somit kann es in verschiedenen Netzen arbeiten z.B. im D-Netz 900 MHz, im F-Netz 1800 MHz und in den amerikanischen Netzen auf 1900 MHz Basis.

#### EDGE

Enhanced Data for GSM Evolutionist ist eine Weiterentwicklung des Datendienstes GPRS und basiert auf dem GSM-Standard. Über ein höherwertiges Modulationsverfahren werden Datengeschwindigkeiten von bis zu 384 KBit/s realisiert. Es wurde vom European Telecommunications Institute standardisiert und gilt als endgültige Version für Datenkommunikation im GSM-Netz.

#### EFR

Enhanced Full Rate ist ein Sprachübertragungsstandard der momentan die beste Sprachübertragung gewährleistet. Bei EFR werden Hintergrundgeräusche eines Gespräches automatisch vom Handy herausgefiltert.

#### EMS

Enhanced Message Service (Erweiterter Nachrichtenservice) ist der multimediale Nachfolger von SMS im GSM-Netz und ermöglicht, Nachrichten in verschiedenen Formatierungen und Schriftgrößen zu verfassen und zusätzlich Töne und Bilder mit zu senden. Die meisten LG Geräte unterstützen die EMS-Funktion.

#### E-Netz

ist das seit 1994 bestehende Mobilfunknetz auf digitaler Basis. Durch die hohe Dichte der Basisstationen kommt das ausschließlich für Handys entwickelte Netz mit geringeren Sendeleistungen im Bereich von 0,25 - 1 Watt aus. Anbieter im E-Netz sind bisher die E-Plus Mobilfunk GmbH und o2.

#### Elektrosmog

besteht aus elektromagnetischen Wellen, die bei elektrischen Geräten auftreten und die bei starken Konzentrationen möglicherweise Gesundheitsschäden verursachen. Der Verdacht, dass aufgrund dessen die Handynutzung schädlich sei, wurde bislang noch nicht wissenschaftlich belegt.

### Glossar Flächendeckung

Bezeichnet die Erreichbarkeit und Gesprächsqualität eines Mobilfunknetzes, mit der in verschiedenen Regionen telefoniert werden kann. Je besser die Flächendeckung, desto geringer die Wahrscheinlichkeit eines Funklochs und desto höher die Gesprächsqualität.

#### Funkloch

Bezeichnet eine Region oder ein Gebiet, in dem das Handy keinen Empfang hat. Gründe hierfür können ungeeignetes Gelände, Abschirmungen im Gebäude oder eine zu große Entfernung zum nächsten Sender sein. Funkschatten können in den Bergen, Gebäuden oder Ähnlichem den Empfang eines Funksenders verhindern (abschatten).

#### Gesprächszeit

ist die Zeit der Akkubereitschaft beim Telefonieren.

### GPRS

General Packet Radio Service ist eine Erweiterung von GSM. Daten können paketweise mit bis zu 53,6 KBit/s verschickt werden. Wegen der knappen Netzkapazität liegt zurzeit die durchschnittliche Datenrate bei maximal 20 KBit/s. Die Abrechnung erfolgt pro übertragene Datenmenge.

### GPS

Global Positioning System, ursprünglich vom US-Verteidigungsministerium entwickelt, ist ein satellitengestütztes Ortungssystem mit dem der eigene Standort weltweit auf weniger als zehn Meter genau bestimmt werden kann. Seit einiger Zeit können auch zivile Anwender ihre Position mit GPS exakt bestimmen lassen.

### GSM

Global System for Mobile Communication ist der digitale Standard für das Telefonieren in Europa. In den USA und Kanada wird überwiegend das analoge System AMPS (Advanced Mobile Phone System) benutzt.

#### Handover

(Übergabe oder Zellenwechsel). Verlässt ein Mobilfunkteilnehmer z.B. mit dem Auto eine Funkzelle und wechselt in eine benachbarte Zelle, muss ein Gespräch von einer Basisstation zur nächsten übergeben werden. Diesen Übergabevorgang, bei dem das Gespräch nicht unterbrochen wird, nennt man Handover.

#### HLR

Home Location Register ist eine zentrale Teilnehmer-Datenbank eines Mobilfunknetzes, in der alle Benutzerdaten wie MS-ISDN (GSM-Zielnummer), IMSI, Dienste, Benutzername etc. gespeichert werden. Hier ruft das Netz alle wichtigen Infos zum Teilnehmer ab.

#### HR

Half Rate ist ebenso wie EFR und FR ein Sprachübertragungsstandard. Die Sprachübertragung ist hier am schlechtesten. Um Strom zu sparen, werden bei Half Rate nur Teile eines Gespräches vermittelt.

#### IMEI

International Mobile Equipment Identification bezeichnet eine15stellige Seriennummer, mit der jedes Handy eindeutig identifiziert werden kann. Mit \*#06# kann man sich die IMEI-Nummer bei jedem Handy anzeigen lassen. Man findet sie aber auch immer auf einem Aufkleber im Gerät (Akku herausnehmen). Mit der IMEI-Nummer kann ein Telefon für ein Netz gespert werden. IMEI-Nummer gestohlener Geräte werden im Equipment Identity Register EIR des Mobilfunknetzes gespeichert.

# Glossar

#### IMSI

"International Mobile Subscriber Identity" dient zur Identifizierung des Teilnehmers (befindet sich im Home Location Register HLR und auf der SIM-Karte).

#### Klingeltöne (Ruftöne)

sind akustische Signale, die ertönen, wenn ein Anruf auf dem Handy eingeht. Der Anwender kann je nach Gerät zwischen unterschiedlichen Klingeltönen oder Melodien wählen. Über Content-Anbieter wie z.B. www.wowlg.com lassen sich neue Klingeltöne oder Hintergrundbilder beziehen.

#### Konferenzschaltung

Bei einem eingehenden Anruf oder während eines laufenden Gesprächs können über diesen Netzdienst mehrere Teilnehmer gleichzeitig miteinander telefonieren.

#### Li-lon

(Lithium-lonen)-Akkus können dreimal mehr Energie pro Gewicht und zweimal mehr Energie pro Volumen speichern als konventionelle Nickel-Cadmium-Akkus. Die positive Elektrode eines Li-lon-Akkus ist aus Lithiummetalloxyd gefertigt, die negative aus speziellem Kohlenstoff.

Li-lon-Akkus benötigen eine spezielle Ladetechnik und sind teurer als NiCd oder NiMH-Akkus.

### Li-Poly

(Lithium-Polymer)-Akkus sind eine Weiterentwicklung der Lithium-Ionen-Akkus und stellen die derzeit modernste Bauart von Akkus dar. Polymerakkus ermöglichen bei geringerem Gewicht und kleinerem Volumen eine höhere Leistung.

#### Location Update

Beim Wechsel des Gesprächs von einer Basisstation zu einer benachbarten Basisstation werden über ein Location Update die Verwaltungsdaten in einem Mobilfunknetz aktualisiert. Die Daten werden im Home Location Register (HLR) und im Visitor Location Register (VLR) des Funknetzes aktualisiert.

#### Mailbox

Kann der Nutzer einen ankommenden Anruf nicht entgegennehmen, kann mittels der Mailbox dennoch eine Nachricht hinterlassen werden. Sollte der Teilnehmer seinen elektronischen Anrufbeantworter längere Zeit nicht abhören, meldet sich die Mailbox bei vielen Geräten automatisch mit der Mitteilung, dass eine neue Nachricht vorliegt.

#### Memory-Effekt

tritt bei Akkus auf, wenn vor der vollständigen Entladung bereits wiederaufgeladen wird. Die Speicherkapazität der Batterie kann dadurch deutlich an Leistung verlieren. Neuere Akkus haben diesen Effekt nicht mehr.

#### MMS

Multimedia Messaging Service. Die Weiterentwicklung von SMS und EMS ermöglicht, über den Einsatz neuerer und schnellerer mobiler Übertragungsmethoden wie GPRS, HSCSD, EDGE und UMTS, das Senden von Nachrichten, denen multimediale Erweiterungen wie Videos, Töne und Sprachaufnahmen angehängt werden können.

#### Modem

Modulator/Demodulator ist ein Gerät, mit dem sich Daten per Telefonleitung bzw. Funkleitung übertragen lassen. Ein Modem wird auch benötigt, um über das Handy ins Internet zu gelangen, wenn es nicht über WAP verfügt.

#### PDAs

Personal Digital Assistant Organizer bezeichnet einen kompakten, tragbaren Computer, der hauptsächlich zur Verwaltung von Terminen, Adressen und Aufgaben verwendet wird. Unter dem Oberbegriff "Organizer" werden

# Glossar

verschiedene PDAs (Personal Digital Assistant) und HPCs (Handheld PC) zusammengefasst.

#### PIN

Personal Identification Number bezeichnet den Zugangscode für Ihre SIM-Karte. Der PIN muss nach jedem Einschalten des Gerätes wieder neu eingegeben werden, damit das Telefon vor Missbrauch geschützt ist. Nach dreimaliger falscher Eingabe der PIN-Nummer kann der Nutzer sein Gerät durch die PUK (Personal Unblocking Key) oder Super-PIN wieder freischalten.

#### Prepaid-Karten

Prepaid-Karten werden, über einen zuvor gezahlten Betrag, mit einem Gesprächsguthaben aufgeladen, den der Benutzer, wie bei einer Telefonkarte, abtelefonieren kann. Die Vorteile liegen in den überschaubaren Kosten und der Unabhängigkeit von einem Kartenvertrag.

### Roaming

"Umherstreifen", bezeichnet die Möglichkeit, mit der SIM-Karte bzw. dem Handy auch in anderen Netzen telefonieren zu können. So kann man sich im Ausland bei fremden Netzanbietern einwählen.

### Rufumleitung

(Rufweiterleitung / Call Forwarding) ermöglicht es, einen auf dem Mobiltelefon eingehenden Anruf an eine andere Rufnummer, weiterzuleiten. Die Weiterleitung erfolgt meistens zur Mailbox, kann aber auch an jede andere Nummer erfolgen.

#### Service-Provider

vermarkten in erster Linie Mobilfunkkarten. Sie erwerben Sprechzeit von den Mobilfunk-Netzbetreibern und sind in ihrer Tarifgestaltung völlig frei. Üblicherweise finden sich im Angebot eines Diensteanbieters alle vier Netzbetreiber, wobei für jedes Netz mehrere unterschiedliche Tarifvarianten angeboten werden.

#### Signalisierung

bezeichnet eine Information, die das Netz bzw. Handy braucht, um Gespräche auf-und abbauen zu können. Die Signalstärkeanzeige am Handy misst die Stärke dieses Signals. Kann das Handy keine Signalisierung mehr empfangen, bucht es sich aus, d.h. man kann nicht telefonieren.

#### SIM-Karte

"Subscriber Identification Modul" – diese Karte bildet das "Herzstück" eines jeden Handys. Sie identifiziert den Anschluss und speichert Infos wie PIN-Code, eigene Rufnummer und individuelles Telefonbuch. Die meisten Geräte benötigen heutzutage nur noch die winzige Plug-in-Karte, die mit fast jedem Handymodell kompatibel ist. Ein Notruf ist vom Handy aus auch ohne SIM-Karte möglich.

#### SIM-Lock

Mit einem SIM-Lock kann man ein Handy auf eine bestimmte SIM-Karte festlegen. Das Handy funktioniert somit nur noch mit dieser einen SIM-Karte.

#### SMS

Short Message Service (Kurzmitteilungsdienst) ermöglicht den Austausch von Nachrichten zwischen zwei Geräten, deren Inhalt aus bis zu maximal 160 Schriftzeichen bestehen kann. Neuerdings ist es auch möglich, SMS & MMS vom Handy auf das Festnetz zu schicken.

#### Softkeys

Diese Tasten wechseln Ihre Funktion je nach Situation und erleichtern die Bedienung. Softkey-Tasten können eine Doppelbelegung erhalten.

# Glossar

#### Sprachmemo

Einige LG-Handys lassen sich auch als Diktiergerät für kurze Aufzeichnungen nutzen.

#### Stand-by

Die Länge der maximalen Sprechzeit ist abhängig von Gerät, Akku, Umgebung und Netz. Stand-by bezeichnet die Zeitspanne, die ein Handy ohne zwischenzeitliches Aufladen betriebs- und empfangsbereit ist. Auch das Netz spielt eine wesentliche Rolle: je nach "Anwesenheitsanfrage" der einzelnen Netze muss der Energieverbrauch gemessen werden.

#### Stummschaltung

(Mute) ist eine spezielle Funktion im Zusammenhang mit einer Freisprechanlage im Auto. Bei einem ankommenden Anruf oder während des Telefonierens schaltet sich das Autoradio automatisch ab.

### **T9**

bezeichnet eine Software der Firma Tegic, die das Schreiben von Textnachrichten (SMS) mit einem Handy beschleunigen soll.

Anstatt dass man, wie beim normalen Schreiben per Handy, jede Taste sooft drückt, bis man den gewünschten Buchstaben erhält, drückt man nun nur noch jeweils die Taste einmal, die den gewünschten Buchstaben enthält. T9 verfolgt die Eingaben und schlägt Wörter zur Vervollständigung vor. Diese kann man dann auswählen und direkt eintragen lassen. Ist das Wort in der Datenbank nicht zu finden, so kann man es auf die konventionelle Art und Weise eingeben und anschließend abspeichern.

#### Triple-Band

Die mit TriBand ausgestatteten Handys können in drei Netzen bzw. auf drei verschiedenen Frequenzen senden und empfangen, und zwar auf 900MHz, 1800MHz und 1900 MHz (1900MHz ist die Frequenz der amerikanischen Netze).

#### Übertragungsgeschwindigkeit

Im Telekommunikationsbereich wird in der Einheit bps (bits per second) gemessen. Sie bezeichnet die Anzahl der pro Sekunde übertragenen Zeichen. Je höher die Übertragungsgeschwindigkeit, desto schneller kann die Information aufgebaut, gesendet bzw. empfangen werden.

#### UMTS

Universal Mobile Telephone System - Neuer Mobilfunkstandard. der deutlich höhere Übertragungsgeschwindigkeiten zulässt. Das universelle System für die mobile Kommunikation ist der europäische Teil von IMT2000, mit dem weltweit der Mobilfunk der dritten Generation weitesgehend vereinheitlicht werden soll. Mit einer im Veraleich zum Vorgänger GSM vielfachen Datenübertragungsrate von zwei Megabit pro Sekunde wird UMTS mobile Multimedia-Anwendungen in guter Qualität möglich machen. In Europa stehen die ersten UMTS-Netze seit 2002 bereit.

#### Vibrationsalarm

stellt eine Alternative zum akustischen Signalton dar. Eingehende Anrufe und Nachrichten werden dabei nicht mehr über einen Klingelton signalisiert, sondern über eine leichte Vibration des Telefons.

#### WAP

Wireless Application Protocol ist ein globaler Standard, der u.a. das Surfen im Internet mit dem Handy ermöglicht. WAP-fähige Handys erlauben Anwendungen, wie z.B. E-Mail, Handy-Banking oder Handy-Reiseführer. Allerdings müssen die Internetseiten in einem speziellen Format bereitgestellt werden, um sinnvolle Anwendungen für Handys mit ihrem kleinen Display zu ermöglichen.

Dieses neue Format, WML(Wireless Markup Language), ermöglicht in der ersten Generation lediglich Textdarstellungen sowie einfache Schwarz/Weiß-Grafiken. Dieser neue Standard wird aber kontinuierlich weiterentwickelt, um den technischen Fortschritt im Handy-

# Glossar

Bereich voll auszunutzen. Das WAP-Gateway ist der Vermittler zwischen dem Internet und dem Mobilfunknetz. Es nimmt die Anfragen des WAP-Handvs entgegen und leitet es an den jeweiligen Server im Internet. Dieser liefert eine WML-Date zurück, die vom WAP-Gateway in binären WML-Code umgewandelt wird. Dann wird dieser binäre Code an das WAP-Handy zurückgefunkt. WAP-Dienstleistungen wie News, Börsenkurse. Fahrplanauskünfte. Wettervorhersagen, Staumeldungen usw sind bereits realisiert und täglich kommen neue Dienste dazu.

#### WBMP

Wireless Bitmap ist das Bitmap Grafikformat zur Einbindung von Grafiken in WML-Seiten. WBMP-Grafiken kennen nur die Unterscheidung Schwarz oder Weiß, d.h. sie haben eine 1-Bit-Farbtiefe. Die Tendenz geht aber auch hier zum Farbdisplay.

#### WCDMA

Wideband Code Division Multiple Access ist das Funkverfahren, mit dem UMTS (Universal Mobile Telecommunications System) in den meisten Ländern auf der Welt arbeiten wird. Während beim GSM-System jedem Teilnehmer die volle Sendeleistung der Basisstation zur Verfügung steht, teilen sich bei WCDMA alle Endgeräte die insgesamt verfügbare Ausgangsleistung der Basisstation untereinander auf.

# KM570 User Guide

Congratulations on your purchase of the advanced and compact KM570 phone by LG, designed to operate with the latest digital mobile communication technology.

Some of the contents in this manual may differ from your phone depending on the software of the phone or your service provider.

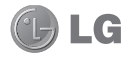

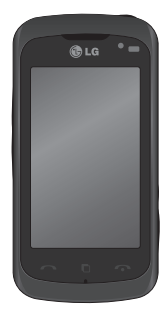

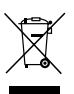

#### Disposal of your old appliance

When this crossed-out wheeled bin

symbol is attached to a product it means the product is covered by the European Directive 2002/96/EC.

- 2 All electrical and electronic products should be disposed of separately from the municipal waste stream via designated collection facilities appointed by the government or the local authorities.
- 3 The correct disposal of your old appliance will help prevent potential negative consequences for the environment and human health.
- 4 For more detailed information about disposal of your old appliance, please contact your city office, waste disposal service or the shop where you purchased the product.

# Contents

| Guidelines for safe and efficient use 5                                                                                                    | Co |
|----------------------------------------------------------------------------------------------------|----|
| Getting know your phone 10                                                                                                    |    |
| Installing the SIM and battery/Charging<br>your phone12                                                                                                    |    |
| Memory card14<br>Installing a memory card14<br>Formatting the memory card14                                                                                                    | М  |
| Your home screen    15      Touch screen tips    15      Proximity sensor    15      Control the touch screen    15      The quick keys    17      Using the multitasking function    17      Changing your status from the status bar    17      Viewing the status bar    18                                                                      |    |
| Calls    19      Making a call or a video call    19      Making a call from your contacts    19      Answering and rejecting a call    19      In-call options    20      Speed dialling    20      Making a second call    21      Viewing your call logs    21      Changing the call settings    21      Changing the common call setting    22 |    |

| ontacts                            | 23 |
|------------------------------------|----|
| Searching for a contact            | 23 |
| Adding a new contact               | 23 |
| Creating a group                   | 23 |
| Changing your contact settings     | 24 |
| Viewing information                | 24 |
| essaging/E-mail                    | 25 |
| Messaging                          | 25 |
| Sending a message                  | 25 |
| Entering text                      | 25 |
| T9 mode                            | 25 |
| Abc mode                           | 26 |
| 123 Mode                           | 26 |
| Handwriting recognition            | 26 |
| Setting up your email              | 26 |
| Microsoft Exchange email account   | 26 |
| Retrieving your emails             | 26 |
| Sending an email using your new    |    |
| account                            | 27 |
| Changing your email settings       | 27 |
| Message folders                    | 28 |
| Changing your text message setting | IS |
| 28                                 |    |
| Changing your multimedia message   | ;  |
| settings                           | 29 |
| Changing your other settings       | 30 |
| Social network services (SNS)      | 30 |
| Facebook                           | 31 |

| Camera 32                             | С       |
|---------------------------------------|---------|
| Getting to know the viewfinder 32     | С       |
| Taking a quick photo                  | Enter   |
| After taking a photo 33               | In      |
| Using the advanced settings           | N       |
| Video camera                          | S       |
| Getting to know the viewfinder 36     | Ū       |
| Making a guick video                  | Р       |
| After making a video                  | Ν       |
| Using the advanced settings           | S       |
| Your photos and videos 30             | U       |
| Viewing your photos and videos 30     | V       |
| Lising zoom when viewing a photo 30   | W       |
| Adjusting the volume when viewing a   | S       |
| video 30                              | G       |
| Canturing an image from a video 39    | In      |
| Viewing your photos as a slide show40 | D       |
| Setting a photo as a wallpaper 40     | Tr      |
| Editing your photos 40                | 0       |
| Adding text to a photo 41             | N       |
| Cropping a photo 41                   | Tr      |
| Changing your photo                   | Р       |
| Adding an effect to a photo           | С       |
| Trimming the length of the video 43   | С       |
| Merging two videos together           | FI      |
| Merging a photo with a video 44       | S       |
| Adding text to a video 44             | U       |
| Overlaying a photo 44                 | Utiliti |
| Adding a soundtrack to your video 45  | S       |
| Adding a voice recording 45           | A       |

| 32     | Changing the speed of your video         | 46  |
|--------|------------------------------------------|-----|
| 32     | Creating a movie                         | 46  |
| 33     | Entertainment                            | 47  |
| 33     | Images                                   | 47  |
| 34     | My images options menu                   | 47  |
| 36     | Sending a photo                          | 47  |
| 36     | Using an image                           | 47  |
| 37     | Printing an image                        | 48  |
| 37     | Moving or copying an image               | 48  |
| 38     | Sounds                                   | 48  |
| 30     | Using a sound                            | 48  |
| 39     | Videos                                   | 49  |
| 39     | Watching a video                         | 49  |
| а<br>а | Sending a video clip                     | 49  |
| 39     | Games & Apps                             | 49  |
| 39     | Installing a Java game and application   | 149 |
| 40     | Documents                                | 50  |
| 40     | Transferring a file to your phone        | 50  |
| 40     | Others                                   | 50  |
| 41     | Music                                    | 51  |
| 41     | Iransferring music onto your phone       | 51  |
| 42     | Playing a song                           | 52  |
| 42     | Creating a playlist                      | 52  |
| 43     | Creating your ringtone                   | 52  |
| 43     | FM 12010                                 | 23  |
| 44     | Searching for stations                   | 50  |
| 44     | Using the Fivi transmitter to play music | 00  |
| 44     | Utilities                                | 55  |
| 45     | Setting your alarm                       | 55  |
| 45     | Adding an event to your calendar         | 55  |
|        |                                          |     |

# Contents

| Adding an item to your tasks list   | 56  |
|-------------------------------------|-----|
| Using date finder                   | 56  |
| Adding a memo                       | 56  |
| Voice recorder                      | 57  |
| Recording a sound or voice          | 57  |
| Using your calculator               | 57  |
| Converting a unit                   | 57  |
| Adding a city to your world clock   | 58  |
| Using the stopwatch                 | 58  |
| Sweet draw                          | 58  |
| Adding a memo with the sweet draw   | 59  |
| PC sync                             | 60  |
| Installing LG PC suite on your      |     |
| computer                            | 60  |
| Connecting your phone and PC        | 60  |
| Backing up and restoring your phon  | e's |
| information                         | 60  |
| Viewing phone files on your PC      | 61  |
| Synchronising your contacts         | 61  |
| Synchronising your messages         | 61  |
| Using your phone as a mass storage  | е   |
| device                              | 61  |
| Browser                             | 63  |
| Accessing the web                   | 63  |
| Google                              | 63  |
| Access to Google Service            | 63  |
| Adding and accessing your bookmarks | 63  |
| Using RSS reader                    | 64  |
| -                                   |     |

| Accessing a saved page                                                                                                    |
|----------------------------------------------------------------------------------------------------|
| Settings    66      Personalising your profiles    66      Changing your screen settings    66      Changing your phone settings    67      Change your touch settings    67      Changing your bluetoeth settings    68      Using memory manager    68      Changing your Bluetooth settings    68      Pairing with another Bluetooth device 69    9      Using a Bluetooth headset    69      Sending and receiving your files using    70      Changing your connectivity settings 70    50      Software Upgrade    72 |
| Accessories74                                                                                                    |
| Trouble Shooting75                                                                                                    |
| Glossary77                                                                                                    |
## Guidelines for safe and efficient use

Please read these simple guidelines. Not following these guidelines may be dangerous or illegal.

#### Exposure to radio frequency energy

Radio wave exposure and Specific Absorption Rate (SAR) information. This mobile phone model KM570 has been designed to comply with applicable safety requirements for exposure to radio waves. These requirements are based on scientific guidelines that include safety margins designed to assure the safety of all persons, regardless of age and health.

- The radio wave exposure guidelines employ a unit of measurement known as the Specific Absorption Rate, or SAR. Tests for SAR are conducted using standardised methods with the phone transmitting at its highest certified power level in all used frequency bands.
- While there may be differences between the SAR levels of various LG phone models, they are all designed to meet the relevant

guidelines for exposure to radio waves.

- The SAR limit recommended by the International Commission on Non-Ionizing Radiation Protection (ICNIRP) is 2 W/kg averaged over 10 g of tissue.
- The highest SAR value for this model phone tested by DASY4 for use at the ear is 0.994 W/kg (10 g) and when worn on the body is 1.20 W/kg (10 g).
- SAR data information for residents in countries/regions that have adopted the SAR limit recommended by the Institute of Electrical and Electronics Engineers (IEEE), which is 1.6 W/ kg averaged over 1 g of tissue.

#### Product care and maintenance

#### A WARNING

Only use batteries, chargers and accessories approved for use with this particular phone model. The use of any other types may invalidate any approval or warranty applying to the phone, and may be dangerous.

## Guidelines for safe and efficient use

 Do not disassemble this unit. Take it to a qualified service technician when repair work is required.

Repairs under warranty, at LG's option, may include replacement parts or boards that are either new or reconditioned, provided that they have functionality equal to that of the parts being replaced.

- Keep away from electrical appliances such as TVs, radios, and personal computers.
- The unit should be kept away from heat sources such as radiators or cookers.
- Do not drop.
- Do not subject this unit to mechanical vibration or shock.
- Switch off the phone in any area where you are required by special regulations. For example, do not use your phone in hospitals as it may affect sensitive medical equipment.
- Do not handle the phone with wet hands while it is being charged. It may cause an electric shock and can seriously damage your phone.

- Do not charge a handset near flammable material as the handset can become hot and create a fire hazard.
- Use a dry cloth to clean the exterior of the unit (do not use solvents such as benzene, thinner or alcohol).
- Do not charge the phone when it is on soft furnishings.
- The phone should be charged in a well ventilated area.
- Do not subject this unit to excessive smoke or dust.
- Do not keep the phone next to credit cards or transport tickets; it can affect the information on the magnetic strips.
- Do not tap the screen with a sharp object as it may damage the phone.
- Do not expose the phone to liquid or moisture.
- Use the accessories like earphones cautiously. Do not touch the antenna unnecessarily.

#### Efficient phone operation

#### Electronics devices

All mobile phones may get interference, which could affect performance.

- Do not use your mobile phone near medical equipment without requesting permission.
   Avoid placing the phone over pacemakers, for example, in your breast pocket.
- Some hearing aids might be disturbed by mobile phones.
- Minor interference may affect TVs, radios, PCs, etc.

#### Road safety

Check the laws and regulations on the use of mobile phones in the area when you drive.

- Do not use a hand-held phone while driving.
- · Give full attention to driving.
- Use a hands-free kit, if available.
- Pull off the road and park before making or answering a call if driving conditions so require.

- RF energy may affect some electronic systems in your vehicle such as car stereos and safety equipment.
- When your vehicle is equipped with an air bag, do not obstruct with installed or portable wireless equipment. It can cause the air bag to fail or cause serious injury due to improper performance.
- If you are listening to music whilst out and about, please ensure that the volume is at a reasonable level so that you are aware of your surroundings. This is particularly imperative when near roads.

#### Avoid damage to your hearing

Damage to your hearing can occur if you are exposed to loud sound for long periods of time. We therefore recommend that you do not turn on or off the handset close to your ear. We also recommend that music and call volumes are set to a reasonable level.

## Guidelines for safe and efficient use

#### Blasting area

Do not use the phone where blasting is in progress. Observe restrictions, and follow any regulations or rules.

#### Potentially explosive atmospheres

- Do not use the phone at a refueling point.
- Do not use near fuel or chemicals.
- Do not transport or store flammable gas, liquid, or explosives in the same compartment of your vehicle as your mobile phone and accessories.

### In aircraft

Wireless devices can cause interference in aircraft.

- Turn your mobile phone off before boarding any aircraft.
- Do not use it on the ground without permission from the crew.

#### Children

Keep the phone in a safe place out of the reach of small children. It includes small parts which may cause a choking hazard if detached.

### Emergency calls

Emergency calls may not be available under all mobile networks. Therefore, you should never depend solely on the phone for emergency calls. Check with your local service provider.

# Battery information and care

- You do not need to completely discharge the battery before recharging. Unlike other battery systems, there is no memory effect that could compromise the battery's performance.
- Use only LG batteries and chargers. LG chargers are designed to maximize the battery life.
- Do not disassemble or shortcircuit the battery pack.

- Keep the metal contacts of the battery pack clean.
- Replace the battery when it no longer provides acceptable performance. The battery pack maybe recharged hundreds of times until it needs replacing.
- Recharge the battery if it has not been used for a long time to maximize usability.
- Do not expose the battery charger to direct sunlight or use it in high humidity, such as in the bathroom.
- Do not leave the battery in hot or cold places, this may deteriorate the battery performance.
- There is risk of explosion if the battery is replaced by an incorrect type.
- Dispose of used batteries according to the manufacturer's instructions. Please recycle when possible. Do not dispose as household waste.

- If you need to replace the battery, take it to the nearest authorized LG Electronics service point or dealer for assistance.
- Always unplug the charger from the wall socket after the phone is fully charged to save unnecessary power consumption of the charger.
- Actual battery life will depend on network configuration, product settings, usage patterns, battery and environmental conditions.

## Getting know your phone

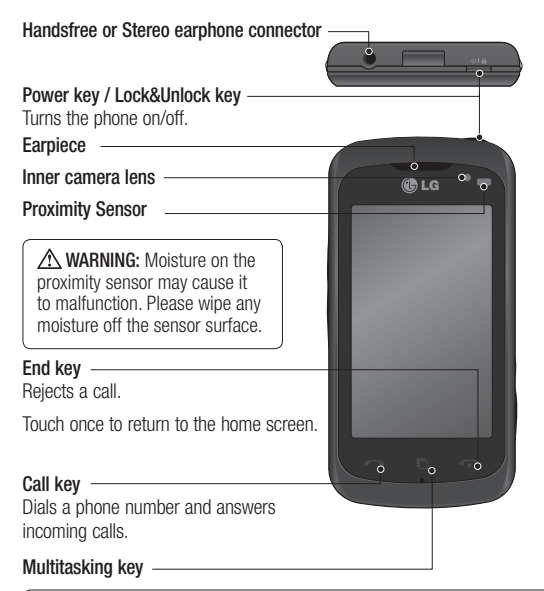

▲ WARNING: Putting a heavy object on the phone or sitting on it can damage its LCD and touch screen functionality. Do not cover the proximity sensor with a protective film or cover. It can cause the sensor to malfunction.

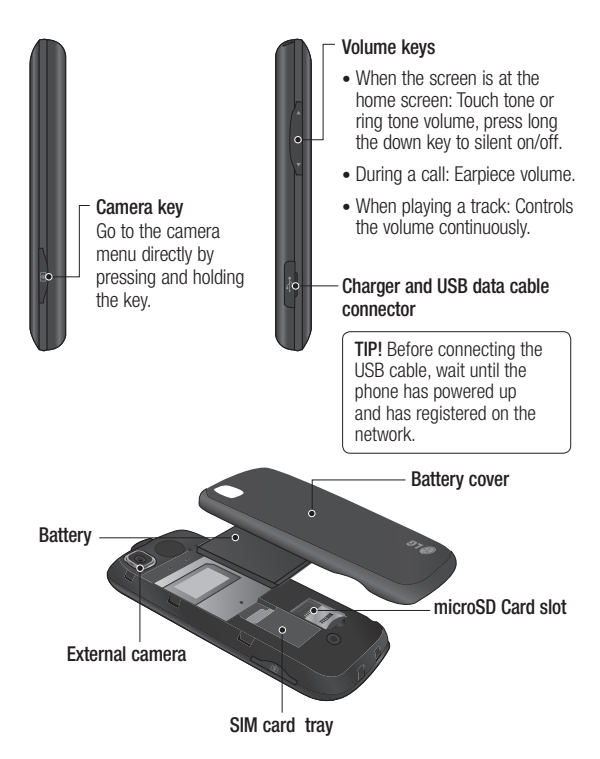

## Installing the SIM and battery/Charging your phone

1 Press and hold down the battery release button on the top of the phone and lift off the battery cover.

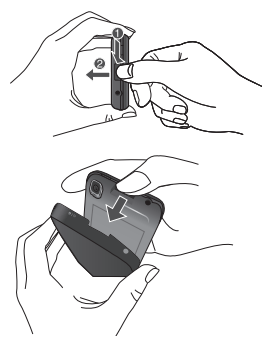

Hold the top edge of the battery and lift it away from the battery compartment.

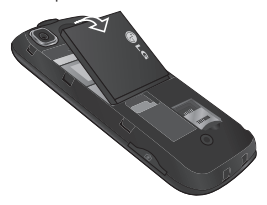

▲ WARNING: Do not remove the battery when the phone is switched on, as this may damage the phone.

2 Slide the SIM card into the SIM card holder. Make sure the gold contact area on the card is facing downwards. To remove the SIM card, pull it gently in the outwards.

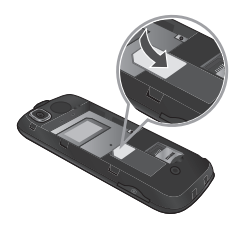

3 First insert the top of the battery into the top edge of the battery compartment. Ensure that the battery contacts align with the phone's terminals. Press the bottom of the battery down until it clips into place.

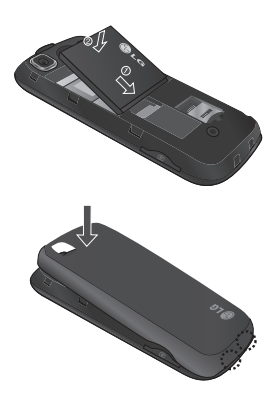

- 4 Ensure the battery is fully charged before using the phone for the first time.
- 5 With the arrow facing you as shown in the diagram push the plug on the travel adapter into the socket on the side of the phone until it clicks into place.
- 6 Connect the other end of the travel adapter to the main socket.

7 The moving bars of battery icon will stop after charging is complete.

**NOTE:** The battery must be fully charged initially to improve battery lifetime. Disregard the first "Battery full" message and keep the phone on charge overnight.

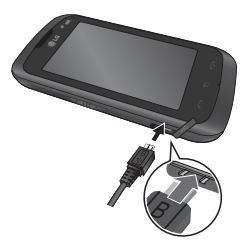

## Memory card

### Installing a memory card

You can expand the memory space on your phone by using a microSD memory card.

**NOTE:** A memory card is an optional accessory.

- 1 Remove the battery cover.
- 2 Push the microSD card slot to release lock.
- 3 Flip up the slot.

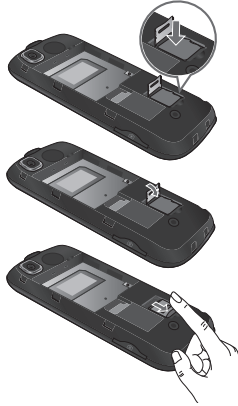

14 IG KM570 | User Guide

- 4 Put the microSD card on the card tray. Make sure the gold colour contact area is facing downwards.
- 5 Flip down then push the slot to lock.
- 6 Replace the cover.

#### Formatting the memory card

Your memory card may already be formatted. If it isn't, you will need to format it before you can start to use it.

**NOTE:** All files get deleted while formatting.

- 1 From the home screen, touch 📰, and select Phone settings on the SETTINGS tab.
- 2 Touch Memory info then choose External memory.
- 3 Touch Format and then confirm your choice.
- 4 Enter the password, if one is set. Your card will then be formatted and ready to use.

**NOTE:** If there is existing content on your memory card, the folder structure may be different after formatting since all files will have been deleted.

## Your home screen

#### Touch screen tips

- Do not press too hard. The touchscreen is sensitive enough to pick up a light, firm touch.
- Use the tip of your finger to touch the option you require. Be careful not to touch any other keys.
- Whenever your phone is not in use, it will return to the lock screen.
- When the screen light is off, press the power key or slide up the touch screen to return the home screen.

### Proximity sensor

When receiving and making calls, this sensor automatically turns the backlighting off and locks the touch keypad by sensing objects when the phone is near the ear.

This makes the battery life last longer and prevents the touch keypad from malfunctioning through automatic key locking during calls.

Users, therefore, do not have the inconvenience of unlocking the phone when searching the contacts during calls.

#### Control the touch screen

The controls on the KM570 touch screen change dynamically depending on the task you are carrying out.

#### **Opening Applications**

To open any application, simply touch the centre of the icon.

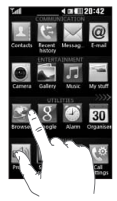

#### Scrolling

Drag from side to side to scroll. On some screens, such as the call history list, you can also scroll up or down.

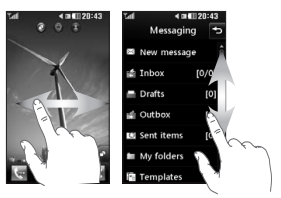

## Your home screen

You can drag and click what you need right away in all home screen types.

#### Active

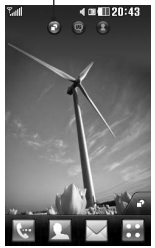

Widget home screen -

When you touch on the bottom right of the screen, the mobile widget panel appears. When you register widget by dragging it, the widget is created in the spot where it was dropped.

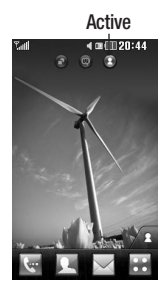

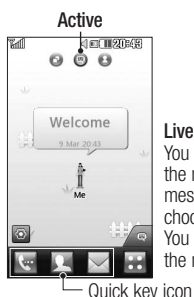

Speed dial home screen - When you touch **A**, the speed dial list appears. You can call, send a message or edit the contact directly in this home screen.

Livesquare home screen - On the Livesquare screen, You can easily make a call and send a message to the number allocated to an avatar. To use the call, messaging or contacts function, select an avatar and choose the **Quick key icon** you want to use. You can drag all of the avatars by six and even send the message at once.

TIP! The User Interface is based on three types of home screen. To swap between the home screens just wipe quickly over the display from left to right, or from right to left.

#### 16 LG KM570 | User Guide

#### The quick keys

The quick keys on your home screen provide easy, one-touch access to the functions you use the most.

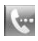

Touch to bring up the touch dialling pad to make a call.

- Touch to open your Contacts. To search for the number you want to call, enter the name of the contact at the top of the screen using the touchpad. You can also create new contacts and edit existing ones.
  - Touch to access the **Messaging** menu. From here you can create a new SMS or MMS, or view your message folder.

::

Touch to open the top menu which is divided into four categories: COMMUNICATION, ENTERTAINMENT, UTILITIES and SETTINGS.

#### Using the multitasking function

Touch the multitasking key to open the multitasking menu. From here you can view all the applications that are running and access them with one touch.

When you have an application running in the background **H** will appear in the status bar.

# Changing your status from the status bar

Touch the centre of the status bar to open the **Status Summary**. It shows the current time, network, service ID, battery, handset memory, external memory, profile, MP3 and Bluetooth status. Here you can set the profile type, play/pause MP3 and activate/deactivate Bluetooth.

## Your home screen

#### Viewing the status bar

The status bar uses various icons to indicate things like signal strength, new messages and battery life, as well as telling you whether your Bluetooth or GPRS is active.

Below is a table which explains the meaning of the icons you're most likely to see in the status bar.

| lcon        | Description                                        |  |
|-------------|----------------------------------------------------|--|
|             | Multitasking                                       |  |
| "Tatl       | Network signal strength (number of bars will vary) |  |
| T           | No network signal                                  |  |
|             | EDGE in use                                        |  |
| R           | Roaming                                            |  |
| B(          | Bluetooth is active                                |  |
| Å           | Calls are diverted                                 |  |
|             | Remaining battery life                             |  |
|             | Battery empty                                      |  |
| $\boxtimes$ | New text message                                   |  |

| lcon             | Description                                                        |  |
|------------------|--------------------------------------------------------------------|--|
| 00               | New voice message                                                  |  |
| $\boxtimes$      | Message inbox is full                                              |  |
| X                | Message sending failed                                             |  |
| 閟                | Multimedia message<br>sending failed                               |  |
| U                | An alarm is set                                                    |  |
| $\triangleleft$  | Normal profile in use                                              |  |
| 4                | Outdoor profile in use                                             |  |
| A                | Silent profile in use                                              |  |
| ഹ                | Headset in use                                                     |  |
| B                | Flight mode is on                                                  |  |
| ¢                | Customised profile in use<br>(The number in the icon<br>will vary) |  |
| $\triangleright$ | BGM play                                                           |  |
|                  | BGM pause                                                          |  |
|                  | Memory card is enabled for use                                     |  |

## Calls

#### Making a call or a video call

- 1 Touch keypad.
- 2 Key in the number using the keypad.
- 3 Touch 🔇 to initiate the call.
- 4 To end the call, touch the end key.

**TIP!** To enter + for making an international call, touch and hold  $\boxed{O+}$ .

**TIP!** Press the power key to lock the touchscreen to prevent calls being made by mistake.

#### Making a call from your contacts

- 1 From the home screen touch
- 2 Tap the Name field box on the top of the screen and enter the first few letters of the contact you would like to call using the keypad.

- 3 From the filtered list, touch the call icon next to the contact you want to call. The call will use the default number if there is more than one for that contact.
- 4 Or, you can touch the contact name and select the number to use if there is more than one for that contact to use. You can also touch to initiate the call to the default number.

#### Answering and rejecting a call

When your phone rings, touch the send key to answer the call.

To mute the ringing, touch **w**. This is useful if you forgot to change your profile to **Silent** for a meeting. Touch **Reject** to reject an incoming call.

## Calls

#### In-call options

- Touch this icon to put a call on hold.
- Touch this icon to turn off the microphone so the person you are talking to cannot hear you.
- Touch this icon to turn on the speaker phone.
- Choose from a list of further in-call options, including go to messages, so you can check your messages, go to contacts to add or search contacts. during a call. You can also end the call from here by touching end call.
- Choose to open a numerical keypad for navigating menus with numbered options. For example, when dialling call centres or other automated telephone services.
- + Choose to add another person to the call.

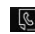

Choose to search your contacts during a call.

TIP! To scroll through a list of options or your list of contacts, touch the last item visible and slide your finger up the screen. The list will move up so more items become visible.

### Speed dialling

You can assign a frequently-called contact to a speed dial number.

- 1 From the home screen, touch Read and select Contacts on the COMMUNICATION tab. then select Speed dials.
- 2 Your voicemail is already set to speed dial 1. You cannot change this. Touch any other number to assign it a speed dial contact.
- 3 Your contacts will open. Select the contact you want to assign to that number by touching their phone number once. To find a contact, tap the Name field box and enter the first letter of the name of the contact required.

#### Making a second call

- 1 During your initial call, touch and type the number you want to call.
- 2 Touch & to connect the call.
- 3 Both calls will be displayed on the call screen. Your initial call will be locked and the caller put on hold.
- 4 To change between the calls, touch or touch the number of the held call.
- 5 To end one or both calls press + and select End followed by All, Held or Active.

**TIP!** Touch any single call log entry to view the date, time and duration of the call.

NOTE: You will be charged for each call you make.

#### Viewing your call logs

From the home screen, touch and select **Call history** on the **COMMUNICATION** tab.

**TIP!** Touch any single call log entry to view the date, time and duration of the call.

#### Changing the call settings

You can set the menu relevant to a call. From the home screen, touch and select **Call settings** on the **SETTINGS** tab.

Call divert - Choose whether to divert your calls.

**Call waiting** - Be alerted when you have a call waiting. (Depends on your network provider.)

**Call barring** - Select when you would like calls to be barred.

Fixed dial numbers - Choose a list of numbers that can be called from your phone. You'll need your PIN2 code from your operator. Only numbers included in the fixed dial list can be called from your phone.

Reject call with SMS - When you reject a call, you can send a message quickly by using this function. This is useful if you need to reply the message during a meeting.

Call costs - View the charges applied to your last call or all calls. (This service is network dependent, some operators are unable to support this.)

## Calls

**Call durations** - View the charges applied to your dialled numbers and the call duration of all your calls; received and dialled. (This service is network dependent, some operators are unable to support this.)

**Data volume** - View the amount in kilobytes of all your received and sent data.

Common settings - Please see Changing the common call setting.

Video call settings - Change the settings of your video calling.

# Changing the common call setting

- 1 From the home screen, touch and select Call settings on the SETTINGS tab.
- 2 Scroll and touch **Common** settings. From here you can adjust the settings for:

Call reject - Slide the switch to ON to highlight the reject list. You can touch the text box to choose from all calls, specific contacts or groups, or those from unregistered numbers (those not in your contacts) or with no caller ID. Touch **Save** to change the setting.

Send my number - Choose whether your number will be displayed when you call someone.

Auto redial - Slide the switch left for ON or right for OFF.

Minute minder - Slide the switch left to **ON** to hear a tone every minute during a call.

BT answer mode - Select Hands-free to be able to answer a call using a Bluetooth headset, or select Handset to touch a key on the handset to answer a call.

Save new number - Select Yes to save a new number.

Proximity sensor - Slide the switch left for ON or right for OFF.

22 LG KM570 | User Guide

## Contacts

### Searching for a contact

- 1 From the home screen, touch and select **Contacts** on the **COMMUNICATION** tab.
- 2 Touch Search.
- 3 You see a list of contacts. Typing in the first letter of a contact's name in the Name field box will jump the menu to that alphabetical area of the list.

**TIP!** The alphabetical keypad is displayed once you tap the **Name** field box.

#### Adding a new contact

- 1 From the home screen, touch and select **Contacts** on the **COMMUNICATION** tab, then touch Add contact.
- 2 Choose whether to save the contact to your Handset or SIM.
- 3 Enter your first and last name.
- 4 You can enter up to different numbers per contact. Each entry has a preset type Mobile, Home, Office, Pager, Fax, VT and General. When you have finished, touch Close.

- 5 Add an email address and IM address.
- 6 Assign the contact to one or more groups. Choose between No group, Family, Friends, Colleagues, School or VIP.
- 7 You can also add a Ringtone, Birthday, Anniversary, Homepage, Home address, Company name, Job title, Company address, Memo, and Livecon.
- 8 Touch Save to save the contact.

#### Creating a group

- 1 From the home screen, touch and select **Contacts** on the **COMMUNICATION** tab, then touch **Groups**.
- 2 Touch Add group or touch and select Add group.
- **3** Enter a name for your new group. You can also assign a ringtone to the group.
- 4 Touch Save.

**NOTE:** If you delete a group, the contacts which were assigned to that group will not be lost. They will remain in your contacts.

## Contacts

# Changing your contact settings

You can adapt your contact settings so that your contacts suits your own preferences.

- 1 From the home screen, touch and select **Contacts** on the **COMMUNICATION** tab, then touch **SETTINGS**.
- 2 From here, you can adjust the following settings:

Contact list settings - Adjust the Contacts location, Name display, and Quick command key settings.

Synchronise contacts - You can send the contents of your contacts to the server directly.

**Copy** - Copy your contacts from your handset to your SIM or from your SIM to your handset. You can choose one at a time, or all at once.

Move - This works in the same way as **Copy**, but the contact will only be saved to the location you've moved it to.

Send all contacts via Bluetooth -Send all of your contacts to another device using Bluetooth. You will be prompted to turn on Bluetooth if you select this option.

**Backup contacts** - Performs a backup your contacts on to the external memory. This option requires external memory.

**Restore contacts** - Restores your contacts from the external memory. This option requires external memory.

Clear contacts - Delete all your contacts. Choose between Handset and SIM and touch Yes if you are sure you want to wipe your contacts.

### Viewing information

- 1 From the home screen, touch and select **Contacts** on the **COMMUNICATION** tab, then touch **Information**.
- 2 From here you can view your Service dial numbers, your Own number, your Memory info. (showing your memory usage) and My business card.

TIP! To add your own business card, select **My business card** and enter your details as you would for any contact. Touch **Save** to finish.

## Messaging/E-mail

#### Messaging

Your phone combines SMS and MMS into one intuitive and easy-to-use menu.

### Sending a message

- From the home screen, touch and select Messaging on the COMMUNICATION tab. And touch New message to begin composing a new message.
- 2 Touch Insert to add an image, video, sound, template and so on.
- Touch Recipient at the bottom of the screen to enter the recipients. Then enter the number or touch
   to select a contact. You can even add multiple contacts.
- 4 Touch Send when ready.

WARNING: If an image, video or sound is added to an SMS, it will be automatically converted to an MMS and you will be charged accordingly.

### Entering text

There are five ways to enter text: Keypad, Keyboard, Handwriting-Screen, Handwriting-Box, and Handwriting-Double Box.

You can **choose** your input method by tapping **and Input method**.

Touch Touch To turn on T9 mode. This icon is only shown when you choose **Keypad** as the input method.

Touch et al. to choose the writing language.

Touch *to change from numbers, symbols and text input.* 

Use **Shift** to change between capital or lowercase input.

#### T9 mode

The T9 mode uses a built-in dictionary to recognise the words you're writing based on the sequence of keys you've touched. It predicts the word you are inputting and suggests alternatives.

## Messaging/E-mail

#### Abc mode

This mode allows you to enter letters by touching the key labeled with the required letter once, twice, three or four times until the letter is displayed.

#### 123 Mode

This mode allows you to enter numbers in a text message (a telephone number, for example) more quickly. Touch the keys corresponding to the required digits before manually switching back to the appropriate text entry mode.

#### Handwriting recognition

In Handwriting mode you simply write on the screen and Your phone will convert your handwriting into your message. Select Handwriting-Screen or Handwriting-Box according to your preferred view.

#### Setting up your email

From the home screen, touch and select **E-mail** on the **COMMUNICATION** tab.

If the email account is not set up, start the email set up wizard and finish it.

26 LG KM570 | User Guide

You can check and edit settings by selecting **I**. You can also check the additional settings that were filled in automatically when you created the account.

# Microsoft Exchange email account

Email address - Enter the account email address.

Server address - Enter the email server address.

**Domain** - Enter the account domain (Optional).

**Username** - Enter the account's username.

**Password** - Enter the account's password.

Now your account is set up, it will appear in the list of accounts in your E-mail folder.

#### Retrieving your emails

You can automatically or manually check your account for new emails. To check manually:

1 From the home screen, touch and select E-mail on the COMMUNICATION tab. 2 Touch the account you want to use.

#### Sending an email using your new account

- 1 From the home screen, touch and select **E-mail** on the **COMMUNICATION** tab.
- 2 Touch New e-mail and a new email will open.
- 3 Complete the message.
- 4 Touch Send and your email will be sent.

#### Changing your email settings

- 1 From the home screen, touch and select **E-mail** on the **COMMUNICATION** tab.
- 2 Touch and select E-mail settings and then you can adapt the following settings:

E-mail accounts - You can set up an email account.

#### Preferred e-mail

Allow reply e-mail - Choose to allow the sending of read confirmation messages.

Request reply e-mail - Choose whether to request read confirmation messages.

Retrieve interval - Choose how often your KM570 checks for new email messages.

Retrieve amount - Choose the number of emails to be retrieved at any one time.

Include message in Fwd. & Reply - Choose to include the original message in your reply.

**Include attachment** - Choose to include the original attachment in any reply.

#### Auto retrieval in roaming -

Choose whether to retrieve your messages automatically when abroad (roaming).

#### New e-mail notification -

Choose whether to be alerted to new emails.

**Signature** - Switch this feature **ON** and create an email signature.

**Priority** - Choose the priority level of your email messages.

Mail sending size - Set the maximum size of sending mail.

E-mail counter - Input the date you want. You can check emails you sent during that period.

## Messaging/E-mail

#### Message folders

You'll recognise the folder structure used on your KM570, which is fairly self-explanatory. From the home screen, touch and select **Messaging** on the **COMMUNICATION** tab. And choose from the list below:

**Inbox** - All the messages you receive are placed into your inbox.

TIP! When you receive the message, you can reply quickly by using **Quick** reply function. This is useful if you need to reply the message during a meeting.

TIP! While you see the message, touch a and select Extract. You can extract the information such as a number, e-mail address or web address from the selected message.

**Drafts** - If you do not finish writing a message, you can save what you have done in this folder.

**Outbox** - This is a temporary storage folder while messages are being sent.

Sent items - All the messages you have sent are placed in this folder.

My folders - Create folders to store your messages.

**Templates** - A list of pre written useful messages, useful for a quick reply.

**Emoticons** - You can add, edit and delete emoticons. You can insert the emoticon which you preferred on writing a message.

Settings - Your message settings are predefined so that you can send messages immediately. If you would like to change the settings, you can do this using the settings options.

# Changing your text message settings

From the home screen, touch and select **Messaging** on the **COMMUNICATION** tab. Then choose **SETTINGS** and **Text message**. You can make changes to:

Text message centre - Enter the details of your message centre.

**Delivery report** - Slide the switch left to **ON** to receive confirmation that your messages have been delivered.

Validity period - Choose how long your messages are stored at the message centre.

Message types - Convert your text into Text, Voice, Fax, X.400 or E-mail.

Character encoding - Choose how your characters are encoded. This impacts the size of your messages and therefore data charges.

Send long text as - Choose to send long messages as Multiple SMS or as an MMS.

#### Changing your multimedia message settings

From the home screen, touch and select Messaging on the COMMUNICATION tab. Then choose SETTINGS and Multimedia message. You can make changes to:

Retrieval mode - Choose between Home network or Roaming network. If you then choose Manual you will receive only notifications of MMS and you can then decide whether to download them in full.

## Messaging/E-mail

**Delivery report** - Choose to request and/or allow delivery reports.

**Read reply** - Choose to request and/or allow read replies.

**Priority** - Choose the priority level of your multimedia message.

Validity period - Choose how long your messages are stored at the message centre.

Slide duration - Choose how long your slides appear on the screen by default.

**Creation mode** - Choose to create multimedia messages freely or restrictively.

**Delivery time** - Choose how long to wait before a message is delivered.

Multi msg centre - Choose or add a multimedia message centre.

#### Changing your other settings

From the home screen, touch and select **Messaging** on the **COMMUNICATION** tab, then touch **SETTINGS**. Voicemail - Touch I to add a new Voicemail service. Contact your network operator for more information about the service they provide.

Service message - Choose to receive or block service messages. You can also set your message security by creating trusted and untrusted lists of senders in Service security option.

Message counter - Choose to set period for counting messages.

**Info. service** - Choose whether to turn cell broadcast on/off and select your channels and languages.

# Social network services (SNS)

With your phone, you can enjoy the social network services and manage your micro-blog on SNS. You can update your own SNS place status and view your friends' SN updates. Touch **Social network** menu and select the site as below: Orkut, Facebook, Twitter, Picasa, Flickr, and Myspace. TIP! Facebook is a native application preloaded onto your phone, and easy to access. Twitter is a java application based on Java technology. Other applications access to the WAP (Wireless Application Protocol) services.

NOTE: An additional costs may be incurred when connecting and using online services. Check your data charges with your network provider.

#### Facebook

Home: Log in and you will see your friend's updated status. Input your comment about new status or check others. You can also write comments by selecting + icon.

Profile: You can select the Wall > Status updates and write the current status. See your info detail and upload the photo by touching Album > Upload Photo. Choose from Go to images or Take a picture, and then input some caption with images. Friends: You can find many friends in SNS and view their status. Search your friends in facebook by selecting Search tap.

Message: You can see the Inbox/ Sent folder, and write a SN message.

#### TIP! Using Facebook Feed Widget

You can add the facebook feed widget to your home screen. Drag the facebook feed widget from widget tray and touch OK. You can also access the facebook application directly by touching up the feed widget.

### Camera

#### Getting to know the viewfinder

| Exposure - This defines and controls of the amount of sunlight entering<br>the image. Slide the brightness indicator along the bar, towards "-" for a<br>lower brightness image, or towards "+" for a higher brightness image. |                                                                               |  |  |  |
|----------------------------------------------------------------------------------------------------|-------------------------------------------------------------------------------|--|--|--|
| Zoom - Zoom in or zoom out. Alternativ<br>volume keys. This function is enabled<br>size you take.                                                                                                    | vely you can use the side<br>depending on the picture                         |  |  |  |
|                                                                                                    | Back - Touch here to return to the menu map.                                  |  |  |  |
|                                                                                                    | <ul> <li>Taking a photo</li> </ul>                                            |  |  |  |
|                                                                                                    | -Video mode - Slide down this icon to switch to video mode.                   |  |  |  |
| Settings - Touch this icon to open<br>the settings menu.<br>See Using the advanced settings.                                                                                                    | - Gallery -This enables<br>you to access your saved<br>photos from within the |  |  |  |
| Size - Change the size of the photo<br>to save memory space or take a<br>picture preset to the correct size for<br>a contact. Select a pixel value from<br>the numerical ordinans.                                             |                                                                               |  |  |  |
| 5M (2560x1920), 3M (2048x1536), 2M (1280x960), VGA (640x480), WQVGA (4 (320x240).                                                                                                    | 1 (1600x1200), 1M<br>100x240), QVGA                                           |  |  |  |
| Macro - Switch this on to take close up shots.                                                                                                    |                                                                               |  |  |  |

**TIP!** You can bring up the options by tapping the screen. They automatically turn off after a few seconds.

#### Taking a quick photo

- 1 Press the camera key on the right side of the phone.
- 2 Holding the phone horizontally, point the lens towards the subject of the photo.
- 3 Press the camera key lightly and a focus box will appear in the centre of the viewfinder screen.
- 4 Position the phone so you can see the photo subject in the focus box.
- 5 When the focus box turns green, the camera has focused on your subject.
- 6 Press the camera key fully to capture the shot.

TIP! To switch to the camera mode or video mode, slide up/down the camera or video icon on the centreright of the viewfinder.

### After taking a photo

Your captured photo will appear on the screen. The following options are available:

- Touch to send the photo as a message, e-mail or via Bluetooth.
- Set the image you have just taken as home screen, a contact image or in your start up/shut down screen.

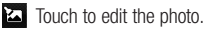

- Touch to edit the name of the selected picture.
- Touch to return to the previous menu.
- Touch to delete the photo you have just taken and confirm by touching Yes. The "Deleted" message appears.
- Touch to take another photo immediately. Your current photo will be saved.
- Touch to view a gallery of your saved photos.

### Camera

# Using the advanced settings

From the viewfinder, touch to open all the advanced settings options.

Shot mode - Choose from Normal shot, Continuous shot and Panorama shot.

Colour Effect - Choose a colour tone to apply to the photo you're taking. There are four colour tone options: Off, Black & White, Negative or Sepia.

**NOTE:** You can change a picture taken in colour to black and white or sepia, but you cannot change a picture taken in black and white or sepia to colour.

ISO - The ISO rating determines the sensitivity of the camera's light sensor. The higher the ISO, the more sensitive the camera will be. This is useful in darker conditions when you can not use the flash. Select the ISO value from Auto, 100, 200, 400 and 800. White balance - The white balance ensures that any white in your photo is realistic. In order for your camera to correctly adjust the white balance you may need to determine the light conditions. Choose from Auto, Incandescent, Sunny, Fluorescent and Cloudy.

Self-timer - The self-timer allows you to set a delay before the camera takes the picture, after the capture button is pressed. Choose from 3 seconds, 5 seconds or 10 seconds. Great for the group photo you want to be part of.

Quality - Choose from Super fine, Fine and Normal. The finer the quality the sharper a photo will be, but the file size will increase. This means you'll be able to store fewer photos in your memory.

## Focus - Choose from Auto focus, Face tracking and Off.

 Auto focus - Your camera can automatically adjust the focus for a clear, sharp image with a single press of the camera button.

- Face tracking Your camera can automatically identify face and have another rectangular for better focus.
- Off Focus mode is off.

View mode - Choose your view mode.

Swap cam - Switch between the inner camera and the outer camera.

#### More...

- Memory Choose whether to save your photos to the Handset memory or to the External memory.
- Hide icons Choose the camera settings icons to be hidden manually or automatically.
- Image stabilization Select On to compensate for unsteady hands.
- Show captured image Choose to view the picture with options after taking a photo.
- Shutter sound Select one of the three shutter sounds.

- Grid screen Choose from Off, Simple cross or Trisection.
- Reset settings Reset all the camera settings.

## Video camera

#### Getting to know the viewfinder

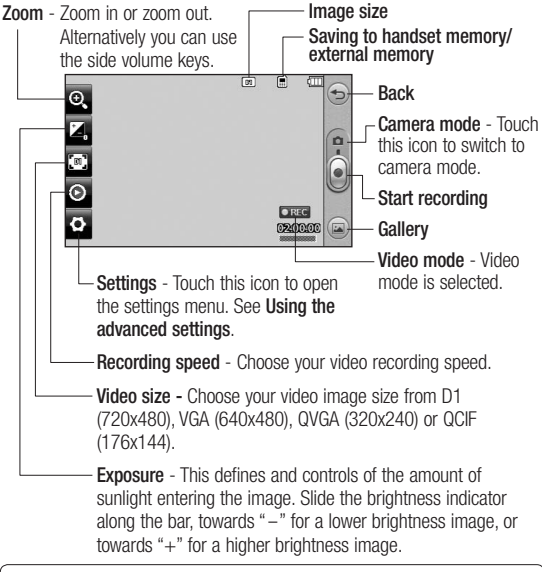

TIP! You can close all shortcut options for a clearer viewfinder screen. Simply touch the centre of the viewfinder once. To recall the options, touch the screen again.

#### Making a guick video

 Press the camera key on the right side of the phone for a few seconds.

TIP! To switch to the camera mode or video mode, slide up/down the camera or video icon on the right centre of the viewfinder.

- Holding the phone horizontally. point the lens towards the subject of the video
- 3 Press the camera key on the phone once to start recording. Or touch .
- 4 REC will appear at the bottom of the viewfinder with a timer at the bottom showing the length of the video
- 5 To pause the video, touch in and resume by selecting .
- 6 Touch is on screen or press the camera key a second time to stop recording.

### After making a video

A still image representing your captured video will appear on the screen. The following options are available:

- Touch to play the video.
  - Touch to send the video as a message, e-mail or via Bluetooth.
- Touch to edit the video.
- Touch to edit the name of the selected picture.
- Touch to return to the previous menu
- Touch to delete the video you (m) have just made and confirm by touching Yes. The viewfinder will reappear.
- Touch to shoot another video straight away.
- Touch to view a gallery of saved videos and images.

## Video camera

# Using the advanced settings

From the viewfinder, touch **SETTINGS** to open all the advanced settings options.

Colour effect - Choose a colour tone to use on your new video from Off, Black & White, Negative, and Sepia.

White balance - The white balance ensures that any white in your videos is realistic. In order for your camera to correctly adjust the white balance, you may need to determine the light conditions. Choose from Auto, Incandescent, Sunny, Fluorescent, and Cloudy.

Quality - Choose from Super fine, Fine and Normal. The finer the quality, the sharper a video will be, but the file size will increase. As a result, you will be able to store fewer videos in the phone's memory.

**Set time** - Set a time limit for your video. Choose whether or not to send the video as an MMS.

**TIP!** If you choose MMS duration, choosing a lower image quality will enable you to shoot a longer video.

View mode - Choose your view mode.

Select storage - Choose whether to save your videos to the Handset memory or to the External memory.

**Voice** - Choose whether or not to record a video with sound.

Hide icons - Choose the camera settings icons to be hidden manually or automatically.

Swap cam - Switch between the inner camera and the outer camera.

**Reset settings** - Reset all the video camera settings.

## Your photos and videos

#### Viewing your photos and videos

- 1 From the home screen, touch and select **Gallery** on the **ENTERTAINMENT** tab. Or, touch on your camera preview screen. You can check your pictures and videos.
- 2 Your gallery will appear on the screen.
- 3 Touch the video or photo to open it fully.
- 4 To play the video touch . To pause playback touch .

TIP! Flick left or right to view other photos or videos.

TIP! To delete a photo or video, open it and select w. Touch Yes to confirm.

# Using zoom when viewing a photo

To zoom in touch "+" repeatedly. To zoom out touch "-". Use the thumbnail in the bottom right corner to move the focus area.

# Adjusting the volume when viewing a video

To adjust the volume of a video while it is playing, touch the volume bar on the screen bottom after touching the loudspeaker symbol. Alternatively, use the volume keys on the side of the phone.

# Capturing an image from a video

- 1 Select the video you would like to capture an image from.
- 2 Touch III to pause the video on the frame you'd like to convert to an image and touch the upper left side of the screen to open the III menu.
- 3 Touch 🔲 and then select []].
- 4 The image will appear on the screen, with its image name.
- 5 Touch 🗇 to return to the video.
- 6 The image will be saved in your My folder and appear in the Gallery.

## Your photos and videos

A WARNING: Some functions will not work properly if the multimedia file has not been recorded on the phone.

#### Viewing your photos as a slide show

Slide show mode will show all the photos in your Gallery one at a time as a slide show. Videos can not be viewed as a slide show.

- 1 Touch I in the Gallery, then scroll and select Slide show.
- 2 The slide show will begin.

There are options within slide show:

Touch (S) to go back.

- Touch to pause the slide show on a particular photo.
- Touch again to resume playback.
- Touch to increase or decrease the speed of the slide show.

To show random, touch <a>To</a> and select Random on

#### Setting a photo as a wallpaper

- From the home screen, touch and select Gallery on the **ENTERTAINMENT** tab.
- 2 Touch the photo you would like to set as wallpaper.
- 3 Touch .
- 4 You can change the size of the picture with 
  .
- 5 When you are happy with the picture touch Set.
- 6 Choose from the options what you want to change: All. Widget. Speed dial.

### Editing your photos

- Open the photo you'd like to edit and touch k to bring up the options.
- 2 Touch the icons to alter your photo:

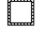

- Move your finger across the screen to select the area.
- Draw something on your photo freehand. Select the line thickness from the four options, then the colour you want to use.
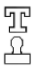

TC Add writing to the picture.

Decorate your photo with stamps. Choose from the different stamps and colours and touch your photo where you want to place them.

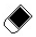

Erase whatever you draw. You can also select the eraser size

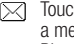

- Touch to send the photo as a message, e-mail or via Bluetooth.
- 🗩 Touch to return to the gallery.
- Save the changes you have made to the photos. Select to save the changes over the Original file, or as a New file. If you select New file. enter a file name.
- < >> Undo the last effect or edit vou made to the photo.
- Touch to open further effect options. There are also more advanced editing options.

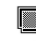

Touch to open the Filter options.

You can adjust the selected photo.

#### Adding text to a photo

- From the editing screen, touch ም.
- 2 Select Signature to add unframed text or choose one of the speech bubble shapes.
- 3 Enter your text using the keypad and touch Save.
- 4 Move the text by touching it and sliding it to where you want it.

#### Cropping a photo

- From the editing screen, touch
- 2 Choose the shape you want to use to crop the picture.
- 3 Drag the box over the area you want to crop.
- 4 When you are finished with your selection, touch 💾 .

### Your photos and videos

#### Changing your photo

- 1 From the editing screen, touch .
- 2 Choose to alter your photo:

Rotate - Rotate or flip your photo for fun or better view.

**Mirror** - Reverse the photo to a mirror image.

Resize - Resize your photo.

Frame - Add a frame to your photo.

Morphing - Morphing a photo is great for changing the facial expressions of friends, or just for distorting a photo for artistic effect. If the face is detected, it will let you know the positions of the eyes and the ending points of the mouth on your photo. Select the morphing style you would like to use on the phone.

Colour Accent - Add a colour accent to a photo.

**Colour Swapping** - Swap the colours in a photo.

Add Images - Add some clip art on the photo.

Red-eye reduction - Reduce the red eye on your photo.

#### Adding an effect to a photo

- 1 From the editing screen, touch
- 2 Choose to apply any of the options to the photo:

Face beautify - Automatically detect a face in the image and brighten it up.

Tunnel effect - Lomo camera effect.

**Colour negative** - Give a colour negative effect.

Black and white - Give a black and white colour effect.

Sepia - Give a sepia effect.

Blur - Give a blurred effect.

Mosaic blur - Touch to apply a blurred mosaic effect to the photo.

**Oil painting** - Give an oil painting effect.

**Sketch** - Apply an effect that makes the picture look like a sketch.

Emboss - Give an emboss effect.

**Solarize** - Change the effect of exposure to the light.

Vivid - Give an effect of clearness and brilliance.

**Moonlight** - Change the light to look like moonlight.

Antique - Give an old-looking effect.

Glow - Give a light beam effect.

Cartoon - Give a cartoon effect.

Water color - Give a watercolour effect.

3 To undo an effect simply touch Undo <= .

## Trimming the length of the video

- 1 Open the video you want to edit, select II and touch I.
- 2 Select Edit and choose Trim.
- 3 Touch **>** and set the new start and end points using **>**.

4 Touch Save or, alternatively, touch b to return to the gallery and discard the changes.

#### Merging two videos together

- 1 Open the video you want to edit, select III and touch II.
- 2 Select Edit and choose Video merge.
- 3 The My stuff folder will open, select either My videos or My memory card (if fitted). Choose the video you would like to merge and touch Select.
- 4 Touch and slide the photo to move it to the end or the beginning of the video.
- 5 Touch Effect to choose how the videos merge together: None, Pan zoom, Oval, Uncover, Blind, Checker board, Dissolve, Split or Shape diamond.
- 6 Touch Save followed by Yes to save the new merged video. Select whether to replace the original file or save as a new file.
- 7 Repeat these steps to merge more videos.

### Your photos and videos

# Merging a photo with a video

- 1 Open the video you want to edit, select III and touch II.
- 2 Select Edit and choose Image merge.
- 3 The My stuff folder will open select either My Images or My memory card (if fitted). Choose the photo you would like to merge into your video, and touch Select.
- 4 Touch and slide the photo to move it to the end or the beginning of the video.
- 5 Touch Effect to choose how the photo and video merge together: None, Pan zoom, Oval, Uncover, Blind, Checker board, Dissolve, Split or Shape diamond.
- 6 Touch Save followed by Yes. Select whether to replace the original file or save as a new file.
- 7 Repeat these steps to merge more photos.

#### Adding text to a video

- 1 Open the video you want to edit, select II and touch I.
- 2 Select Edit and choose Text overlay.
- 3 Enter your text using the keypad and select Save.
- 4 Touch and indicate when you want the text to appear using .
- 5 Touch the area of the screen where you want the text to appear and touch **OK**.
- 6 Touch at to indicate when you want the text to disappear.
- 7 Touch **Preview** to ensure you are happy with the text overlay.
- 8 Touch **Save** and choose to save over the original file or as a new file.
- 9 Repeat these steps to add more text.

#### Overlaying a photo

- 1 Open the video you want to edit, select II and touch I.
- 2 Select Edit and choose Image overlay.

- 3 The My stuff folder will open select either My images or My memory card (if fitted). Choose the photo you would like to overlay your video and touch Select.
- 4 Touch and indicate when you want the photo to appear using
- 5 Touch the area of the screen where you want the photo to appear and touch **OK**. If the photo is too big it will overlay the whole screen, not just the selected area.
- 6 Touch is to mark when you want the photo to disappear.
- 7 Touch Preview to ensure you are happy with the photo overlay.
- 8 Touch Save and choose to save over the original file or as a new file.
- 9 Repeat these steps to add more photos.

#### Adding a soundtrack to your video

- 1 Open the video you want to edit, select II and touch I.
- 2 Select Edit and choose Audio dubbing.
- 3 The My stuff folder will open select either My sounds or My memory card (if fitted). Choose the track you would like to add to your video and touch Select.
- 4 The original audio track on your video will be erased. Touch **Yes** to continue.
- 5 If the audio is shorter than the video, choose whether to play it Once or to Repeat it.
- 6 Select whether to replace the original file or save as a new file.

#### Adding a voice recording

- 1 Open the video you want to edit, select II and touch I.
- 2 Select Edit and choose Voice recording.

## Your photos and videos

- 3 The quality of the original audio will be affected by adding a voice recording. Touch **Yes** to continue.
- 4 Touch ≥ to view your video. When you get to the part you want to record your voice over, touch ●.
- 5 Touch I or to stop recording and playback.
- 6 Touch Preview to ensure you are happy with the voice recording.
- 7 Touch Save followed by Yes to save. Choose to save over the original file or as a new file.
- 8 Repeat these steps to add more voice recordings to the video.

#### Changing the speed of your video

- 1 Open the video you want to edit, select III and touch II.
- 2 Select Edit and choose Time scaling.
- 3 Select one of the four speed options: x4, x2, x1/4, x1/2.

4 Choose to save over the original file or as a new file.

NOTE: Only 3gp Video files can be edited.

#### Creating a movie

- 1 From the home screen, touch and select Muvee studio on the ENTERTAINMENT tab.
- 2 Touch 🛨 to add an image. Tap the check box for the images you want to include, then select Insert.
- 3 Touch the style tab to choose a Muvee style. The default style is Classic Sepia.
- 4 Touch **Default sound** to change the sound.
- 5 Touch b to see what you've created.
- 6 Touch (a) then Play order to create an order. You can make it random or sequential.
- 7 Touch (a) then Save location to choose where to save the movie.

## Entertainment

You can store any multimedia files on your phone's memory so that you have easy access to all your pictures, sounds, videos and games. You can also save your files to a memory card. Using a memory card allows you to free space in your phone's memory. To access the **My** stuff, touch and select **My stuff** on the **ENTERTAINMENT** tab. You can open a list of the folders that store all your multimedia files.

TIP! To delete any files in My stuff, touch  $\equiv$  then Delete.

#### Images

Images contains a list of pictures including default images preloaded onto your phone, images downloaded by you and images taken on your phone's camera.

#### My images options menu

The options available to you in Images depend on the type of image you have selected. All options will be available for pictures you have taken on the phone's camera, but only the Use as, Slide show and File info. options are available for default images.

#### Sending a photo

- From the home screen, touch and select My stuff on the ENTERTAINMENT tab, then select Images. Select the picture you want.
- 2 Touch Send and choose from Multimedia message, E-mail and Bluetooth.

#### Using an image

You can choose images to use as wallpapers and the lock screen or even to identify a caller.

- 1 From the home screen, touch and select **My stuff** on the **ENTERTAINMENT** tab, then select **Images**. Select the picture you want and touch **I**.
- 2 Touch Use as and choose from:

Homescreen image - Set a wallpaper for the home screen.

Lock screen image - Set a wallpaper for the lock screen.

### Entertainment

Contacts image - Allocate an image to a particular person in your contacts list so that their picture shows when they call you.

Start up image - Set an image to appear when you switch the phone on.

Shut down image - Set an image to appear when you switch the phone off.

#### Printing an image

- 1 From the home screen, touch and select **My stuff** on the **ENTERTAINMENT** tab, then select **Images**. Select the picture you want and touch **I**.
- 2 Touch Print then choose between Bluetooth and PictBridge.

#### Moving or copying an image

You can move or copy an image between the phone memory and the memory card. You might want to do this to either free some space in one of the memory banks or to safeguard your images from being lost.

- 1 From the home screen, touch and select My stuff on the ENTERTAINMENT tab, tab, then select Images. Select the picture you want and touch .
- 2 Select Move or Copy.
- 3 You can mark/unmark the images by tapping it sequentially. Mark the image that you want to move or copy and touch Copy/Move.

#### Sounds

The **Sounds** contains a list of sounds including the downloaded sounds, default sounds and voice recordings. From here you can manage or send sounds or set them as a ringtone.

#### Using a sound

- 1 From the home screen, touch and select My stuff on the ENTERTAINMENT tab, then select Sounds.
- 2 Select a sound you want and a confirmation message appears.
- 3 Touch Yes. It will begin to play.
- 4 Touch <a>D</a> and select Use as.

48 LG KM570 | User Guide

5 Choose from Voice ringtone, Video ringtone, Message tone, Start-up and Shut down.

#### Videos

The **Videos** shows a list of downloaded videos and videos you have recorded on your phone.

#### Watching a video

- 1 From the home screen, touch and select **My stuff** on the **ENTERTAINMENT** tab, then select **Videos**.
- 2 Select a video to play.

#### Sending a video clip

- 1 Select a video you want to send.
- 2 Touch I then Send and choose from Message, E-mail and Bluetooth.
- 3 If you choose Message or E-mail, your video clip will be attached to the message, which you can write and send as normal. If you choose Bluetooth, your phone will search for a device to send the video to.

#### Games & Apps

You can install new games and applications on your phone to keep you amused when you have spare time. From the home screen, touch and select **My stuff** on the **ENTERTAINMENT** tab, then select **Games & Apps**.

You can also access **Pocket apps** on the **ENTERTAINMENT** tab, then select a game and applications you want to launch.

## Installing a Java game and application

- 1 From the home screen, touch and select **My stuff** on the **ENTERTAINMENT** tab.
- 2 If you insert a new memory card, touch the external memory tap.
- 3 Select the file (\*.jad or \*.jar) you want to download and install the file.

**NOTE:** The Java program files are in .jad or .jar format. The .jad file should contain its own .jar file.

## Entertainment

4 Once installed, the Java program can be viewed in the Games or Applications menu where you can select, execute, or delete.

TIP! You can also download Java MIDlet in your phone by using the WAP (Wireless Application Protocol) services. Please note that additional costs may be incurred when using online services.

#### Documents

From the **Documents** folder in **My stuff**, you can view all your document files. From here, you can view your Excel, PowerPoint, Word, Text and pdf files.

#### Transferring a file to your phone

Bluetooth is probably the easiest way of transferring a file from your computer to your phone. You can also use the LG PC suite via USB cable.

#### To transfer using Bluetooth:

- 1 Make sure your phone and computer have Bluetooth switched on and are visible to one another.
- 2 Use your computer to send the file via Bluetooth.
- 3 When the file is sent you will have to accept it on your phone by touching **Yes**.
- 4 The file should appear in your **Documents** or **Others** folder.

#### Others

The **Others** contains a list of the files which are not pictures, sounds, videos, documents, games or applications. It is used in the same way as the **Documents** folder. You may find that when you transfer files from your computer to your phone that they appear in the **Others** folder. If this happens, you can move them.

#### Music

Your phone has a built-in music player so you can play all your favourite tracks. To access the music player, from the home screen, touch and select **Music** on the **ENTERTAINMENT** tab.

NOTE: KM570 is one of few mobile phones to apply Dolby Mobile™ for music, providing Dolby™ sound quality to your mobile phone.

DOLBY Manufactured under license from Dolby Laboratories. "Dolby" and the double-D symbol are trademarks of Dolby Laboratories.

**Recently played** - Plays the songs you have played recently.

All tracks - Contains all the songs you have on your phone except the pre-loaded default music.

Artists - Browse through your music collection by artist.

Albums - Browse through your music collection by album.

Genres - Browse through your music collection by genre.

**Playlists** - Contains all the playlists you have created.

Ringtone creator - You can edit the song and save it if yon want to set ringtone. It can be found in profile menu of settings. Please see Creating your ringtone.

Shuffle tracks - Play your tracks in a random order.

#### Transferring music onto your phone

The easiest way to transfer music onto your phone is via Bluetooth or your sync cable.

You can also use LG PC suite. To transfer using Bluetooth:

- 1 Make sure both devices have Bluetooth switched on and can see each other.
- Select the music file on the other device and choose to send it via Bluetooth.
- 3 When the file is ready to be sent you should accept it on your phone by touching Yes.
- $\label{eq:constraint} \begin{array}{l} \mbox{4 The file should appear in Music} \\ \mbox{ > All tracks}. \end{array}$

## Entertainment

#### Playing a song

- 1 From the home screen, touch and select Music on the ENTERTAINMENT tab.
- 2 Select one of the folders and the song you want to play.
- 3 Touch III to pause the song.
- 4 Touch Do to skip to the next song.
- 5 Touch **I** to go back to the previous song.
- 6 Touch To return to the Music menu. You may touch more than once to return to the menu.

TIP! To change the volume while listening to music, touch

### Creating a playlist

You can create your own playlists by choosing a selection of songs from the **Playlists** folder.

1 From the home screen, touch and select Music on the ENTERTAINMENT tab.

- 2 Touch Playlists, then Add new playlist, enter the playlist name and touch Save.
- 3 The All tracks folder will show all the songs in your phone. Touch all of the songs that you would like to include in your playlist; a tick will show next to the track names.
- 4 Touch Done.

#### Creating your ringtone

- From the home screen, touch and select Touch Music on the ENTERTAINMENT tab.
- 2 Select one of the folders and the song you want to play.
- 3 Select the music what you would like to use in music lists, and then select **OK**.
- 4 Select Cut when you want to start recoding music to use as a Ringtone while playing music.
- 5 Select Stop to stop.
- 6 Select Save and choose from Original file or New file. Then select Save.

**NOTE:** The copyright of music files can be protected by international treaties and national copyright laws. It may be necessary to obtain permission or a license to reproduce or copy music. In some countries national law prohibits private copying of copyrighted material. Before downloading or copying the file, please check the national legislation of the applicable country concerning the use of such material.

#### FM radio

Your phone has an FM radio feature so you can tune into your favourite stations to listen on the move.

NOTE: You will need to insert your headset in order to listen to the radio. Insert the plug into the headset connector in order to listen to the radio and keep the good radio reception.

#### Searching for stations

You can tune your phone to radio stations by searching for them either manually or automatically. They will then be saved to specific channel numbers, so you don't have to keep re-tuning. You must first attach the headset to the phone as this acts as the aerial.

#### To auto tune:

- 1 From the home screen, touch and select FM radio on the ENTERTAINMENT tab, then choose I.
- 2 Touch Auto scan. A confirmation message appears. Select Yes, then the stations will be automatically found and allocated to a channel in your phone.

**NOTE:** You can also manually tune into a station by using  $\blacktriangleleft$  and  $\blacktriangleright$ displayed in the centre of the screen. If you press and hold  $\blacktriangleleft$  and  $\blacktriangleright$ , the stations will be automatically found.

## Using the FM transmitter to play music

Your phone allows you with its builtin FM transmitter to listen to your music via any FM tuner in range of the phone, e.g. at home or in your car.

1 From the home screen, touch and scroll then select **Tools** and choose **FM Transmitter** on the **UTILITIES** tab.

### Entertainment

- 2 Select a frequency that you want to tranmit an FM signal on, and then touch Transmit.
- **3** Then set your tuner to the same frequency.

**NOTE:** The operating distance of the FM transmitter is up to a maximum of 2 metres (6.5 feet). The transmission maybe subject to interference due to obstructions, such as walls, other electronic devices, or from public radio stations. To avoid interference, always search for a free FM frequency on the receiver before using the FM transmitter.

The FM transmitter cannot be used at the same time as the FM radio of your device.

**WARNING:** FM transmitter is not available on the countries who have different standards.

## Utilities

#### Setting your alarm

- 1 From the home screen, touch and select Alarm on the UTILITIES tab. Widget alarm should appear in the list as default and you can not delete it.
- 2 Touch New alarm.
- 3 Set the time you would like the alarm to sound in the **Time** field box.
- 4 Choose how you would like your alarm to repeat in the Repeat box: Not repeated, Daily, Mon ~ Fri, Mon ~ Sat, Sat ~ Sun, Except holiday or Choose weekday. The icons then indicate the weekday you select.
- 5 Select Alarm type to select the type of alarm you want.
- 6 Choose Alarm bell and select a sound from the folder. To listen to sounds, touch the sound, followed by ().
- 7 Add a memo for the alarm in the **Memo** box.

- 8 Finally, you can set the snooze interval to 5, 10, 20, or 30 minutes, 1 hour or off.
- 9 Once you have set your alarm, touch **Save**.

NOTE: You can set up to 5 alarms including Widget alarm.

TIP! Slide the switch ON/OFF to the alarm to set it.

## Adding an event to your calendar

- 1 From the home screen, touch and select **Organiser** on the **UTILITIES** tab, then select **Calendar**.
- 2 Select the date you would like to add an event to.
- 3 Touch 🔳 then Add event.
- 4 Touch Category then choose from Appointment, Anniversary or Birthday.
- 5 Enter Subject.

## Utilities

- 6 Check and enter the date and the time you would like your event to begin. For Appointment and Anniversary enter the time and date your event finishes in the lower two time and date boxes. Enter the location if it is an Appointment.
- 7 Set Alarm and Repeat.
- 8 Select Save and your event will be saved in the calendar. A square cursor will mark the day that any events have been saved to and a bell will ring at the start time of your event, so that you can stay organised.

#### Adding an item to your tasks list

- From the home screen, touch and select Organiser on the UTILITIES tab.
- 2 Select Tasks and touch Add to do
- 3 Set the date for the task, add notes and select a priority level: High, Medium or Low.
- 4 Save your task by selecting Save.

56 IG KM570 | User Guide

#### Using date finder

Date finder is a handy tool to help vou calculate what the date will be after a certain amount of days has passed. For example, 60 days from 10.10.2010 will be 09.12.2010.

- From the home screen, touch and select Organiser on the **UTILITIES** tab
- 2 Select Date finder.
- 3 Set the required date in the From tab.
- 4 Set the number of days in the After tab.
- 5 The Target date will be shown below.

#### Adding a memo

- From the home screen, touch R and select Memo on the UTILITIES tab.
- 2 Touch Add memo
- 3 Type your memo, then touch Save.
- 4 Your memo will then appear on the screen in the Memo application.

#### Voice recorder

Use your voice recorder to record voice memos or other audio files. From the home screen, touch and and scroll then select **More** on the **UTILITIES** tab and select **Voice recorder**, then choose **(**, then **SETTINGS** to change settings:

Duration - Set the recording duration. Choose from No limit, MMS or 1 minute.

Quality - Select the sound quality. Choose from Super fine, Fine or Normal.

Memory in use - Select where to save the audio files. Choose between External memory and Handset memory.

#### Recording a sound or voice

- 1 Touch 
  to begin recording.
- 2 Touch II to pause recording.
- 3 Touch **I** to end recording.
- 4 Touch to listen to your recording.

#### Using your calculator

- 1 From the home screen, touch and scroll then select **More** on the **UTILITIES** tab, then select **Calculator**.
- 2 Touch the numeric keys using the keypad to input numbers.
- 3 For simple calculations, touch the function you require (+, -, ×, ÷), followed by =.
- 4 For more complex calculations, touch to and choose from sin, cos, tan, log, ln, exp, sqrt, deg or rad etc.

#### Converting a unit

- 1 From the home screen, touch and scroll then select More on the UTILITIES tab, then select Unit converter.
- 2 Choose whether you would like to convert Currency, Area, Length, Weight, Temperature, Volume or Velocity.
- 3 You can then select the unit, and enter the value you would like to convert from, followed by the unit you would like to convert to.

## Utilities

4 The corresponding value will appear on the screen.

#### Adding a city to your world clock

- 1 From the home screen, touch and scroll then select **More** on the **UTILITIES** tab, then select **World clock**.
- 2 Touch the I, followed by New city.
- 3 Scroll the globe, touch the area you want and choose the city on the map. Or touch the and type the name of the city you require in the search field box.

#### Using the stopwatch

- 1 From the home screen, touch and scroll then select **More** on the **UTILITIES** tab, then select **Stopwatch**.
- 2 Touch Start on the bottom of the screen to begin the timer.
- **3** Touch **Lap** if you want to record a lap time.

- 4 Touch Stop to end the timer.
- 5 Touch **Resume** to restart the stopwatch at the time you stopped it at, or touch **Reset** to begin the time again.

#### Sweet draw

When using your phone, you can press the camera key twice to capture the current image, then adding a memo on the captured image by using **Sweet draw** feature. Please note, the capture function is available on the following screens: WAP, SNS (Native/JAVA), Message & E-mail (Native email/Push email) composer, Received messages (SMS/MMS), E-mail view screen, JAVA game & application, Native flash game, and Pocket apps.

If you set the **Auto save** to **On**, the captured screen image will be saved in **My stuff** folder.

When **Auto save** is **Off**, you can edit the image with **Sweet draw** after capturing an image. To change the setting of the **Sweet draw** feature, from the home screen, touch **and** scroll then select **Sweet draw** on the **UTILITIES** tab.

**NOTE:** This feature may not be used for infringement upon the copyright of any third party like the image of the gallery, wallpaper, speed dial etc.

## Adding a memo with the sweet draw

- 1 From the home screen, touch and scroll then select Sweet draw on the UTILITIES tab.
- 2 Touch Add drawing.
- Draw your memo on the touch screen LCD followed by .
- 4 Touch Yes, then your memo will appear on the screen in the Sweet draw application.

## PC sync

You can synchronise your PC with your phone to make sure all your important details and dates match. You can also backup your files to put your mind at ease.

TIP! You will need to install the application PC suite from http://www.lgmobile.com - select country - PRODUCTS > Manual & Software)

#### Installing LG PC suite on your computer

- 1 From the home screen, touch and select **Connectivity** on the **SETTINGS** tab.
- 2 Select USB connection mode and touch PC suite.
- 3 Connect the handset and PC via USB cable and wait for a while. Installation guide message will be displayed.
- 4 Follow the instructions on the screen to complete the LG PC suite Installer wizard.

5 Once installation is complete, the LG PC suite icon will appear on your PC screen.

#### Connecting your phone and PC

- From the home screen, touch and select Connectivity on the SETTINGS tab.
- 2 Select USB connection mode.
- 3 Touch PC suite.
- 4 Connect your phone and PC via USB cable and wait for a while. PC suite runs automatically.

## Backing up and restoring your phone's information

- 1 Connect your phone to your PC by using the USB cable.
- 2 Click on the **Backup** icon, and select **Backup** or **Restore**.
- 3 Choose whether to back up Contents Data and/or Phonebook/ Schedule/Todo/ Memo Data. Select the location you want to back up the information to, or restore it from. Click OK.

4 Your information will be backed up.

#### Viewing phone files on your PC

- 1 Connect your phone to your PC by using the USB cable.
- 2 Click on the Manage Files icon.
- 3 Images and videos you have saved on your phone will be displayed on the screen in the LG Phone folder.

**TIP!** Viewing the contents of your phone on your PC helps you to manage files you no longer need.

#### Synchronising your contacts

- 1 Connect your phone to your PC by using the USB cable.
- 2 Click on the Contacts icon.
- 3 Click Sync Contacts button your PC will now import and display all the contacts saved on your phone.

4 Click on Menu and select Export. You can now select where you want to save your contacts to.

#### Synchronising your messages

- Connect your phone to your PC by using the USB cable.
- 2 Click on the Messages icon.
- 3 All your phone messages will be displayed in folders on the PC screen.
- 4 Use the toolbar at the top of the screen to edit and rearrange messages.

**WARNING:** Do not disconnect your phone during the transfer.

## Using your phone as a mass storage device

Your phone can be used as a mass storage device.

1 Disconnect your phone from your PC.

## PC sync

- 2 From the home screen, touch and select Connectivity on the SETTINGS tab.
- 3 Select USB connection mode.
- 4 Touch Mass storage. This mode will be saved.
- 5 Connect the phone to your PC by using the USB cable. Your phone will display Connected.
- 6 Drag and drop your images, videos, music or documents into the correct folders.
- 7 Safely remove your phone by clicking on the safely remove hardware icon in your PC toolbar.

### Browser

#### Accessing the web

- 1 From the home screen, touch and select **Browser** on the **UTILITIES** tab.
- 2 To go straight to the browser home page, select Home. Alternately, select Enter address and type in the URL, followed by Connect.

#### Google

You can access Google mobile internet service. To access Google services, from the home screen, touch and select **Google** on the **UTILITIES** tab.

NOTE: You may be unable to access Google in some countries. This is dependent on network services.

#### Access to Google Service

Search: Google Mobile Web Search allows you to search for websites that are specifically designed for mobile phones and devices.

Mail: The Gmail for mobile application is a downloadable

Java application, offering the best possible Gmail experience for supported mobile devices. To download, visit http://gmail.com/ app from your mobile browser.

**Blogger:** You can manage your account and share your blog. It is available to upload a picture and video.

YouTube: You can watch videos on YouTube Mobile from your mobile device. You may want to contact your carrier for more information about the availability of data streaming on your mobile device.

## Adding and accessing your bookmarks

For easy and fast access to your favourite websites, you can add bookmarks and save web pages.

- 1 From the home screen, touch and select **Browser** on the UTILITIES tab.
- Select Bookmarks. A list of your bookmarks will appear on the screen.

### Browser

- 3 To add a new bookmark, touch Add bookmark. Enter a name for your bookmark followed by the URL in the corresponding field box.
- 4 Touch Save. Your bookmark will now appear in the list of bookmarks.
- 5 To access the bookmark simply touch the Connect icon next to the bookmark or touch the bookmark title and then touch Connect. You will be connected to your bookmark.

#### Using RSS reader

RSS (Really Simple Syndication) is a family of web feed formats used to publish frequently updated content such as blog entries, news headlines or podcasts. An RSS document, which is called a feed, web feed, or channel, contains either a summary of content from an associated web site or the full text. RSS makes it possible for people to keep up with their favourite web sites automatically. It is much easier than checking them manually. The user subscribes to a feed by entering the feed's link into the reader or by clicking an RSS icon in a browser that initiates the subscription process. The reader checks the user's subscribed feeds regularly for new content, downloading any updates that it finds.

#### Saving a page

- 1 Access your required webpage as described above.
- 2 Touch and select Save this page.
- 3 Enter a name for the webpage so you can easily recognise it.
- 4 Touch Save.

#### Accessing a saved page

From the home screen, touch and select **Browser** on the **UTILITIES** tab, then select **Saved pages**. Select the page you want to view and it will open.

#### Viewing your browser history

From the home screen, touch and select **Browser** on the **UTILITIES** tab, then select **History**. The web pages you have accessed recently will be displayed. To access any of these pages, simply select it.

## Changing the web browser settings

From the home screen, touch and select Browser on the UTILITIES tab, then select SETTINGS. You can choose to edit Profiles, Appearance settings, Cache, Cookies or Security settings. You can simply set these on or off by touching the switch icon.

## Using your phone as a modem

Your phone can double as a modem for your PC, giving you email and internet access even when you can't connect using wires. You can use either the USB cable or Bluetooth.

#### Using the USB cable:

- 1 Ensure you have the LG PC suite installed on your PC.
- 2 Connect your phone and your PC by using the USB cable and launch the LG PC suite software.

- 3 Click COMMUNICATION on your PC. Then click SETTINGS and select Modem.
- 4 Choose LG Mobile USB Modem and select OK. It will now appear on the screen.
- 5 Click **Connect** and your PC will connect via your phone.

#### Using Bluetooth:

- 1 Ensure Bluetooth is switched **On** and **Visible** for both your PC and your phone.
- 2 Pair your PC and your phone. so that a passcode is required for connection.
- 3 Use the **Connection wizard** on your LG PC suite to create an active Bluetooth connection.
- 4 Click **COMMUNICATION** on your PC. Then click **Setting**.
- 5 Click Modem.
- 6 Choose Standard Modem over Bluetooth link and click OK. It will now appear on the screen.
- 7 Click Connect and your PC will connect via your phone.

## Settings

#### Personalising your profiles

You can quickly change your profile on the home screen. You can also personalise each profile setting using the settings menu.

- 1 From the home screen, touch and select **Profiles** on the **SETTINGS** tab.
- 2 Choose the profile you want to edit.
- 3 You can then change all the sounds and alert options available in the list, including your ringtone, volume, message tone settings and more.

#### Changing your screen settings

From the home screen, touch and select Screen settings on SETTINGS tab, then choose from the list below.

**Wallpaper** - Choose the theme for your home screen (Widget/Speed dial) or lock screen.

Livesquare - Touch Livesquare guide to check its functions.

Handset theme - Choose the theme for menus. If you select Black, you can adjust the point colour. If you select White, the cartoon styled UI will be set on your phone.

Top menu - Choose the style of the top menu, choose from Zigzag, Scrolling and Screen by screen.

Lock screen - Adjust the type of the lock screen when the screen automatically turns off.

Dialling - Adjust the number colour.

Font - You can adjust the font size and style.

Brightness - Adjust the screen brightness.

**Greeting message** - Select **ON** and enter the greeting message in the text field. When the phone is switched on, the greeting message will be shown.

**Network name** - Choose to show or hide the network name.

Start-up/Shut down - Choose the theme for your start-up/shut down screen.

## Changing your phone settings

Enjoy the freedom of adapting how your phone works for your own style.

From the home screen, touch and select **Phone settings** on the **SETTINGS** tab, then choose from the list below.

Date & Time - Adjust your date and time settings or choose whether to update the time automatically or to use the daylight saving option.

Power save - Change the factoryset power saving settings: Off, Night only or Always on.

Languages - Change the language of your phone's display.

Motion silent - Make your phone go into the mute or snooze settings by flipping it over when it is ringing.

Auto key lock - Allows you to set the time of Auto key lock. Security - Adjust your security settings, including PIN codes request and handset lock. You can select change codes to change your PIN code, PIN2 code and your Security code.

#### NOTE: Security code

The default security code is set to '0000' and the security code is required to delete all phone entries and to activate the **Reset settings** menu. The security code default setting can be modified from the **Security > Change codes**.

Memory info - You can use memory manager to see how each memory is been used and see how much space is available.

Reset settings - Restores all settings to their factory defaults.

Handset information - View the technical information for your phone. And you can upgrade software via web.

## Settings

#### Change your touch settings

From the home screen, touch and select **Touch settings** on the **SETTINGS** tab, then choose from the list below.

**Touchpad calibration** - Reset your screen for ease of use.

**Touchscreen effect** - Change the touchscreen settings.

#### Using memory manager

From the home screen, touch and select **Phone settings** on the **SETTINGS** tab, then choose **Memory info**.

Handset common memory - View the memory available on your phone for pictures, sounds, videos, MMS, email, Java applications and others.

#### Handset reserved memory -

View the memory available on your handset for SMS, contacts, calendar, tasks list, memo, alarm, call history, bookmarks and miscellaneous items. **SIM memory** - View the memory available on your SIM card.

External memory - View the memory available on your external memory card (you may need to purchase the memory card separately).

Primary storage setting - Choose the location you prefer items to be saved to between Handset memory and External memory.

## Changing your Bluetooth settings

From the home screen, touch and select **Bluetooth** on the **SETTINGS** tab, then select and choose **SETTINGS**. Make your changes to:

My device visibility - Set Visible or Visible for 1 min so other devices can detect your phone when searching for Bluetooth devices. If you select Hidden, other devices will not be able to detect your phone when searching for Bluetooth devices. My device name - You can name or rename your phone as it will appear on other devices. Your phone's name will be shown on other devices only when My device visibility is set to visible.

Supported services - You can view the list of devices, such as headsets and handsfree devices, supported by your Bluetooth-enabled phone.

Remote SIM Mode - For connecting the hands-free kit with your phone, you can activate remote SIM mode related with the SAP (SIM Access Profile).

My address - Show your Bluetooth address.

#### Pairing with another Bluetooth device

By pairing your phone and another device, you can set up a passcode protected connection.

- Check that your Bluetooth is ON and Visible. You can change your visibility in the SETTINGS menu.
- 2 Touch Search.
- 3 your phone will search for devices. When the search is completed, Refresh will appear on screen.

- 4 Choose the device you want to pair with and enter the passcode, then touch **OK**.
- 5 Your phone will then connect to the other device, on which you will need to enter the same passcode.
- 6 Your passcode protected Bluetooth connection is now ready.

NOTE: Read the user guide of each Bluetooth accessory you are trying to pair with because the instructions may vary.

**TIP!** The connection may be improved if there are no solid objects in between your phone and the other Bluetooth device.

#### Using a Bluetooth headset

- 1 Check your Bluetooth is **ON** and **Visible**.
- Follow the instructions that came with your headset to put it in pairing mode and pair your devices.

## Settings

3 Touch Ask before connect or Always connect and touch Yes to connect now. your phone will automatically switch to headset profile. If you select Always connect, the handset will prompt you every time the Bluetooth connection is available.

#### Sending and receiving your files using Bluetooth

#### To send a file:

- 1 Open the file you want to send, typically this will be a photo, video or music file.
- 2 Choose Send. Choose Bluetooth.
- 3 If you have already paired the Bluetooth device, your phone will not automatically search for other Bluetooth devices. If not, your phone will search for other Bluetooth enabled devices within range.
- 4 Choose the device you want to send the file to.
- 5 Your file will be sent.

**TIP!** Check the progress bar to make sure your file is sent.

#### To receive a file:

- 1 To receive files, your Bluetooth must be both ON and Visible. See Changing your Bluetooth settings below for more information.
- 2 A message will prompt you to accept the file from the sender. Touch Yes to receive the file.

NOTE: The Bluetooth® word mark and logos are owned by the Bluetooth SIG, Inc, and any use of such marks by LG Electronics is under licence. Other trademarks and trade names are those of their respective owners.

## Changing your connectivity settings

Your connectivity settings have already been set up by your network operator, so you can enjoy your new phone immediately. To change any settings, use this menu. From the home screen, touch and select **Connectivity** on the **SETTINGS** tab, then choose from the list below.

#### Network settings

 Select network - If you select Automatic, your phone automatically searches for the network and registers the handset to the network. This is recommended for best service and quality.

If you select **Manual**, all the currently available networks are shown and you can select one of them for registration.

- Network mode You can set a type of network to search for when networks are searched in the Select network menu. Choose from Automatic or GSM only.
- Preferred lists You can add a preferred network to connect to. If the network is searching automatically, simply choose one from the network list and if not, add a new network manually.

Internet profiles - This menu shows the Internet profiles. You cannot delete or edit default configurations depending on your country variant.

Access points - Your network operator has already saved this information. You can add new access points using this menu.

Packet data conn. - Choose when your device should be connected to network for packet data.

USB connection mode - Choose a data service from the options and synchronise your phone using the LG PC suite software to copy files from your phone. See PC sync for more information on synchronisation.

Backup & Restore - You can back up or restore your datas to the online server.

**NOTE:** This service is not available in all countries. Please contact your service provider for further information.

## Settings

Java settings - Allows you to set profiles for connections made by Java programs and to view certificates.

Streaming settings - Your network operator has already saved this information. You can edit it if you want to make changes.

#### Software Upgrade

#### LG Mobile Phone Software Upgrade Program

For more information on installing and using this program, please visit LG Mobile.com website. (Path: www.lgmobile.com - select country PRODUCTS > Manual & Software) This feature allows you to upgrade your software to the latest version quickly and conveniently on the Internet without needing to visit our service centre. As the mobile phone software upgrade program requires the user's full attention for the duration of the upgrade process. please be sure to check any instructions and notes that appear at each step before proceeding.

Please note that removing the USB data communication cable or batteries during the upgrade may seriously damage your mobile phone. As the manufacturer takes no responsibility for loss of data during the upgrade process, you are advised to note down any important information in advance for safekeeping.

### Technical data

#### Ambient Temperatures

Max: +55 °C (discharging), +45 °C (charging)

Min: -10 °C

| Sunnliars Dataile                                                                                                    |                                                              |
|----------------------------------------------------------------------------------------------------|--------------------------------------------------------------|
|                                                                                                    |                                                              |
| G Electronics Inc                                                                                                    |                                                              |
| Address                                                                                                    |                                                              |
| LG Electronics Inc. LG Twin Towers 20,<br>Yeouido-dong, Yeongdeungpo-gu, Seoul, Korea 150-72                                                                                                    | 21                                                           |
| Product Details                                                                                                    |                                                              |
| Product Name                                                                                                    |                                                              |
| GSM 850/GSM 900/ DCS 1800/ PCS 1900/ W-CDMA Te                                                                                                    | erminal Equipment                                            |
| Model Name                                                                                                    | -                                                            |
| KM570                                                                                                    | C 0460 M                                                     |
| Trade Name                                                                                                    | C U 100(!)                                                   |
| LG                                                                                                    |                                                              |
| Applicable Standards Details                                                                                                    |                                                              |
| R&TTE Directive 1999/5/EC                                                                                                    |                                                              |
| EN 301 489-1 V1.8.1/EN 301 489-7 V1.3.1<br>EN 301 489-9 V1.4.1/EN 301 489-17 V1.3.2/EN 301 4<br>EN 69959-1:2001<br>EN 50369: 2001/EN 62209-1:2006<br>EN 300 328 V1.7.1<br>EN 301 357-1 V1.4.1/EN 301 357-2 V1.3.1<br>EN 301 517 V9.2.2/EN 301 908-1 V3.2.1/EN 301 900 | 889-24 V1.4.1<br>8-2 V3.2.1                                  |
| Supplementary Information                                                                                                    |                                                              |
| The conformity to above standards is verified by the follo                                                                                                    | owing Notified Body(BABT)                                    |
| BART Formuth Mourse Churchfield Road - Walton on Th                                                                                                    | amar Sumey, KT12 2TD, United Kingdom                         |
| brot, rowyer roose-shared lined Road - Waldholp III                                                                                                    | enter, controy - 111 z z 10 , Officer Kingdom                |
| Notified Body Identification Number : 0168                                                                                                    |                                                              |
|                                                                                                    |                                                              |
| Declaration                                                                                                    |                                                              |
| Declaration<br>I hereby declare under our sole responsibility<br>that the product mentioned above to which this<br>declaration relates complex<br>standards and protectives                                                                                           | Name Issued Date<br>Seung Hysun, 3/ / Director 23. Feb. 2010 |

### Accessories

There is a variety of accessories, some sold separately, for your mobile phone. Choose the accessories that meet your personal needs. Consult your local dealer for availability. (Items described below may be optional).

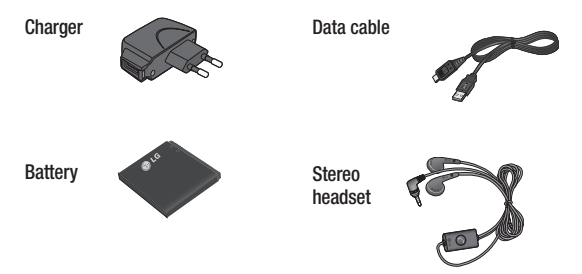

#### NOTE:

- Always use genuine LG accessories.
- Failure to do this may invalidate your warranty.
- Accessories may be different in different regions; please check with our regional service company or agent for further inquires.

## **Trouble Shooting**

This chapter lists a number of problems you might encounter while using your phone. Some problems require you to call your service provider, but most are easy to correct yourself.

| Message                      | Possible causes                                                                                                    | Possible Corrective measures                                                                                           |
|------------------------------|----------------------------------------------------------------------------------------------------|----------------------------------------------------------------------------------------------------|
| SIM error                    | There is no SIM card<br>in the phone, or you<br>may have inserted it<br>incorrectly.                                                                            | Make sure that the SIM card is correctly inserted.                                                                     |
| No connection to the network | Signal weak<br>outside network                                                                                                    | Move to a higher location, a<br>window or open space. Check<br>the service provider coverage<br>map.                   |
| Codes do not<br>match        | When you want to<br>change a security<br>code, you must<br>confirm the new code,<br>by entering it again.<br>The two codes you<br>have entered do not<br>match. | Contact your service provider.                                                                                         |
| Function cannot be set       | Not supported by service provider or registration required.                                                                                                    | Contact your service provider.                                                                                         |
| Calls not<br>available       | Dialling error,<br>New SIM card inserted,<br>Charge limit reached.                                                                                              | New network not authorised.<br>Check for new restrictions.<br>Contact a service provider, or<br>reset limit with PIN2. |

## **Trouble Shooting**

| Message                           | Possible causes                                                                                                    | Possible Corrective measures                                                                                                    |
|-----------------------------------|----------------------------------------------------------------------------------------------------|----------------------------------------------------------------------------------------------------|
| Phone cannot<br>be switched<br>on | On/Off key pressed too<br>briefly<br>Battery empty<br>Battery contacts dirty                                                                                           | Press On/Off key for at least 2<br>seconds.<br>Charge battery. Check battery<br>indicator on the screen.<br>Clean the contacts.                                                                                                    |
| Charging error                    | Battery completely<br>empty<br>Temperature out of<br>operating range<br>Contact problem<br>No mains voltage<br>Charger defective<br>Wrong charger<br>Defective battery | Charge battery.<br>Make sure the surrounding<br>temperature is within the<br>operating range, wait, and then<br>charge again.<br>Check the power supply and<br>connection to the phone. Check<br>the battery contacts, and clean<br>them if necessary.<br>Plug in to a different socket, or<br>check the voltage.<br>If the charger does not warm<br>up, replace it.<br>Only use original LG<br>accessories.<br>Replace the battery. |
| Phone loses network               | Signal too weak                                                                                                    | Reconnection to another service provider is automatic.                                                                                                    |
| Number not<br>permitted           | The fixed dial number function is on.                                                                                                    | Check settings.                                                                                                    |
### Glossary

To help you understand the main technical terms and abbreviations used in this booklet and take full advantage of the feature on your mobile phone, here are a few definitions.

#### Call Barring

Ability to restrict outgoing and incoming calls.

#### Call Divert

Ability to reroute calls to another number.

#### Call waiting

Ability to inform users that they have an incoming call when engaged on another call.

## GPRS (General Packet Radio Service)

GPRS guaranties continuous connection to the Internet for mobile phone and computer users.

It is based on the Global System for Mobile Communication (GSM) circuitswitched cellular phone connections and the Short Message Service (SMS).

# GSM (Global System for Mobile Communication)

International standard for cellular communication, guaranteeing compatibility between the various network operators. GSM covers most European countries and many other parts of the world.

#### JavaTM

Programming language generating applications that can run on all hardware platforms, whether small, medium or large, without modification. It has been promoted for and geared heavily to the Web, both for public Web sites and Intranets.

When a Java program runs from a Web page, it is called a Java applet. When it is run on a mobile phone or pager, it is called a MIDlet.

### Glossary

#### Calling Line Identification Services (Caller ID)

Service allowing subscribers to view or block the telephone numbers of callers.

## MMS (Multimedia Message Service)

A message service for the handset environment, standardised by the WAP Forum and the 3rd Generation Partnership Program (3GPP). For phone users, MMS is similar to Short Message Service (SMS)-it provides automatic. immediatedelivery of usercreated content from phone to phone numbers, thus the traffic goes from phone to phone. MMS also provides support for e-mail addressing, so that messages can also be sent by email. In addition to the text content of SMS. MMS messages can contain still images, voice or audio clips, and later also video clips and presentation information.

### MP3

Moving Picture Experts Group Layer-3 Audio. A file format to provide highquality audio whose quality is equal to that of CD. MP3 is a digital audio standard developed by MPEG, or Moving Picture Experts Group and is widely used for digital audio files.

#### MPEG4

Motion Picture Experts Group 4. A digital video standard developed by MPEG or Moving Picture Experts Group. MPEG4 compresses video data so that a large video file can be transmitted, and saved more easily. MPEG4 is suitable especially for mobile environment.

#### Multimedia

Multimedia means media that include various media data such as voice, character string, image, and video data. Currently, the meaning of multimedia includes services provided through multimedia.

#### Roaming

Use of your phone when you are outside your home area (when traveling for example).

#### SIM (Subscriber Identification Module)

Card containing a chip with all the information required to operate the phone (network and memory information, as well as the subscriber's personal data). The SIM card fits into a small slot on the back of the phone and is protected by the battery.

#### SMS (Short Message Service)

Network service sending and receiving messages to and from another subscriber without having to speak to the correspondent. The message created or received (up to 160 characters long) can be displayed, received, edited or sent.

#### SMTP

Simple Mail Transfer Protocol. A protocol to transfer e-mails between computers over the Internet. SMTP defi nes the format of control messages between computers, and interaction procedures between them to send e-mails.

#### Sync

Sync means synchronizing PIM (Personal Information Management) data such as contact information, schedule, to-do, and memo with a PC or an external server.

#### USB

Universal Serial Bus. A bus type interface that provides fast and flexible connection between devices and computer.

#### Voice mail

Computerised answering service that automatically answers your calls when you are not available, plays a greeting and records a message.

#### LG Electronics Garantiebestimmungen und bedingungen

Vielen Dank, dass Sie sich für dieses Produkt entschieden haben. Wir sind sicher, dass Ihr neues Gerät Ihnen in den kommenden Jahren viel Freude bereiten wird.

Für dieses Produkt übernehmen wir gegenüber Ihrem Fachhändler eine Garantie von 24 Mo-naten ab Rechnungs-/Belegdatum. Die Garantiezeit für mitgelieferte Akkus ist jedoch auf 6 Monate begrenzt. Falls Sie nach dem Lesen der Bedienungsanleitung davon überzeugt sind, dass Ihr Gerät einen technischen Fehler hat, sollten Sie das Gerät umgehend beim Händler bei dem Sie es gekauft haben reklamieren.

Autorisierte LG Electronics Service-Händler und Service-Zentren in anderen EG-Staaten werden für Ihre Reklamation die im Land der Instandsetzung üblichen Reparaturbedingungen anwenden. In Problemfällen sind wir gerne bereit, Ihnen bei Fragen zur Garantie oder der Bedienung Ihres Gerätes zu helfen.

Unsere Adresse ist:

LG Electronics Deutschland GmbH Kundendienst Jakob-Kaiser-Str. 12 47877 Willich Tel.: 01805-442639 (0,14 € / Min.)

#### Garantiebestimmungen und -bedingungen

 Die Garantie gilt nur im Zusammenhang mit der Originalrechnung, dem Kassenbeleg oder einer Bestätigung von LG Electronics Deutschland GmbH über die Garantiedau-er.
Ist die Seriennummer des Produktes nicht vorhanden oder nicht lesbar, so ist

die Garantie von LG Electronics ungültig. In diesem Fall sollten Sie sich an den Händler wenden, bei dem Sie das Produkt gekauft haben.

 Es liegt allein im Ermessen von LG Electronics, das defekte Gerät oder defekte Bestandteile zu reparieren oder zu ersetzen. Alle ausgetauschten Bestandteile gehen in das Eigentum von LG Electronics über.

- 3. LG Electronics legt großen Wert auf gute Serviceleistungen, so dass Reparaturen schnell und zuverlässig ausgeführt werden. Deshalb werden alle Garantiereparaturen von LG Electronics direkt, oder durch von LG Electronics autorisierten Service-Zentren durchgeführt. Wird die Reparatur von einer nicht autorisierten Person durchgeführt, übernimmt LG Electronics weder Kosten noch Haftung, es sei denn, die Reparatur ist vorher mit dem LG Electronics-Kundendienst abgestimmt worden.
- Alle Produkte von LG Electronics entsprechen den Spezifikationen des jeweiligen Landes, in denen sie verkauft werden. Alle Kosten, die aus einer etwaigen Umrüstung der Geräte entstehen, werden von LG Electronics nicht übernommen.
- Die Garantieleistungen von LG Electronics schließen die folgenden Punkte nicht ein:
  - Regelmäßige Prüfungen, Wartungen, Reparaturen und Austausch von Teilen, die

dem normalem Verschleiß unterliegen.

- Aktualisierung von Software aufgrund veränderter Netzparameter.
- Schäden am Produkt aufgrund von falscher Benutzung oder Mißbrauch, zweckfremder Verwendung des Produktes, Nichtbeachtung der Bedienungsanleitung, Anschuß von nicht durch LG Electronics geliefertem Zubehör
- Einbau oder Verwendung des Produktes in einer Weise, die den geltenden technischen Normen und Sicherheitsnormen nicht entspricht.
- Schäden, verursacht durch Sturm, Wasser, Feuer, Überspannung, höhere Gewalt oder Krieg, oder andere Gründe, auf die LG Electronics keinen Einfluß hat

- Schäden, die durch den Transport oder unsachgemäße Verpackungen entstehen

6. Die in dem jeweiligen Land geltenden Rechte des Verbrauchers, zum Beispiel Forderungen gegenüber dem Verkäufer, wie im Kaufvertrag niedergelegt, werden von dieser Garantieerklärung nicht berührt. LG Electronics, seine Niederlassungen und Distributoren, haften nicht für direkte oder indirekte Schäden oder Verluste, soweit nicht zwingende gesetzliche Bestimmungen dem entgegenstehen.